#### ขั้นตอนการขออนุญาตนำหรือย้ายสัตว์หรือซากสัตว์เข้าเขตควบคุมโรค/เขตปลอดโรค/เขตกันชน (ร.5)

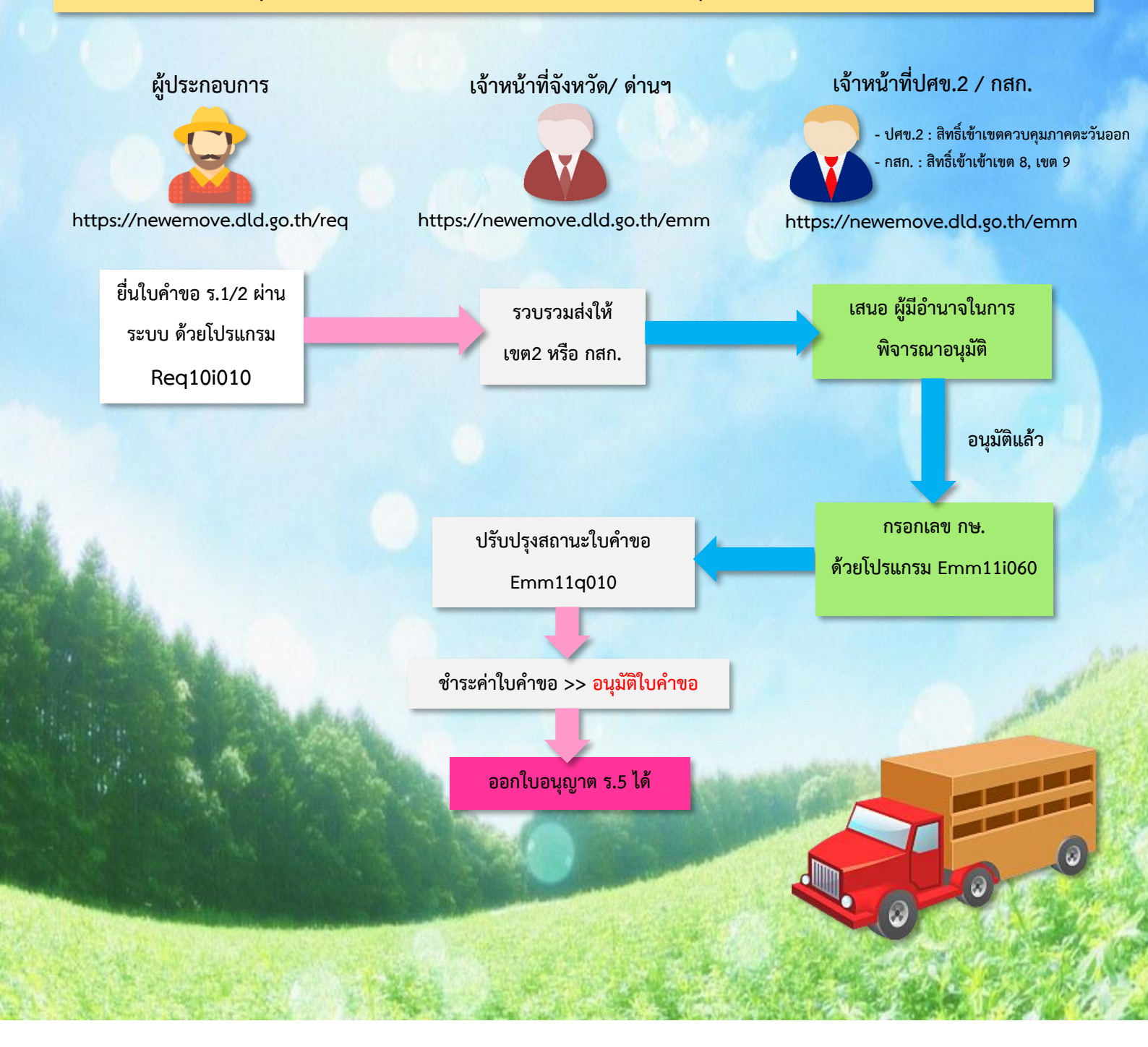

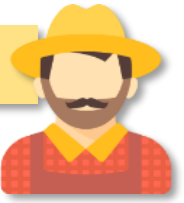

https://newemove.dld.go.th/req

Login ผู้ประกอบการ

#### ร.1/2 : แบบฟอร์มใบคำขออนุญาตนำหรือย้ายสัตว์หรือซากสัตว์ภายในราชอาณาจักร (Req10i010)

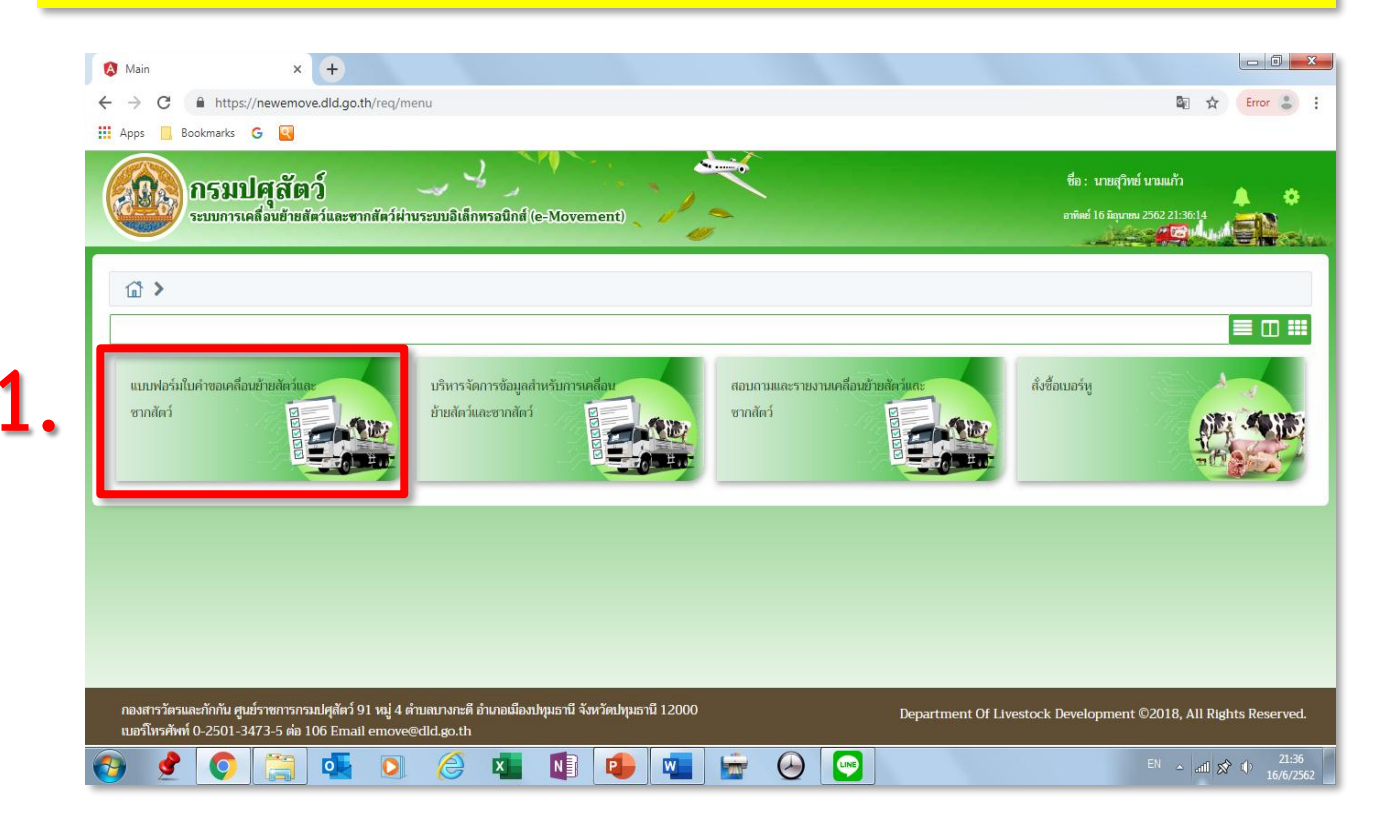

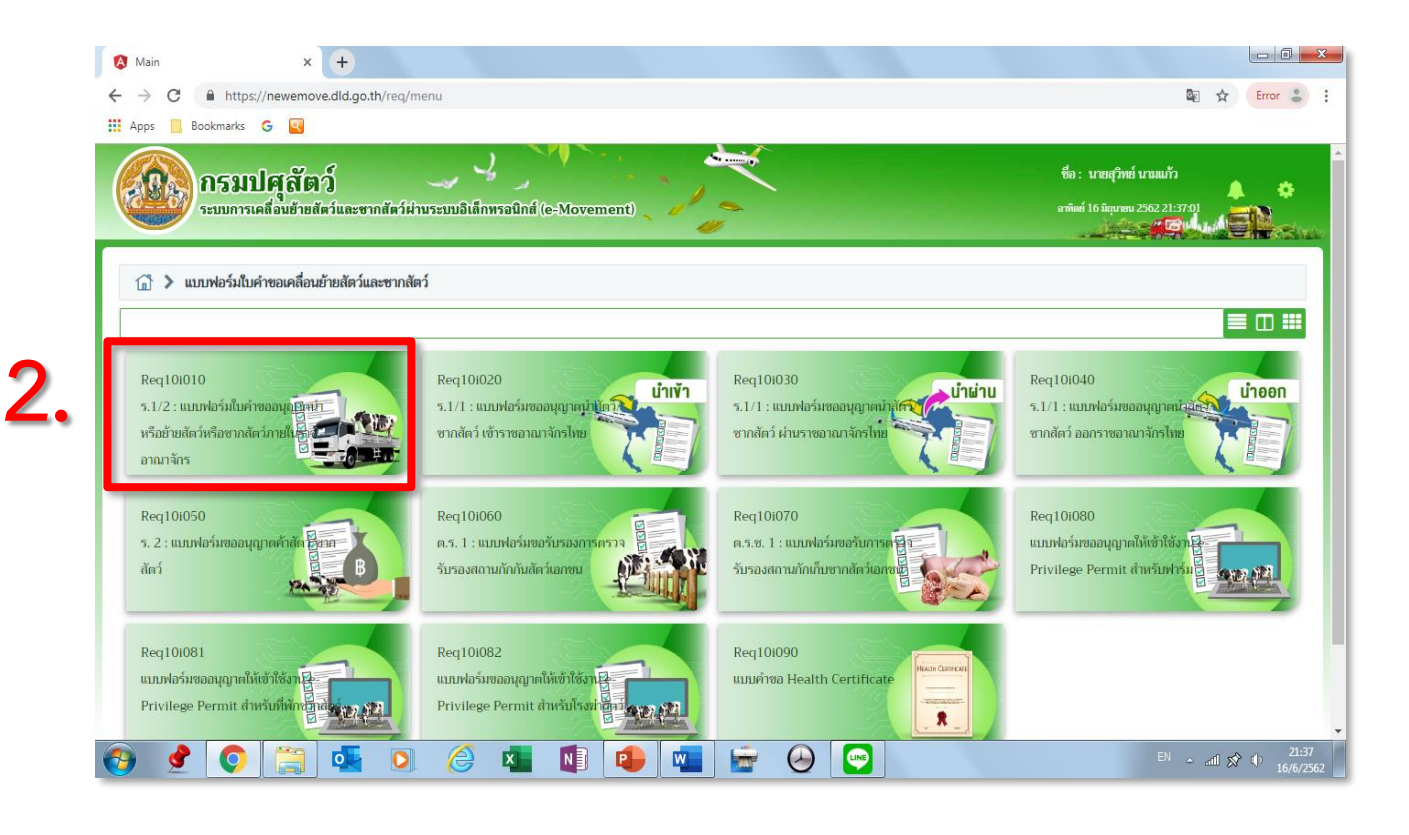

## 3. กรอกข้อมูลให้ครบและถูกต้อง (โดยเฉพาะ \*สีแดง ต้องกรอกให้ครบ)

| Req10i010 - Google Chrome                                                                                       |                                        |                                       |                          |                  |                   |                |                    |                                           |                                                                                                    |
|----------------------------------------------------------------------------------------------------|----------------------------------------|---------------------------------------|--------------------------|------------------|-------------------|----------------|--------------------|-------------------------------------------|----------------------------------------------------------------------------------------------------|
| https://newemove.dld.go.th/req/red                                                                              | q10/req10i010                          |                                       |                          |                  |                   |                |                    |                                           |                                                                                                    |
|                                                                                                    | e .                                    |                                       | •                        |                  |                   |                | สื่อ : นายสวิน     | ส์ มามแล้ว                                |                                                                                                    |
| 🥵 🕼 กรมปศุสต                                                                                                    |                                        |                                       |                          |                  |                   |                | 00. Million        | LE LA LA LA LA LA LA LA LA LA LA LA LA LA | 0 X                                                                                                    |
| ระบบการเคลื่อนย้ายสัต                                                                                           | ว์และซากสัตว์ผ่านระบบอิเล็             | iกทรอนิกส์ (e-Moveme                  | ent)                     |                  |                   |                | อาทิตย์ 16 มิถุนาย | u 2562 17:18:21                           | EN_                                                                                                    |
| <u> </u>                                                                                                    |                                        |                                       | •                        |                  |                   |                |                    |                                           |                                                                                                    |
|                                                                                                    |                                        |                                       |                          |                  |                   |                |                    |                                           |                                                                                                    |
| Req10i010 : ร.1/2 : แบบฟอร์มไบ                                                                                  | คำขออนุญาตนำหรือย้ายสัตว์              | หรือซากสัตว์ภายในราชอา                | ณาจักร                   |                  |                   |                |                    |                                           |                                                                                                    |
| – สร้างใบคำขอ                                                                                                   |                                        |                                       |                          |                  |                   |                |                    |                                           |                                                                                                    |
|                                                                                                    |                                        |                                       |                          |                  |                   |                |                    |                                           |                                                                                                    |
| 📃 แสดงข้อมูลโดยอ้างอิง                                                                                          |                                        |                                       | Ŧ                        |                  | เลขที่            |                |                    | Q ค้นหา                                   |                                                                                                    |
|                                                                                                    |                                        |                                       |                          |                  |                   |                |                    |                                           |                                                                                                    |
| น้ำเอาเอเวล                                                                                                    |                                        |                                       |                          |                  |                   |                |                    |                                           |                                                                                                    |
| MODERAL IN                                                                                                    |                                        |                                       |                          |                  |                   |                |                    |                                           |                                                                                                    |
| ชื่อ                                                                                                    | นายสุวิทย์ นามแก้ว                     |                                       | เล                       | ซประจำตัวประชาชน | /เลขทะเบียนการค้า | 362020038573   | В                  | 📄 ได้รับสิทธิ์พิเศษในการ                  | เออกใบ                                                                                                    |
|                                                                                                    |                                        |                                       |                          |                  |                   |                |                    | อนุญาต                                    |                                                                                                    |
| ที่อยู่                                                                                                    | เลขที่ 139/348 หมู่ 04 ตำบล            | พยอม อำเภอวังน้อย จังหวัดพ            | ระนครศรีอยุธยา           |                  |                   |                |                    |                                           |                                                                                                    |
| รนัสไปรษณีที่                                                                                                   | 13170                                  | กรศัพท์                               |                          |                  | นึกกือ            |                |                    |                                           |                                                                                                    |
|                                                                                                    | 13110                                  |                                       |                          |                  | JUNE              |                |                    |                                           |                                                                                                    |
| โทรสาร                                                                                                    |                                        | Email                                 |                          |                  | อาซีพ             | รับจ้าง        |                    |                                           |                                                                                                    |
|                                                                                                    |                                        |                                       |                          |                  |                   |                |                    |                                           |                                                                                                    |
| - ทีมเรื่อง ณ                                                                                                   |                                        |                                       |                          |                  |                   |                |                    |                                           |                                                                                                    |
|                                                                                                    |                                        |                                       |                          |                  |                   |                |                    |                                           |                                                                                                    |
|                                                                                                    | ยื่นเรื่อง ณ. *                        |                                       | -                        | วันที่ยื่น       | 16/06/2562        | <b></b>        |                    |                                           |                                                                                                    |
| วัตกประสงค์ข                                                                                                    | องการเคลื่อนข้าย *                     |                                       |                          | 5:11             |                   |                |                    |                                           |                                                                                                    |
| and a series of                                                                                                 |                                        |                                       |                          | 101              |                   |                | J                  |                                           |                                                                                                    |
|                                                                                                    | แบบ ร.7 เลขที่                         |                                       |                          | แบบ ร.10 เลขที่  |                   |                |                    |                                           |                                                                                                    |
|                                                                                                    | ชนิด * 🔵 สัตว์                         | 🔵 ซากสัตว์                            |                          |                  |                   |                |                    |                                           |                                                                                                    |
|                                                                                                    | ประเณษสัตร์ * 🗌 สัตวใน                 | ໜ່ 🗌 ສັຫວ່ຳລົກ                        | 🗌 สัตว์ปีก               | 🗌 น้ำเพื้อ       | 🗌 ซากสัตว์        | 🗌 ซากสัตว์ปีก  | 🗌 ไข่ออนไอน์       |                                           |                                                                                                    |
|                                                                                                    |                                        |                                       |                          |                  |                   |                |                    |                                           |                                                                                                    |
| เขตปลอดโรคระบาดชนิดโ                                                                                            | รคปากและเท้าเปื่อย 🔘 เข้า หรื          | อ ผ่าน 🔘 ไม่ผ่าน                      |                          |                  |                   |                |                    |                                           |                                                                                                    |
|                                                                                                    | แหล่งที่มาขอสัตว์ 📃 ในพื้นทั่          | ที่เดิม (อยู่ในพื้นที่เกิน 5 เดือน เ  | ແລະໄມ່ໄດ້ນຳເข້າมาຈາກ     | เต่างประเทศ)     |                   |                |                    |                                           |                                                                                                    |
|                                                                                                    | 🗌 จากพื้น                              | เที่อื่น                              |                          |                  |                   |                |                    |                                           |                                                                                                    |
|                                                                                                    | 🗌 ນຳເຫັງ:                              | ากต่างประเทศ                          |                          |                  |                   |                |                    |                                           |                                                                                                    |
|                                                                                                    |                                        |                                       |                          |                  |                   |                |                    |                                           |                                                                                                    |
| U U                                                                                                    |                                        |                                       |                          |                  |                   |                |                    |                                           |                                                                                                    |
| ขอมูลตนทาง                                                                                                    |                                        |                                       |                          |                  |                   |                |                    |                                           |                                                                                                    |
| ประเภทตันทาง *                                                                                                  |                                        | •                                     | อ้างอิงเลขที่            |                  |                   | Q ค้นหา        |                    |                                           |                                                                                                    |
|                                                                                                    |                                        |                                       |                          |                  |                   |                | 1                  |                                           |                                                                                                    |
| ชื่อสถานที                                                                                                    | นายสุวิทย์ นามแก้ว                     |                                       |                          |                  | เลขที             | 139/348        | J                  |                                           |                                                                                                    |
| អរ្ល៉ូរាី                                                                                                    | 04                                     | ตรอก                                  | ซอย                      |                  | ถนน               |                |                    | ]                                         |                                                                                                    |
| ຕຳນວ/ລຳນວວ/ລັກກວັດ                                                                                              | 141106 ຕຳນວນພວນ ວຳເວວາັກ               | ບ້ວຍ ວັນກັດພຣ-ເປດຣອຣີວຍຣະກ            |                          |                  |                   |                |                    | J                                         |                                                                                                    |
| DE LEUR DE LEUR DE LEUR DE LEUR DE LEUR DE LEUR DE LEUR DE LEUR DE LEUR DE LEUR DE LEUR DE LEUR DE LEUR DE LEUR | 141100 010000000                       | адатны колония в с                    |                          | <b>^</b>         |                   |                |                    | ۰                                         |                                                                                                    |
| รหัสไปรษณีย์                                                                                                    | 13170 ໂທງ                              | ศัพท์ *                               | มือถือ *                 |                  |                   | โทรสาร         |                    |                                           |                                                                                                    |
| – ข้อมูลผู้ครอบครองต้นทาง ––––––                                                                                |                                        |                                       |                          |                  |                   |                |                    |                                           | ———                                                                                                    |
| เลขประจำตัวประชาชน *                                                                                            |                                        | 🖽 อ่านข้อมูลบัตร                      |                          | ชื่อ-นามสกุล *   |                   | -              |                    |                                           | ן ן                                                                                                    |
|                                                                                                    |                                        |                                       |                          |                  |                   |                |                    |                                           |                                                                                                    |
|                                                                                                    |                                        |                                       |                          |                  |                   |                |                    |                                           |                                                                                                    |
| ข้อมูลปลายทาง                                                                                                   |                                        |                                       |                          |                  |                   |                |                    |                                           |                                                                                                    |
|                                                                                                    |                                        |                                       |                          |                  |                   |                |                    |                                           |                                                                                                    |
| ประเภทปลายทาง *                                                                                                 |                                        | · · · · · · · · · · · · · · · · · · · | อ้างอิงเลขที             |                  |                   | Q คันหา        |                    |                                           |                                                                                                    |
| ชื่อสถานที่ *                                                                                                   |                                        |                                       |                          |                  | เลขที่ *          |                | ן                  |                                           |                                                                                                    |
|                                                                                                    |                                        |                                       | 1                        |                  |                   | [              | J                  | 1                                         |                                                                                                    |
| หมู่ที่ *                                                                                                    |                                        | ตรอก                                  | ชอย                      |                  | ถนน               |                |                    |                                           |                                                                                                    |
| ตำบล/อำเภอ/จังหวัด *                                                                                            |                                        |                                       |                          | -                |                   |                |                    |                                           |                                                                                                    |
| و أناكيدها وأسترم                                                                                               |                                        | สังหร์ *                              | มืออื่อ *                |                  |                   | Înerer         |                    | ]                                         |                                                                                                    |
| * ยีมเซตรอบคราม                                                                                                 |                                        |                                       | AURIU *                  | L                |                   | เมรสาร         | L                  | J                                         |                                                                                                    |
| . การข้านข้างเขาเมากรากนายนาย                                                                                   |                                        |                                       |                          |                  |                   |                |                    |                                           |                                                                                                    |
| เลขประจำตัวประชาชน *                                                                                            |                                        | 💵 อ่านข้อมูลบัตร                      |                          | ชื่อ-นามสกุล *   |                   | •              |                    |                                           |                                                                                                    |
|                                                                                                    |                                        |                                       |                          |                  |                   |                |                    |                                           |                                                                                                    |
| ผู้ทับที่/เส้นนามุคลี่อนข้าย                                                                                    |                                        |                                       |                          |                  |                   |                |                    |                                           |                                                                                                    |
| NOT OV WITCH ISTRATISTICS                                                                                       |                                        |                                       |                          |                  |                   |                |                    |                                           |                                                                                                    |
| โดยทาง *                                                                                                    |                                        | 🚽 ต้องกา                              | ารเคลื่อนย้ายวันที่ *    |                  | <b></b>           | เวลา *         | 0                  |                                           |                                                                                                    |
| a                                                                                                    |                                        |                                       |                          |                  |                   |                |                    |                                           |                                                                                                    |
| พาหนะซือ/ยี่ห้อ                                                                                                 |                                        |                                       | เลขทะเบียน               | -                |                   |                | *                  |                                           |                                                                                                    |
| เที่ยวบิน/เที่ยวเรือ                                                                                            |                                        | U                                     | ลขทะเบียนส่วนพ่วง        | -                |                   |                | -                  |                                           |                                                                                                    |
| 0 k k                                                                                                    | <u>.</u>                               |                                       |                          |                  |                   |                |                    |                                           |                                                                                                    |
| ไซเส่นทางหมายเลข                                                                                                |                                        |                                       |                          |                  |                   |                | ٩                  | Q แผนที่ ด่าน/จุดตรวจ                     |                                                                                                    |
| - ข้อมูลผู้ขับชื่                                                                                               |                                        |                                       |                          |                  |                   |                |                    |                                           |                                                                                                    |
| เลซประจำตัวประชาชน                                                                                              |                                        | 🔠 อ่านข้อมูลบัตร                      |                          | ชื่อ-นามสกุล     |                   | -              |                    |                                           |                                                                                                    |
|                                                                                                    |                                        |                                       |                          |                  |                   |                |                    |                                           |                                                                                                    |
|                                                                                                    |                                        |                                       | -                        |                  |                   |                |                    |                                           |                                                                                                    |
|                                                                                                    |                                        | 4. 1                                  | 🖹 นันทึก                 | × ยกเลิก         |                   |                |                    |                                           |                                                                                                    |
|                                                                                                    |                                        |                                       |                          |                  |                   |                |                    |                                           |                                                                                                    |
|                                                                                                    |                                        |                                       |                          |                  |                   |                |                    |                                           |                                                                                                    |
| กองสารวัตรและกักกัน ศูนย์ราชการกรม                                                                              | ปศุสัตว์ 91 หมู่ 4 ต <u>ำบลบางกะ</u> เ | ดี อำเภอเมืองปทุมธานี จั <u>งหว</u> ั | íดปทุมธานี 1 <u>2000</u> |                  | n                 | epartment Of L | vestock Develo     | pment ©2018. All Pig                      | hts Reserved                                                                                                    |
| เบอร์โทรศัพท์ 0-2501-3473-5 ต่อ 10                                                                              | % Email emove@dld.go.tl                | 1                                     |                          |                  | D                 | , mane or L    | an acticity        | , An Alg                                  | le de la constante de la constante de la consta |
|                                                                                                    | 🕞 👩 🍝                                  |                                       |                          |                  | 2                 |                |                    | EN 🔔 📶                                    | × 17:21                                                                                                    |
|                                                                                                    |                                        |                                       |                          |                  |                   |                |                    |                                           | the second second second second second second second second second second second second second second second se                                                                                                    |

3

| 🔇 Req10i010 - Google C  | Chrome                  |                              |                              |                                            |                  |        |                |
|-------------------------|-------------------------|------------------------------|------------------------------|--------------------------------------------|------------------|--------|----------------|
| https://newemov         | ve.dld.go.th/req/req10, | /req10i010                   |                              | 1.1                                        |                  |        | _              |
| 60.00                   | รบปศสัตว์               |                              |                              |                                            |                  |        |                |
| SEU SEU                 | บการเคลื่อนย้ายสัตว์แ   | ละขากสัตว์ผ่านระบบอิเ        | ลึกหรอนิกส์ (e=Movem)        |                                            |                  |        |                |
|                         |                         |                              |                              |                                            |                  |        | <b>Grunden</b> |
| Reg101010:5             | ร 1/2 : แบบฟอร์มใบคำข   | กอนบาดนำหรือย้ายสัต          | าหรือซากสัตว์ภายในราชอ       | าณาจักร                                    |                  |        |                |
| atter deuter            |                         |                              |                              |                                            |                  |        |                |
| - 43 MIDFID             |                         |                              |                              |                                            |                  |        |                |
|                         |                         |                              |                              |                                            | เลขที            | ຊ ຄຳກາ |                |
|                         |                         |                              | ข้อความ                      | เจากระบบ                                   | ×                |        |                |
| ผู้ชออนุญาต             |                         |                              | 🛕 ໂປຣເ                       | ดตรวจสอบข้อมูล สถานที่ยื่นคำขอ ต้นทาง      | ง ปลายทาง วัน-   |        |                |
|                         | ชื่อ น                  |                              | เวลาที่จะเค                  | คลื่อนข้าย เมื่อบั้นทึกแล้วจะไม่สามารถแก้ไ | ขได้ 1 548231310 |        |                |
|                         |                         |                              | แกรงเพพาะ                    | 🗸 ตกล                                      | ลง × ยกเลิก      |        |                |
|                         | รษัสไปรษณีย์ 1          |                              | โมระทักด์                    |                                            | มือถือ 08123456  |        |                |
|                         |                         |                              |                              |                                            |                  |        |                |
|                         |                         |                              |                              |                                            |                  |        |                |
| สีบเรื่อง ณ.            |                         |                              |                              |                                            |                  |        |                |
|                         |                         |                              |                              |                                            |                  |        |                |
|                         |                         | ยินเรื่อง ณ. 10400 ส         | สำนักงานปศุสัตว์จังหวัดปทุมธ | กนี้ 🗙 วนเทย                               |                  |        |                |
|                         | วัตถุประสงคัพอ          | งการเคลื่อนข้าย 04 ไปทำ      | พันธุ์                       | <b>X</b> 58                                |                  |        |                |
|                         |                         | แบบ 5.7 เลซที่               |                              | แบบ ร.10 เลข                               | iii l            |        |                |
| 😏 🔮 🤇                   | <u>) (</u>              | 🖌 🥝 🚺                        |                              | 🚈 🗁 🖸                                      |                  |        | - atl ⊗ ♦ 1//  |
|                         |                         |                              |                              |                                            |                  |        |                |
| 🔇 Req10i010 - Google Cl | hrome                   |                              |                              |                                            |                  |        |                |
| https://newemove        | /e.dld.go.th/req/req10/ | /req10i010                   |                              |                                            |                  |        |                |
| 100 05                  | ระเปตสัตว์              |                              |                              |                                            |                  |        |                |
| Series Series           | มการเคลื่อนข้ายสัตว์แ   | กะซากสัตว์ฝ่านระบบอิเ        | โกทรอนิกส์ (e-Movemi         |                                            |                  |        |                |
|                         |                         |                              |                              |                                            |                  |        |                |
| Peet101010 : 5          | 1.7. และสาร์เป็นต่าง    | านในเรื่อย้านสัต             | - The Section with some      | - Nor                                      |                  |        |                |
|                         | .1/2                    | and a market was a series of | W3DU HIGH AT LOTT            | RUTHI-J                                    |                  |        |                |
|                         |                         |                              |                              |                                            |                  |        |                |

#### หากผ่านด่านฯ ให้กรอกด่านกักกันสัตว์ที่ผ่าน โดยกด >> เพิ่มข้อมูล

× -

TH → anī 🔊 🕂 19:58 16/6/2562

ข้อความจากระเ<mark>บ</mark>×

(1) ข้อความ บันทึกข้อมูลสำเร็จ

| กรรมปศุสัตว์<br>กรมปศุสัตว์<br>ระบบการเคลื่อนข้ายสัตว์และขากสัตว์ผ่านระ | JUSifinwssûnf (e-Movement)                                        | ชื่อ : นายสุรัทษ์ นามมกัว<br>สาพัพธ์ 16 มีนุกยน 2562 1943:23 | ×    |
|-------------------------------------------------------------------------|-------------------------------------------------------------------|--------------------------------------------------------------|------|
|                                                                         | (2) บันทึก * ยกมีก • ยกมีกไม่สำหอ ศัสลอก เอกสาร                   |                                                              |      |
| – กำหนดต่าน                                                             |                                                                   |                                                              |      |
|                                                                         | ตารางแสดงด่านจากเส้นทางการเคลื่อนย้ายพื้นที่ดันทางถึงพื้นที่ปลายท | ทง                                                           |      |
|                                                                         | หน้าที่ 1/0 รายการที่ 1-0/0 🛛 🖌 🕇 📘 🕨 ไปห                         | ณ้าที 🗘                                                      |      |
| เส้นทางที่                                                              | เส้นทางที่จะเคลื่อนย้ายผ่านด่าน                                   |                                                              |      |
| ไม่มีข้อมูล                                                             |                                                                   |                                                              |      |
|                                                                         |                                                                   | + เพื่มข้อมูล – ลบข้อ                                        | เมูล |
|                                                                         | ตารางด่านที่ต้องเข้าตรวจ                                          |                                                              |      |
|                                                                         | หน้าที่ 1/0 รายการที่ 1-0/0 🛛 🖌 🕇 🚺 🕨 🕅 5 💌 โปห                   | ល័ាទី                                                        |      |
| 🔲 ลำดับที่                                                              | ต่านที่ผู้ขออนุญาตเลือกเข้าตรวจ                                   |                                                              |      |
| ไม่มีข้อมูล                                                             |                                                                   |                                                              |      |
|                                                                         |                                                                   |                                                              |      |
| – ชนิดสัตว์ที่เคลื่อนย้าย                                               |                                                                   |                                                              |      |

6.

7.

## ใส่ชนิดสัตว์หรือซากสัตว์ที่จะเคลื่อนย้าย โดยกด >> เพิ่มข้อมูล

| Req10i010 - Google Chron | ne                                                 |                               |                                  |            |                                 |                          |
|--------------------------|----------------------------------------------------|-------------------------------|----------------------------------|------------|---------------------------------|--------------------------|
| https://newemove.dl      | d.go.th/req/req10/req10i010                        |                               |                                  |            |                                 |                          |
|                          | นโสสัตล์                                           | 2                             |                                  |            | ชื่อ : นายผู้ประกอบการบุคล ปรม  | กทบุคคล                  |
| 286 SEUDO                | เบคลู่เมติ J<br>รเคลื่อมข้ายสัตว์และหากสัตว์ผ่านระ | เมลิเล็กทรอมิกส์ (e-Movement) | 1-                               |            | รับทร์ 24 มีตนายน 2562 00:20:34 | 🔺 📀 🗙                    |
|                          |                                                    | obbinini (c-movemene)         | ·                                |            |                                 |                          |
| – ซากสัตว์ที่เคลื่อนข่   | ย้าย                                               |                               |                                  |            | <b>— О</b>                      |                          |
|                          |                                                    |                               |                                  |            | Ο.                              | + เพิ่มข้อมูล – ลบข้อมูล |
|                          |                                                    | n                             | ารางข้อมูลซากสัตว์ที่เคลื่อนย้าย |            |                                 |                          |
|                          |                                                    | หน้าที่ 1/0 รายการที่ 1-0/0   | K ◀ 1 ► H 5 ▼                    | ไปหน้าที่  |                                 |                          |
| 🔲 ลำดับที่               | ประเภทสัตว์                                        | ซากสัตว์                      | 1                                | จำนวน      | หน่วย                           | π.                       |
| ไม่มีข้อมูล              |                                                    |                               |                                  |            |                                 |                          |
| คำขออนุญาต               |                                                    |                               | ยืนยันการยื่นไม่คำขอ             |            |                                 |                          |
|                          |                                                    |                               | ตารางใบคำขออนุญาด                |            |                                 |                          |
|                          |                                                    | หน้าที่ 1/1 รายการที่ 1-1/1   | H 4 🚺 > H 5 🔽                    | ไปหน้าที   |                                 |                          |
| ลำดับที่                 | เลขที่ใบคำขอ                                       |                               |                                  | ประเภทคำขอ |                                 |                          |
| 1                        | 62000001210000065                                  |                               |                                  |            |                                 |                          |
|                          |                                                    |                               |                                  |            |                                 |                          |
| 💶 เอกสาร / เรื่อยไข่     | ในการเคลื่อนข้ามหากสัตว์                           |                               |                                  |            |                                 | TH 0:20                  |
|                          |                                                    |                               |                                  |            |                                 | 24/6/25                  |

## ใส่ชนิด / เพศ / จำนวน ให้ถูกต้อง >> $\sqrt{}$

| Req10i010 - Google Chrome                  |                                   |                                         |                                                                                                    |                                           |                 |
|--------------------------------------------|-----------------------------------|-----------------------------------------|----------------------------------------------------------------------------------------------------|-------------------------------------------|-----------------|
| https://newemove.dld.                      | go.th/req/req10/req10i010         |                                         |                                                                                                    |                                           |                 |
| 👧 กรมเ                                     | ปศุสัตว์ 🛶                        | 2                                       | <ul> <li>Image: A set of the set of the</li></ul> | ชื่อ : นายผู้ประกอบการบุคล ปรมาทบุคคล 🌲 🤗 | ×               |
| ระบบการเ                                   | คลื่อนข้ายสัตว์และชากสัตว์ฝ่านระบ | มอิเล็กพรอนิกส์ (e-Movement) 🦯 🧷        |                                                                                                    | 4ัพท์ 24 มีตุมายน 2562 00:21:43           | N <sub>e</sub>  |
| <ul> <li>ซากสัตว์ที่เคลื่อนข้าะ</li> </ul> |                                   |                                         |                                                                                                    |                                           |                 |
|                                            |                                   |                                         |                                                                                                    | + เพิ่มข้อมูล – ละ                        | บข้อมูล         |
|                                            |                                   | ตารางข้อมูลชากสัตว์ที่เ                 | คลื่อนย้าย                                                                                                    | 0                                         |                 |
|                                            |                                   | หน้าที่ 1/0 รายการที่ 1-0/0 🛛 H ┥ 🚺 🕨 H | - ไปหน้าที่                                                                                                    | 7.                                        |                 |
| ลำดับที่                                   | ประเภทสัตว์                       | ซากสัตว์                                | จำนวน                                                                                                    | หน่วย                                     |                 |
|                                            |                                   |                                         | •                                                                                                    | ✓ ×                                       |                 |
|                                            |                                   | ยืนยันการยื่นใบค่                       | าขอ                                                                                                    |                                           |                 |
| คำขออนุญาต                                 |                                   |                                         |                                                                                                    |                                           |                 |
| _                                          |                                   | ตารางใหล่ายออน                          | າກອ                                                                                                    |                                           | -               |
|                                            |                                   |                                         | r y Luk d                                                                                                    |                                           |                 |
|                                            |                                   | א א א א א א א א א א א א א א א א א א א   | יורגאש י                                                                                                    |                                           | _               |
| ลำดับที่                                   | เลขที่ใบคำขอ                      |                                         | ประเภทคำขอ                                                                                                    |                                           |                 |
| 1                                          | 62000001210000065                 |                                         |                                                                                                    |                                           |                 |
|                                            |                                   |                                         |                                                                                                    |                                           |                 |
| 9                                          | 📋 💁 🏉 🛛                           | 🛯 📭 🖬 🚈 🥝                               | ) 🕂 💽 💷                                                                                                    | TH ~ 11 🛠 🕪                               | ) 0:2<br>24/6/2 |

| https://newemove.dld.go.th/req/req10/req1 | 0i010                                     |                                                                                                    |                       |                          |
|-------------------------------------------|-------------------------------------------|----------------------------------------------------------------------------------------------------|-----------------------|--------------------------|
| กรมปศสัตว์                                |                                           |                                                                                                    | ชื่อ : นายผู้ประกอบ   | มการบุคล ปรเภทบุคคล      |
| ระบบการเคลื่อนข้ายสัตว์และชา              | กสัตว์ผ่านระบบอิเล็กทรอนิกส์ (e-Movement) | 1-                                                                                                    | จันทร์ 1 กรกฎาคม 2562 | 2 11:06:02               |
|                                           |                                           | de en esta de la companya de la companya de la companya de la companya de la companya de la companya de la comp |                       |                          |
| – ชนิดสัตว์ที่เคลื่อนย้าย                 |                                           |                                                                                                    |                       |                          |
|                                           |                                           |                                                                                                    |                       | + เพิ่มข้อมูล – ลบข้อมูล |
|                                           |                                           | การางข้อมองพิดสัตว์ที่เออื่องเข้าม                                                                              |                       |                          |
|                                           |                                           | ท 11 เงออลูสอนตสต ภาษสอนอ เอ                                                                                    |                       |                          |
|                                           | หน้าที่ 1/1 รายการที่ 1-1/1               |                                                                                                    | ไปหน้าที              |                          |
| ลำดับที่ ประเภทสัตว์                      | ชนิดสัตว์                                 | เพศ                                                                                                    | จำนวน หน่วย           |                          |
| 🗌 1 โค                                    | 07 โคพันธุ์เนื้อ                          | เพศผู้                                                                                                    | 2 ຕັງ                 | NID                      |
|                                           | - 10 -                                    |                                                                                                    |                       |                          |
|                                           |                                           | ยืนยันการยื่นในคำขอ                                                                                             |                       |                          |
| 60913331010M                              |                                           |                                                                                                    |                       |                          |
| หางของผู้ญาต                              | _                                         |                                                                                                    |                       |                          |
|                                           |                                           | ตารางใบคำขออนุญาต                                                                                               |                       |                          |
|                                           | หน้าที่ 1/1 รายการที่ 1-1/1               |                                                                                                    | ไปหน้าที่             |                          |
|                                           |                                           |                                                                                                    |                       |                          |
|                                           |                                           |                                                                                                    | ประเภทศักขอ           |                          |

ระบบจะประมวลผลได้ เลขที่ใบคำขอและใบอนุญาต (จบการยื่นใบคำขอ รอเจ้าหน้าที่อนุมัติ)

|                                             | 3                                                          | . 关                                                          | ชื่อ : นายผู้ประกอบการบุคส        | ประทาบุคคล |
|---------------------------------------------|------------------------------------------------------------|--------------------------------------------------------------|-----------------------------------|------------|
| ระบบการเคลื่อนข้าย                          | ป J<br>สัตว์และซากสัตว์ผ่านระบบอิเล็กทรอนิกส์ (e-Movement  | 0                                                            | จันทว์ 1 กรกฎาคม 2562 11:08:01    |            |
|                                             |                                                            |                                                              |                                   |            |
| <ul> <li>ชนิดสัตว์ที่เคลื่อนย้าย</li> </ul> |                                                            |                                                              |                                   |            |
|                                             |                                                            | ตารางข้อมูลชนิดสัตว์ที่เคลื่อนย้าย                           |                                   |            |
|                                             | หน้าที่ 1/1 รายการที่ 1-1/1                                | K < 1 > H 5 - ไปหน้าที่                                      |                                   |            |
| ลำดับที่ ประเภท                             | เส้ตว์ ชนิดสัตว์                                           | เพศ                                                          | จำนวน หน่วย                       | -          |
| ] 1 โค                                      | 07 โคพันธุ์เนื้อ                                           | เพศผู้                                                       | 2 ຫັງ                             | NID        |
|                                             |                                                            |                                                              |                                   |            |
| คำขออนุญาต                                  |                                                            |                                                              |                                   |            |
|                                             |                                                            | ดารางใบคำขออบกาด                                             |                                   |            |
|                                             | หกังนี้ 1/1 รวชการนี้ 1-1/1                                |                                                              |                                   |            |
| وامريح المريح و                             | Vie III 1/1 3 (0113)1 1-1/1                                |                                                              |                                   |            |
| <b>ลาดบท เลชทเ</b><br>1 62104001            | เมคาขอ<br>1210009931 ใบอนุณาตให้นำหรือเคลื่อนข้ายสัตว์หรือ | บระมพคาง<br>อชากสัตว์ เข้าใน หรือผ่าน เขตควบคมโรคระบาด เขตปล | อดโรคระบาด เขตกันชนโรคระบาด (5.5) |            |
|                                             | <                                                          | ,<br>I I                                                     | ท ยจ                              | _          |
|                                             | ສຸດລະ                                                      | ยาง ประบาลผล                                                 | ໄດ້ໄປລາງກາດ                       | 55         |

#### กดพิมพ์ดูใบคำขอ ร.1/2 ได้

| Req10i010_R01 - Google Chrome                  |                                                                                                    |                                                                                                    |                                                                                                |                                                                                                 |                                                     |               |  |
|------------------------------------------------|----------------------------------------------------------------------------------------------------|----------------------------------------------------------------------------------------------------|------------------------------------------------------------------------------------------------|-------------------------------------------------------------------------------------------------|-----------------------------------------------------|---------------|--|
| () blob:https://newemove.dld.go.th/b498f6bd-fb | 41-4184-88eb-e10e8                                                                                                    | 5651e91                                                                                                    |                                                                                                |                                                                                                 |                                                     |               |  |
|                                                |                                                                                                    |                                                                                                    |                                                                                                | เลขที่ใบคำข                                                                                     | JƏ 6210400121000                                    | s.1/2<br>9931 |  |
|                                                |                                                                                                    | กร                                                                                                    | เมปศุสัต                                                                                       | ໍ                                                                                               |                                                     |               |  |
|                                                | ແບ                                                                                                    | บคำขออนุญาตนำหรือเคลื่อน                                                                                                    | เข้ายสัตว์หรือ                                                                                 | อซากสัตว์ภายในราช                                                                               | เอาณาจักร                                           |               |  |
|                                                | เรียน สัตวแพทย์ประจำ<br>ด้วยข้าพเจ้า นาย ผู้<br>- ถนน - แขวง - เขต ยาง                                                                                                    | าสำนักงานปศุสัตว์จังหวัดปทุมธานี<br>รู้ประกอบการบุคล ปรเกทบุคคล อายุ<br>มนาวา จังหวัด กรุงเทพมหานคร มีควา:                                                                                                    | 0 ปี เลขที่บัตรป<br>มประสงค์จะนำง                                                              | เที่ สำนักงานปศุสัตว์จังหวั<br>ระจำตัวประชาชน 54823:<br>เรือเคลื่อนย้าย เพื่อไปทำพั             | ัดปทุมธานี<br>13101646 อาซีพ - เลขที่ 8<br>ในรู้    | 8 หมู่ที      |  |
|                                                | ชนิด                                                                                                    | พันธ์                                                                                                    | Ö                                                                                              | LWP                                                                                             | จำนวน                                               |               |  |
|                                                | โค                                                                                                    | โคพันธุ์เนื้อ                                                                                                    | Ć                                                                                              | เพศผู้                                                                                          | 2 ตัว                                               |               |  |
|                                                | เครื่องหมายประจำ<br>จากท้องที่ดันทาง บ<br>10120<br>โดยใช้ถนมหมายเลข<br>ผ่านต่านกักกับสัตว์<br>ไปยังท้องที่ปลายทาง<br>ขอกจากพื้นที่ ปกติ เช<br>เขตกำหนดเขตปลอดไ<br>โดยขออนุญาต ส้<br>ส์ | ตัวสัตว์หมายเลข -<br>าายผู้ประกอบการบุคล ปรเกทบุคคล เ<br>-<br>ดำนกักกันสัตว์ชุมพร<br>บ้านนายเอ เลขที่ 1 หมู่ 1 ดำบลน<br>ข้าพื้นที่ เขตควบคุมโรคระบาด ขนิดโรค<br>เรคระบาดปากและเท้าเปื้อย<br>โดวแททย์ผู้มีหน้าที่รับผิดขอบปลายทาง ส<br>โดวแททย์ผู้มีหน้าที่รับผิดขอบปลายทาง | เลขที่ 88 หมู่ 2<br>บางนาค อำเภอเ<br>เปากและเท้าเปื่อ<br>ำนักงานปดุสัตว์จ<br>สัตวแพทย์ผู้ซึ่งอ | เขตยานนาวา จังหวัดกรุ<br>มืองนราชิวาส จังหวัดนรา<br>ย เขต 9,<br>อังหวัดปนุมอานี<br>อิบดีมอบหนาย | รุงเทพมหานคร รหัสไปรษณี<br>ชิวาส รหัสไปรษณีย์ 19000 | е́            |  |

- กรณีเข้าเขตควบคุมภาคตะวันออก เจ้าหน้าที่จังหวัด/ ด่านฯ รวบรวมส่งให้ สนง.ปศข.2

กรณีเข้าเขตควบคุมภาตใต้ (เขต8,9) เจ้าหน้าที่จังหวัด/ ด่านฯ รวบรวมส่งให้ กสก.

https://newemove.dld.go.th/emm

Login เจ้าหน้าที่กสก.หรือปศข.2

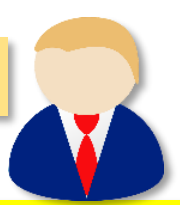

้บันทึกอนุญาตให้เคลื่อนย้ายเข้าเขตควบคุมโรคระบาด/เขตปลอดโรคระบาด/เขตกันชนโรคระบาด (Emm11i060)

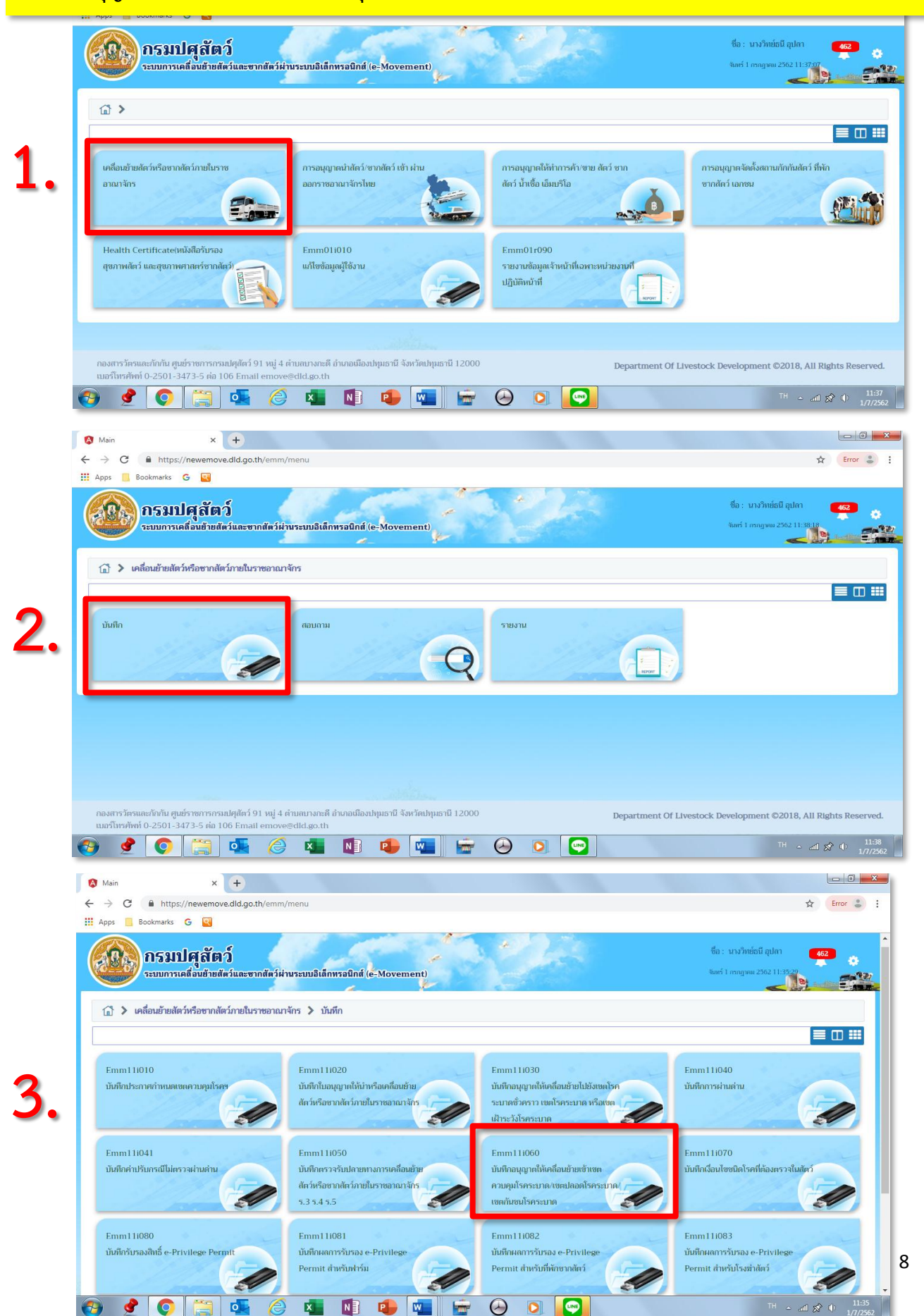

| S Emm11i060 - Google Chrome                                                                                                    |                                           |                            |                     |                      |                                            |                            |
|----------------------------------------------------------------------------------------------------|-------------------------------------------|----------------------------|---------------------|----------------------|--------------------------------------------|----------------------------|
| https://newemove.dld.go.th/emm/emm11/emm11i060                                                                                     |                                           |                            |                     |                      |                                            |                            |
| กรมปศุสัตว์     ระบบการเคลื่อนข้ายชัตว์และขากขัดว่ม่านระบบมินส์กหรอบ                                                               | înî (e-Movement)                          |                            |                     | ซื้อ : า<br>จัเอร์ 1 | นางวิทย์ธนี อุปลา<br>กากฎาคม 2562 11:39:12 | 231<br>? ×                 |
| Emm111060 : บันทึกอนุญาตให้เคลื่อนย้ายเข้าเขตควบคุมโรคระบาด/เข                                                                     | ตปลอดโรคระบาด/เขตกันชนโรคร                | ะบาด                       |                     |                      |                                            |                            |
| หน่วยงานผู้อนุมัติ                                                                                                    | 24000 กองสารวัตรและกักกัน                 |                            | × -                 |                      |                                            |                            |
| เลขที่ กษ.                                                                                                    |                                           | ลงวันที                    | <b>m</b>            |                      |                                            |                            |
| ช่วงวันที่อนุญาต                                                                                                    | 01/07/2562                                | ถึงวันที่ 11/07/2562       | <b></b>             |                      |                                            |                            |
| ผู้ประกอบการ                                                                                                    |                                           |                            | -                   |                      |                                            |                            |
|                                                                                                    | Q йии                                     | ท × ยกเลิก                 |                     |                      | 4.                                         | + เพิ่มข้อมูล              |
| ตารางข้อมูลใบคำขออนุญาตไ                                                                                                    | ่ห้นำหรือเคลื่อนย้ายสัตว์หรือซากสัตว์ เช่ | ว้าในหรือผ่านเขตควบคุมโรคร | ะบาด เขตปลอดโรคระบา | ด เขตกันชนโรคระบาด   |                                            | _                          |
| หน้าที่                                                                                                    | 1/0 รายการที่ 1-0/0 🛛 🖌 ┥ 🚺               | ▶ H 5 ▼                    | ไปหน้าที่           |                      |                                            |                            |
| 📄 ลำดับที่ เลซที่ กษ. ลงวันที่                                                                                                    | ผู้ขออนุญาต                               | อนุญาตตั้งแต่              | ถึงวันที่           | ผลการพิจารณา         | ชนิด                                       | หมายเหตุ                   |
| ไม่มีข้อมูล                                                                                                    |                                           |                            |                     |                      |                                            |                            |
| กองสารวัตรและกักกัน ศูนย์ราชการกรมปศุสัตว์ 91 หมู่ 4 ตำบณบงกะดี อำเภอ<br>เนอร์โทรศัพท์ 0-2501-3473-5 ต่อ 106 Email emove@dld.go.th | เมืองปทุมธานี จังหวัดปทุมธานี 1200        | 0                          | Departi             | ment Of Livestock De | velopment ©2018, .                         | All Rights Reserved.       |
| 📀 🔮 💽 🚞 🕵 🖉                                                                                                    | 1 🔹 💶                                     | Θ Ο                        |                     |                      |                                            | anti 🔊 🕕 11:39<br>1/7/2562 |

| Emm11i060 - Google Chrome                                                          |                                                         |                                                                                                    |                                                                  |
|------------------------------------------------------------------------------------|---------------------------------------------------------|----------------------------------------------------------------------------------------------------|------------------------------------------------------------------|
| https://newemove.dld.go.th/emm/emm1                                                | 11/emm11i060/add                                        |                                                                                                    |                                                                  |
| <b>กรมปศุสัตว์</b><br>ระบบการเคลื่อนข้ายสัตว์และ                                   | ะซากสัตว์ผ่านระบบอิเล็กทรอบิ                            | nfl (e-Movement)                                                                                                    | ชื่อ: มางวิทช่อนี อุปกา 231 🧿 就<br>จันตร์ I การฐาชม 2562 11:4203 |
| Emm11i060 : บันทึกอนุญาตให้เคลื่อนย้                                               | ายเข้าเขตควบคุมโรคระบาด/เข                              | าปลอดโรคระบาด/เขตกันชนโรคระบาด 🗲 เพิ่ม                                                                                                    |                                                                  |
| ข้อมูลส่วนของหน่วยงานผู้พิจารณาอนุญาต                                              |                                                         |                                                                                                    |                                                                  |
|                                                                                    | ผู้ประกอบการ *                                          | -                                                                                                    | 5 กรอกข้อมลให้ครบ                                                |
|                                                                                    | ชนิด                                                    | 🖲 สัตว์ 🔷 ซากสัตว์                                                                                                    | 🥒 ຍ                                                              |
|                                                                                    | เลขที่ใบคำขอ                                            | ٩                                                                                                    |                                                                  |
|                                                                                    | อนุญาตให้เคลื่อนย้ายวันที่ *                            | 🗎 ถึงวันที่ * 🗎                                                                                                    |                                                                  |
|                                                                                    | หมายเหตุ                                                |                                                                                                    |                                                                  |
|                                                                                    | อ้างอิง บันทึกข้อความที่                                | ลงวันที่ * 🛛 🛗                                                                                                    |                                                                  |
|                                                                                    | ผู้อนุมัติ *                                            | <ul> <li>Image: A set of the set of the</li></ul> |                                                                  |
|                                                                                    | ตำแหน่ง *                                               |                                                                                                    |                                                                  |
|                                                                                    | หน่วยงาน                                                | กองสารวัตรและกักกัน                                                                                                    |                                                                  |
|                                                                                    |                                                         | 😫 บันทึก 🗶 ยกเลิก                                                                                                    |                                                                  |
| ข้อมูลสัตว์หรือซากสัตว์ที่จะทำการเคลื่อนข้าย                                       |                                                         |                                                                                                    |                                                                  |
|                                                                                    | -                                                       | ตารางข้อมูลสัตว์หรือชากสัตว์ที่จะทำการเคลื่อนย้าย                                                                                                    |                                                                  |
|                                                                                    | หน้าที่ 1/                                              | 0 รายการที่ 1-0/0 🔣 🛋 🕨 🕅 5 💌 ไปหน้าที่ 🌻                                                                                                    |                                                                  |
| ลำดับที่ ประเภทสัตว์                                                               |                                                         | ชนิดสัตว์/ชากสัตว์                                                                                                    | ปริมาณที่ขอ หน่วย                                                |
| ไม่มีข้อมูล                                                                        |                                                         |                                                                                                    |                                                                  |
|                                                                                    |                                                         |                                                                                                    |                                                                  |
| กองสารวัตรและกักกัน ศูนย์ราชการกรมปศุสัต<br>เบอร์โทรศัพท์ 0-2501-3473-5 ต่อ 106 En | กว์ 91 หมู่ 4 ตำบลบางกะดี อำเภอ<br>nail emove@dld.go.th | มืองปทุมธานี จังหวัดปทุมธานี 12000 Department                                                                                                    | t Of Livestock Development ©2018, All Rights Reserved.           |
| a 👌 🍙 📇 🚛                                                                          |                                                         |                                                                                                    | TH                                                               |

| m11i060 - G               | oogle Chrome                                                        |                                                          |                                             |                           |            |                  |                                                           |             |                                             |
|---------------------------|---------------------------------------------------------------------|----------------------------------------------------------|---------------------------------------------|---------------------------|------------|------------------|-----------------------------------------------------------|-------------|---------------------------------------------|
| https://new               | emove.dld.go.th/emm/emm<br>กรมปศุสัตว์<br>ระบบการเคลื่อนย้ายสัตว์แล | 11/emm11i060/add<br>ะชากสัตว์ฝ่านระบบอิเล็กหรอบิ         | ní (e-Movement)                             |                           |            |                  | ชื่อ : นางวิทย์อนี อุปลา<br>จังทร์ 1 กรกฎหม 2562 11:47:31 | 231         | ? ;<br>•••••••••••••••••••••••••••••••••••• |
| Emm11i                    | 060 : บันทึกอนุญาตให้เคลื่อนย่                                      | ຍ້າຍເຈົ້າເขตควบคุมโรคระบาด/ເข                            | ทปลอดโรคระบาด/เขตกันชนโรคระบาด 📏            | เพิ่ม                     |            |                  |                                                           |             |                                             |
| ข้อมูลส่วน                | ของหน่วยงานผู้พิจารณาอนุญาต                                         |                                                          |                                             |                           |            |                  |                                                           |             |                                             |
|                           |                                                                     | ผู้ประกอบการ                                             | 162000192 ผู้ประกอบการบุคล ปรเกทบุคคล       |                           | × -        |                  |                                                           |             |                                             |
|                           |                                                                     | ชนิด                                                     | ● สัตว์ 🔷 ซากสัตว์                          |                           |            |                  |                                                           |             |                                             |
|                           |                                                                     | เลซที่ใบคำซอ                                             | 62104001210009931 × 62104001210009          | 932 ×                     | •          |                  |                                                           |             |                                             |
|                           |                                                                     | อนุญาตให้เคลื่อนข้ายวันที่                               | 01/07/2562                                  | ถึงวันที่                 | 31/07/2562 | <b>m</b>         |                                                           |             |                                             |
|                           |                                                                     | หมายเหตุ                                                 |                                             |                           |            | -                |                                                           |             |                                             |
|                           |                                                                     | อ้างอิง บันทึกข้อความที่                                 |                                             | ลงวันที่                  | 02/07/2562 | =                |                                                           |             |                                             |
|                           |                                                                     | ผ้องบัติ                                                 | 3700701089308 บายเริ่มทร์ สุรสิทธิ์สุขสุภูล | <b>v v</b>                |            |                  |                                                           |             |                                             |
|                           |                                                                     |                                                          | บายสัควแฟลน์ต่ามวาเกาะพิเศษ                 | ^                         |            |                  |                                                           |             |                                             |
|                           |                                                                     |                                                          | ค.อ.เสอร์สีแรนอะเร็อรับ                     |                           |            |                  |                                                           |             |                                             |
|                           |                                                                     | 110.001                                                  | 1. มันทึก × ยก                              | ឆិក                       |            |                  |                                                           |             |                                             |
| ข้อมูลสัตว์               | หรือซากสัตว์ที่จะทำการเคลื่อนข้าย                                   |                                                          |                                             |                           |            |                  |                                                           |             |                                             |
|                           |                                                                     |                                                          | ตารางข้อมูลสัตว์หรือซากสัตว์ที่จะท          | ำการ <mark>เคลื่</mark> อ | นย้าย      |                  |                                                           |             |                                             |
|                           |                                                                     | หน้าที่ 1/                                               | 1 รายการที่ 1-2/2 🛛 🖌 🗨 🔳 🕨 🕅 5             | •                         | ไปหน้าที่  | 1                |                                                           |             |                                             |
| ลำดับที่                  | ประเภทสัตว์                                                         |                                                          | ชนิดสัตว์/ซากสัตว์                          |                           |            |                  | ปรีมาณที่ขอ                                               | หา          | he                                          |
| 1                         | กระบือ                                                              | กระบือพันธุ์นม                                           |                                             |                           |            |                  | 10                                                        |             | ตัว                                         |
| 2                         | โค                                                                  | โคพันธุ์เนื้อ                                            |                                             |                           |            |                  | 2                                                         |             | ด้ว                                         |
| กองสารวัตร<br>เบอร์โทรศัพ | และกักกัน ศูนย์ราชการกรมปศุสั<br>ท์ 0-2501-3473-5 ต่อ 106 Ei        | ัตว์ 91 หมู่ 4 ตำบลบางกะดี อำเภอ<br>mail emove@dld.go.th | มืองปหุมธานี จังหวัดปหุมธานี 12000          |                           | De         | partment Of Live | stock Development ©201                                    | 3, All Righ | ts Reserved                                 |
| <b>\$</b>                 | 0 📋 💶                                                               | 🤌 💶 🚺                                                    | 1 📭 💶 📻 🕗                                   | 0                         |            |                  |                                                           | ≏ atl 🗴     |                                             |

|                      | <b>กรมปศุสัตว์</b><br>ระบบการเคลื่อนข้ายสัตว์และ                 | ชากสัตว์ฝ่านระ | ะบบอิเล็กทรอนิ    | กส์ (e-Move    | ement)                                                                                                    |                    |            |            |         | a | ชอ : นางวทยธน อุปส<br>เอร์ 1 กรกฎาคม 2562 1 | an<br>.6:27:18 | 231<br>• ?<br>• |
|----------------------|------------------------------------------------------------------|----------------|-------------------|----------------|----------------------------------------------------------------------------------------------------|--------------------|------------|------------|---------|---|---------------------------------------------|----------------|-----------------|
| Emm111<br>ข้อมูลส่วน | 060 : บันทึกอนุญาตให้เคลื่อนย้า<br>ของหน่วยงานผู้พิจารณาอนุญาด - | ຍເຈົ້າເขตควบคุ | มโรคระบาด/เข      | ตปลอดโรคระ     | บาด/เขตกันชนโ                                                                                                   | รคระบาด >          | เพิ่ม      |            |         |   |                                             |                |                 |
|                      |                                                                  |                | ผู้ประกอบการ      | 162000192      | ผู้ประกอบการบุคล                                                                                                | ปรเกทบุคคล         |            | × -        |         |   |                                             |                |                 |
|                      |                                                                  |                | ชนิด              | 🔘 สัตว์        | 🔵 ซากสัตว์                                                                                                    |                    |            |            |         |   |                                             |                |                 |
|                      |                                                                  |                | เลขที่ใบคำขอ      | 621040012      | 10009931 × 62                                                                                                   | 104001210009       | 932 ×      | +          |         |   |                                             |                |                 |
|                      |                                                                  | อนุญาตให้      | เคลื่อนย้ายวันที่ | 01/07/2562     |                                                                                                    |                    | ถึงวันที่  | 31/07/2562 | iii     |   |                                             |                |                 |
|                      |                                                                  |                | หมายเหตุ          |                |                                                                                                    |                    |            |            |         |   |                                             |                |                 |
|                      |                                                                  | อ้างอิง เ      | ว้นทึกข้อความที่  | 2322           |                                                                                                    |                    | ลงวันที่   | 01/07/2562 | <b></b> |   |                                             |                |                 |
|                      |                                                                  |                | ผู้อนุมัติ        | 370070108      | 9308 นายบุรินทร์                                                                                                | สรสิทธิ์สุขสกุล    | × -        |            |         |   |                                             |                |                 |
| ,                    |                                                                  |                | ดำแหน่ง           | นายสัดวแพทย่   | ข์ำนาญการพิเศษ                                                                                                  |                    |            |            |         |   |                                             |                |                 |
|                      | 🚺 ใส่เลข                                                         | ิ กษ.          | หน่วยงาน          | กองสารวัตรแส   | ละกักกัน                                                                                                    |                    |            |            |         |   |                                             |                |                 |
|                      | •                                                                |                | เลขที่ กษ. *      |                | ปี พ.ศ. 2                                                                                                    | 562                | ลงวันที่   | 01/07/2562 | <b></b> |   |                                             |                |                 |
|                      |                                                                  |                | วันที่อนุมัติ     | 01/07/2562     | <b></b>                                                                                                    |                    |            |            |         |   |                                             |                |                 |
|                      |                                                                  |                |                   | 8.             | B 1                                                                                                    | ่นทึก × ยก         | เลิก       |            |         |   |                                             |                |                 |
| ข้อมูลสัตว์          | หรือซากสัตว์ที่จะทำการเคลื่อนย้าย                                |                |                   |                | _                                                                                                    | _                  |            |            |         |   |                                             |                |                 |
|                      |                                                                  |                |                   |                | ตารางข้อมูลสัตว์ห                                                                                               | รือซากสัตว์ที่จะท่ | าการเคลื่อ | นย้าย      |         |   |                                             |                |                 |
|                      |                                                                  |                | หน้าที่ 1/        | 1 รายการที่ 1- | 2/2 🕅 ┥                                                                                                    | 1 ► H 5            | -          | ไปหม้าที่  | ¢       |   |                                             |                |                 |
| ลำดับที่             | ประเภทสัตว์                                                      |                |                   |                | ซ                                                                                                    | ใดสัตว์/ชากสัตว์   |            |            |         |   | ปริมาณที่                                   | 89             | หน่วย           |
| 1                    | กระบือ                                                           | กระบือพันธุ์นม | C                 |                |                                                                                                    |                    |            |            |         |   |                                             | 10             | ตัว             |
| 2                    | โค                                                               | โคพันธุ์เนื้อ  |                   |                |                                                                                                    |                    |            |            |         |   |                                             | 2              | ตัว             |
|                      |                                                                  |                |                   | flambung fl    | a de la companya de la companya de la companya de la companya de la companya de la companya de la companya de l | 2000               |            |            |         |   |                                             |                |                 |

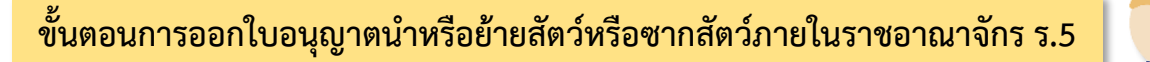

https://newemove.dld.go.th/emm Login เจ้าหน้าที่ต้า

Login เจ้าหน้าที่ต้นทาง(จังหวัด/ด่านฯ)

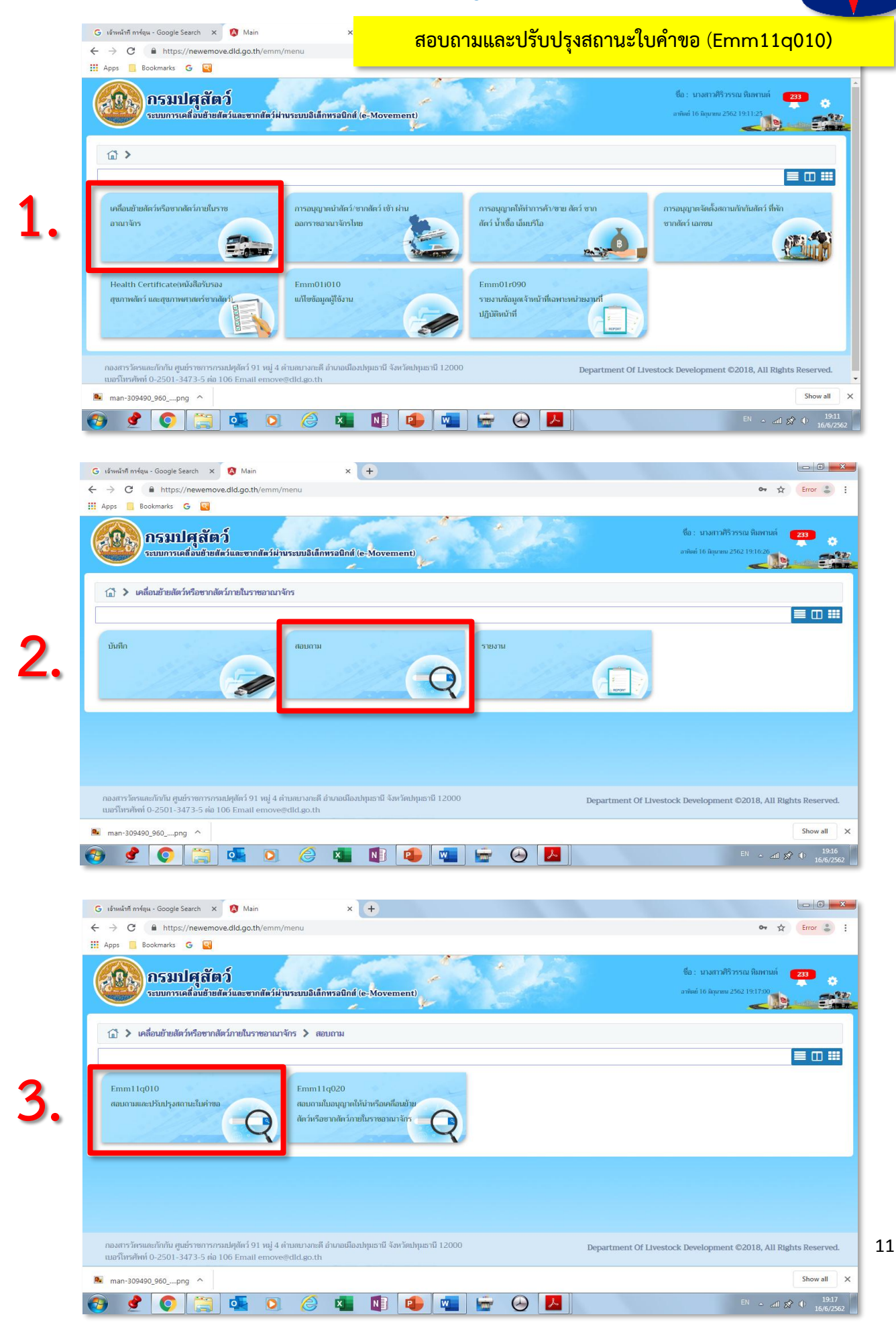

| S Emm11q010 - Google Chrome                                         |                                                                                                    |
|---------------------------------------------------------------------|----------------------------------------------------------------------------------------------------|
| https://newemove.dld.go.th/emm/emm11/emm11q010                      |                                                                                                    |
| กรมปศุสัตว์<br>ระบบการเคลื่อนข้ายสัตว์และชากสัตว์ผ่านระบบอิเล็กทรอบ | ชื่อ : มางสาวศิริวรรณ หิมหานต์ 233<br>กศ์ (e-Movement) อาทิษย์ 16 มีธุระชาย 2562 19:22:54                                                                                                    |
| Emm11q010 : สอบถามและปรับปรุงสถานะใบคำขอ                            |                                                                                                    |
| เงื่อนไขการค้นหา                                                    |                                                                                                    |
| หน่วยงานที่อนุมัติคำขอ                                              | 10400 สำนักงานปศุสัตว์จังหวัดปนุษธานี 🗙 🔽                                                                                                    |
| เลซที่คำขอ                                                          |                                                                                                    |
| ชนิดใบคำขอ                                                          | ทั้งหมด                                                                                                    |
| สถานะ                                                               | •                                                                                                    |
| วันที่ยื่นคำขอ                                                      | 13/06/2562                                                                                                    |
| เรียงคำดับคาม                                                       | รัฐสามแลงที่ด้างอาจาก น้อยไปมาก ×                                                                                                    |
|                                                                     | ตารางใบคำขออนุญาตเคลื่อนย้ายสัตว์/ซากสัตว์ภายในราชอาณาจักร                                                                                                    |
| หน้าที่ 1/                                                          | 0 รายการที่ 1-0/0 🛛 🗶 📕 5 💌 ไปหน้าที่                                                                                                    |
| ลำดับที่ เลซที่ใบอนุญาต ผู้ขออน                                     | ญาต วันที่ยื่นคำขอ วันที่เคลื่อนย้าย ประเภทคำขอ สถานะปัจจุบัน วันที่ปรับปรุงล่าสุด                                                                                                    |
| ไม่มีช้อมูล                                                         |                                                                                                    |
| 😌 🔮 💽 🥞 📲                                                           | Image: Image: |

| B Emm11q010 - Google Chrome                                                          |                                                                         |                    |
|--------------------------------------------------------------------------------------|-------------------------------------------------------------------------|--------------------|
| https://newemove.dld.go.th/emm/emm11/emm11q010                                       |                                                                         |                    |
| กรมปศุลัตว์<br>ระบบการเคลื่อนข้ายสัตว์และขากสัตว์ผ่านระบบอิเล็กพรอนิกส์ (e-Movement) | ชื่อ : นางสาวศิริวรรณ หิมพานต์ 233<br>ลาทิตย์ 16 มิถุนายน 2562 19:23:16 | ? ×                |
| Emm11q010 : สอบถามและปรับปรุงสถานะใบคำขอ                                             |                                                                         |                    |
| เมือนไขการคันหา                                                                      |                                                                         |                    |
| หน่วยงานที่อนุมัติคำขอ 10400 สำนักงานปฏุสัตว์จังหวัดปนุนธานี 🗙 🔫                     |                                                                         |                    |
| เลขที่คำขอ                                                                           |                                                                         |                    |
| ชนิดใบคำขอ ทั้งหมด                                                                   |                                                                         |                    |
| สถานะ                                                                                |                                                                         |                    |
| วันที่ขึ้นคำขอ 13/06/2562 🗎 ถึงวันที่ 16/06/2562 🗎                                   |                                                                         |                    |
| เรียงลำดับตาม เรียงตามเลชที่ค่าขอ จาก น้อยไปมาก 🗙 💌                                  |                                                                         |                    |
| Q ค้มหา × ยกเลิก                                                                     |                                                                         |                    |
| ตารางใบคำขออนุญาตเคลื่อนย้ายสัตว์/ชากสัตว์ภายในราชอาณาจักร                           |                                                                         |                    |
| หน้าที่ 1/1 รายการที่ 1-1/1 🛛 🛪 🚺 ▶ 🕅 5 🝷 ไปหน้าที่ 🛟                                |                                                                         |                    |
| ลำดับที่ เลซที่ใบอนุญาต ผู้ขออนุญาต วันที่ยื่นคำขอ วันที่เคลื่อนย้าย ประเภทคำขอ      | สถานะปัจจุบัน วันที่ปรับปรุง                                            | ล่าสุด             |
| 1 62104001210009826 นายสุวิทย์ นามแก้ว 14/06/2562 14/06/2562 ขอใหม่                  | ส่งคำร้อง 14/06/2562                                                    | : 16:35            |
| 🚱 🔮 💽 🚰 ◙ 🥔 💶 📭 🕒 🔼                                                                  | EN ^ and 🔗                                                              | 19:23<br>16/6/2562 |

คลิกที่ช่องใบคำขอที่จะปรับสถานะ

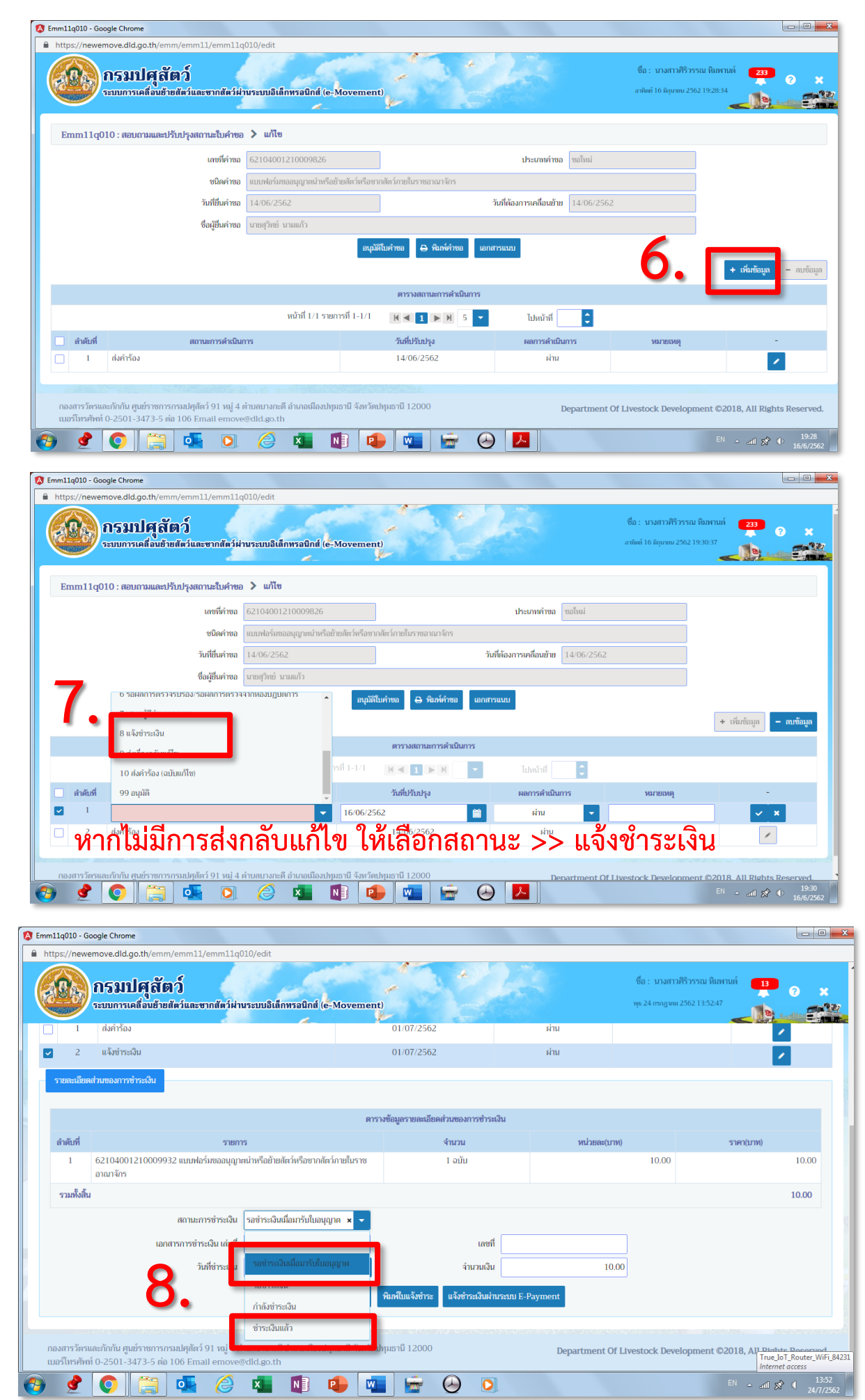

เลือกสถานะ "รอชำระเงินเมื่อมารับใบอนุญาต" (พิมพ์ใบเสร็จจากระบบได้) <sup>13</sup> หรือ เลือกสถานะ "ชำระเงินแล้ว" (พิมพ์ใบเสร็จจากระบบไม่ได้)

# 10. กดปุ่ม >> อนุมัติใบคำขอ

|        |        | กรมปศุสัตว์<br>ระบบการเคลื่อนข้ายสัตว์และขากสัตว์ฝ | ານระบบอิเล็กทรอนิกส์ (e-M      | Movemen           | t)                              |                         |              | ซื้อ : นางสาวศิริวรรณ<br>อาทิตย์ 16 มิถุนายน 2562 1: | หิมพานต์ <b>233</b><br>9:33:48 | ?<br>     |
|--------|--------|----------------------------------------------------|--------------------------------|-------------------|---------------------------------|-------------------------|--------------|------------------------------------------------------|--------------------------------|-----------|
| Emm1   | 1q0    | 10 : สอบถามและปรับปรุงสถานะใบคำขอ                  | ว ≯ แก้ไข                      |                   |                                 |                         | 0            |                                                      |                                |           |
|        |        | เลขาคาขอ                                           | 62104001210009826              |                   |                                 | บระเภทคาขอ              | ขอเหม        |                                                      |                                |           |
|        |        | างเพิ่มี แต่วงเอ                                   | แบบพอรมขอยนุญ เดน เทรอย        | เรียด าน วิธาง เป | ราษา แม แชา รมชา แม แก<br>วั    | ้บที่ต้องการเคลื่องห้าย | 14/06/2562   |                                                      |                                |           |
|        |        | ซื้อนไข็บคำขอ                                      | 14/00/2502                     |                   | a                               |                         | 14/00/2002   |                                                      |                                |           |
|        |        |                                                    |                                | อนุมัติโ          | ับคำขอ 🖨 พิมพ์คำขอ เอกส         | ารแบบ                   |              |                                                      | + เพิ่มข้อมูล                  | - ลบข้อมุ |
|        |        |                                                    |                                |                   | ตารางสถานะการดำเนินการ          |                         |              |                                                      |                                |           |
|        |        |                                                    | หน้าที่ 1/1 รายกา              | รที่ 1-2/2        | K ◀ 1 ► Ħ 5 ▼                   | ไปหน้าที่               | ¢            |                                                      |                                |           |
| ลำด้   | ับที่  | สถานะการดำเนินเ                                    | การ                            |                   | วันที่ปรับปรุง                  | ผลการดำเนิ              | แการ         | หมายเหตุ                                             |                                | -         |
|        | 1      | ส่งคำร้อง                                          |                                |                   | 14/06/2562                      | ผ่าน                    |              |                                                      |                                | 1         |
| 2      | 2      | แจ้งชำระเงิน                                       |                                |                   | 16/06/2562                      | ผ่าน                    |              |                                                      |                                | 1         |
| รายละเ | เอียดส | วนของการขำระเงิน                                   |                                |                   |                                 |                         |              |                                                      |                                |           |
|        |        |                                                    |                                | 815               | างข้อมลรายละเอียดส่วนของการทำระ | สงิน                    |              |                                                      |                                |           |
| ลำดับข | ที่    | รายเ                                               | การ                            |                   | จำนวน                           |                         | หน่วยละ(บาท) |                                                      | ราคา(บาท)                      |           |
| 1      |        | 62104001210009826 แบบฟอร์มขออนุญ<br>อาณาจักร       | าตนำหรือย้ายสัตว์หรือซากสัตว์เ | าายในราช          | 1 ລນັນ                          |                         |              | 10.00                                                |                                | 10.00     |
| รวมทั้ | ้งสิ้น |                                                    |                                |                   |                                 |                         |              |                                                      |                                | 10.00     |
|        |        | สถานะการซำระเงิน                                   | ขำระเงินแล้ว                   | × 🗸               |                                 |                         |              |                                                      |                                |           |
|        |        | เอกสารการชำระเงิน เล่มที่                          | 1                              |                   | เลขที่                          | 1                       |              |                                                      |                                |           |
|        |        | วันที่ซำระเงิน                                     | 16/06/2562                     |                   | ຈຳນວນເຈີນ                       | 1                       | 10.00        |                                                      |                                |           |
|        |        |                                                    | บันทึก                         | ยกเลิก            | พิมพ์ไบแจ้งชำระ แจ้งชำระเงินผ่  | ານຈະນນ E-Payment        |              |                                                      |                                |           |
|        |        |                                                    |                                |                   |                                 |                         |              |                                                      |                                |           |

| ระบบการเคลื่อนย้ายสั                                                                                                    | ว<br>ตว์และซากสัตว์ผ่า                                                                                         | เนระบบอิเล็กทรอร์                                                             | ໃກສ໌ (e-Movemo                                                            | ent)                                                                                    | 10                                                                                                    | and the                      |               | จันกร์ 1 กรกฎาคม 2562 19: | 41:16        |
|----------------------------------------------------------------------------------------------------|----------------------------------------------------------------------------------------------------|-------------------------------------------------------------------------------|---------------------------------------------------------------------------|-----------------------------------------------------------------------------------------|----------------------------------------------------------------------------------------------------|------------------------------|---------------|---------------------------|--------------|
| Emm111020 : บันทึกใบอนุญาตให่                                                                                                    | ท้ำหรือเคลื่อนย้าย                                                                                             | สัตว์หรือซากสัตว์ภ                                                            | ายในราชอาณาจัก                                                            | ร 🕻 บันทึก                                                                              |                                                                                                    |                              |               |                           |              |
| ผู้ขออนุญาต                                                                                                    |                                                                                                    |                                                                               |                                                                           |                                                                                         |                                                                                                    |                              |               |                           |              |
|                                                                                                    | เลขที่คำขอ ร.1/2                                                                                               | 621040012100                                                                  | .09932 ×                                                                  |                                                                                         |                                                                                                    |                              |               |                           |              |
| เลขประจำตัวประชาชเ                                                                                                    | เ/เลขทะเบียนการค้า                                                                                             | 5482313101646                                                                 | 6                                                                         | นาย ผู้ประกอบการเ                                                                       | ุเคล ปรเภทบุคคล                                                                                        |                              |               | 🔲 ได้รับสิทธิ์พิเศษในกา   | รออกใบอนุญาต |
|                                                                                                    | ที่อยู่                                                                                                    | เลขที่ 88 เขตยานน                                                             | กวา จังหวัดกรุงเทพม                                                       | เหานคร รหัสไปรษณีย์                                                                     | 10120                                                                                                  |                              |               | ]                         |              |
| วัตถุประสงค์                                                                                                    |                                                                                                    |                                                                               |                                                                           |                                                                                         |                                                                                                    |                              |               |                           |              |
|                                                                                                    | ยื่นเรื่อง ณ.                                                                                                  | 10400 สำนักงานเ                                                               | )ศุสัตว์จังหวัดปทุมธา                                                     | นี 👻                                                                                    | วันที่ยี่                                                                                              | u 01/07/2562                 | <b></b>       | ]                         |              |
| วัตถุประสงเ                                                                                                    | จ์ของการเคลื่อนย้าย                                                                                            | 04 ไปทำพันธุ์                                                                 |                                                                           | -                                                                                       | ระ                                                                                                    | ų                            |               |                           |              |
|                                                                                                    | แบบ ร.7 เลขที่                                                                                                 |                                                                               |                                                                           | ]                                                                                       | ແນນ ຣ.10 ເລບ                                                                                           | ที                           |               | J                         |              |
|                                                                                                    | ชนิด<br>ประเภทสัตว์                                                                                            | ดีตว่                                                                         | <ul> <li>ชากสัตว์</li> <li>สัตว์เล็ก</li> </ul>                           | 🗖 สัตว์ปีก                                                                              | 🗖 น้ำเชื้อ                                                                                             | ด ขากสัตว์                   | 🔲 ชากสัตว์ปีก | 🔲 ไข่ออนไลน์              |              |
| เขตปลอดโรคระบาดชนิดโ                                                                                                    | รคปากและเท้าเปื่อย                                                                                             | <ul> <li>เข้า หรือ ผ่าน</li> </ul>                                            | 🗌 ไม่ผ่าน                                                                 | ภาคใต้ (เขต 8, 9)                                                                       | инор                                                                                                   |                              | - O HIGH ADH  | TODDATIN                  |              |
|                                                                                                    | แหล่งที่มา                                                                                                    | 🔽 ในพื้นที่เดิม (อยุ่                                                         | ุ่ในพื้นที่เกิน 5 เดือน                                                   | และไม่ได้นำเข้ามาจาก                                                                    | ต่างประเทศ)                                                                                            | _                            |               |                           |              |
|                                                                                                    |                                                                                                    | 📃 จากพื้นที่อื่น                                                              |                                                                           |                                                                                         |                                                                                                    |                              |               |                           |              |
|                                                                                                    |                                                                                                    | 📃 นำเข้าจากต่างป                                                              | ไระเทศ                                                                    |                                                                                         |                                                                                                    |                              |               |                           |              |
| ผู้ขับซี/เส้นทางเคลื่อนย้าย                                                                                                    |                                                                                                    |                                                                               |                                                                           |                                                                                         |                                                                                                    |                              |               |                           |              |
| โดยทาง                                                                                                    | 02 รถยนต์ 6 ล้อ                                                                                                | × -                                                                           | ต้อ                                                                       | งการเคลื่อนข้ายวันที่                                                                   | 05/07/2562                                                                                             |                              | เวลา 12:00 🗎  |                           |              |
| ยานพาหนะชื่อ/ยี่ห้อ                                                                                                    |                                                                                                    |                                                                               |                                                                           | เลขทะเบียน                                                                              | 86 - 33                                                                                                | .89 10300 อ่า                | งทอง 🗙 🗸      |                           |              |
| เพี่ยวบิน/เรือ<br>ของอะไขในซี                                                                                                    |                                                                                                    |                                                                               | J                                                                         | เลขทะเบียนส่วนพ่วง                                                                      | -                                                                                                    |                              | -             |                           |              |
| เลขประจำตัวประชาชน                                                                                                    | 1-1037-00123-                                                                                                  | 23-7 × 🖽 🕯                                                                    | านข้อมูลบัตร                                                              | ชื่อ-นามสกุล                                                                            | 101 มาย 🚦                                                                                              | <b>x</b> - ขับ               |               | . ดีมาก                   |              |
|                                                                                                    |                                                                                                    |                                                                               |                                                                           |                                                                                         |                                                                                                    |                              |               |                           |              |
| ข้อมูลดันทาง                                                                                                    |                                                                                                    |                                                                               |                                                                           | _                                                                                       |                                                                                                    |                              | _             |                           |              |
| แหล่งต้นทาง                                                                                                    | 7 ฟาร์มปลอดโรค                                                                                                 |                                                                               | •                                                                         | อ้างอิงเลขที่                                                                           |                                                                                                    | Q ค้นหา                      |               |                           |              |
| ซือสถานที                                                                                                    | นายผู้ประกอบการเ                                                                                               | ุคล ปรเภทบุคคล<br>ตรอก                                                        |                                                                           | 9031                                                                                    |                                                                                                    | เลข                          | й 88<br>      |                           |              |
| ตำบล/อำเภอ/จังหวัด                                                                                                    | 101200 เขตยานเ                                                                                                 | เาวา จังหวัดกรุงเทพม                                                          | หานคร                                                                     | 000                                                                                     | •                                                                                                    | -                            |               |                           |              |
| รหัสไปรษณีย์                                                                                                    | 10120                                                                                                    | โทรศัพท์                                                                      | 027762542                                                                 | มือถือ                                                                                  | 0812345678                                                                                             |                              | โทรสาร        |                           |              |
| ข้อมูลผู้ครอบครองดันทาง<br>เอาประวำลัวประชาชน                                                                                                    | 5 4922 12101                                                                                                   | 64.6                                                                          |                                                                           | ชื่อ มวมสดอ                                                                             | 101                                                                                                    |                              |               |                           |              |
| 100 0354 IN 10350 ION                                                                                                    | 5-4025-15101-                                                                                                  | 04-0 × (11 )                                                                  | กนขอมูลบดร                                                                | งย-ห เหตุปุต                                                                            | 101 101                                                                                                | 🧏 🦰 ผู้ประกอบก               | ารทัศษ        | บรถหมุคคล                 |              |
| ข้อมูลปลายทาง                                                                                                    |                                                                                                    |                                                                               |                                                                           |                                                                                         |                                                                                                    |                              |               |                           |              |
| แหล่งปลายทาง                                                                                                    | 6 อื่นๆ                                                                                                    |                                                                               | •                                                                         | อ้างอิงเลซที่                                                                           |                                                                                                    | Q. ค้นหา                     | -             |                           |              |
|                                                                                                    | บ้านนายเอ                                                                                                    |                                                                               |                                                                           |                                                                                         |                                                                                                    | เลข                          | ที่ 1         |                           |              |
| ชื่อสถานที่                                                                                                    | 1                                                                                                    | ตรอก                                                                          |                                                                           | ชอย                                                                                     |                                                                                                    | ถน                           | u             |                           |              |
| ชื่อสถานที<br>หมู่ที                                                                                                    | 960101 ต่ำบลบาง                                                                                                | หาค อำเภอเมืองนราช์<br>โพยสัมะร์                                              | งวาส จังหวัดนราธิวา<br>038762527                                          | a<br>8                                                                                  | 0875437377                                                                                             | 1                            | Support       |                           |              |
| ชื่อสถานที่<br>หมู่ที่<br>ตำบล/อำเภอ/จังหวัด<br>จานสไปของชีย์                                                                                                    | 19000                                                                                                    | anakowa i                                                                     | 030102321                                                                 | 94616161                                                                                | 11616#0100                                                                                             |                              | 613613        |                           |              |
| ชื่อสถานที่<br>หมู่ที<br>ด้านค/อำเภอ/จังหวัด<br>าหัสไปรษณีย์<br>ม้อมูลผู้ครอบครองปลายทาง                                                                                                    | 19000                                                                                                    | J                                                                             |                                                                           |                                                                                         |                                                                                                    |                              |               | -                         |              |
| ซื่อสตานที่<br>หมู่ที่<br>ตำบด/อำเภอ/จังหวัด<br>จหัสไปรษณีย์<br>ข้อมูลผู้ครอบครองปลายทาง<br>เลขประจำตัวประชาชน                                                                                                    | 19000                                                                                                    | 23-7 × 🖽 d                                                                    | านข้อมูลบัตร                                                              | ชื่อ-นามสกุล                                                                            | 101 นาย                                                                                                | <b>K</b> - ID                |               | เอ                        |              |
| ชื่อสถานที่<br>หมู่ที<br>ด่านด/อำเภอ/จังหวัด<br>จรหัสไปรษณีย์<br>ข้อมูลผู้ครอบครองปลายทาง<br>เลขประจำดัวประชาชน<br>เมว่ายงานที่เป็นหลังง                                                                                                    | 19000                                                                                                    | 23-7 × 🖽 j                                                                    | ำนข้อมูลบัตร                                                              | ชื่อ-นามสกุล                                                                            | 101 นาย                                                                                                | <b>X</b>                     |               | - 18                      |              |
| ซื่อสถานที่<br>หมู่ที่<br>ดำบด/อำเภอ/จังหวัด<br>จหัสไปจะเมีย์<br>จ้อมูลผู้ครอบครองปลายทาง<br>เลขประจำตัวประชาชน<br>หน่วยงานที่ไม้ยวข้อง                                                                                                    | 19000                                                                                                    | 23-7 × 🖽 j                                                                    | านข้อมูลบัตร                                                              | ชื่อ-นามสกุล                                                                            | 101 นาย ;                                                                                              |                              |               | - LD                      |              |
| ชื่อสถานที่<br>หมู่ที่<br>ดำบด/อำเภอ/จังหวัด<br>จหัดไปรษณีย์<br>ม้อมูลผู้ครอบครองปลายทาง<br>เลขประจำตัวประชาชน<br>หน่วยงานที่เกี่ยวข้อง<br>หล่วยมาลมุญาดกรณี<br>หล่านเกนน์ชื่อวรอา                                                                                              | 19000<br>1-1037-00123-<br>ซออนุญาคให้เคลือา<br>24000 ออมชาร <sup>*</sup> ต                                     | 23-7 × 🖪 อำ<br>เข้าขสัตว์หรือชากสัต<br>รและกักกับ                             | านข้อมูลบัตร<br>ว์เข้าใน หรือผ่านเขตศ<br>สังเ ภ.ต                         | ชื่อ-นามสกุล<br>ควบคุมโรคระบาดชนิด<br>กสุก ร                                            | 101 นาย ร<br>ปากและเท้าเปื้อยให                                                                        | x                            | 18            | · []                      |              |
| ชื่อสถานที่<br>หมู่ที่<br>ดำบด/อำเภอ/จังหวัด<br>วทัศไปรษณีย์<br>ข้อมูดผู้ครอบครองปลายทาง<br>เลขประจำตัวประชาชน<br>เดขประจำตัวประชาชน<br>หน่วยงานที่เกียวข้อง<br>พิจารณาอนุญาดกรณี<br>หน่วยงานผู้พิจารณา<br>ผลการพิจารณา                                                         | 19000<br>1-1037-00123-<br>ขออนุญาตให้เคลื่อ<br>24000 กองสารวัต<br>อนุมัติ                                      | 23-7 × 🗷 ชั<br>นข้ายสัตว์หรือชากสัต<br>รและกักกัน<br>เลซที่ กษ.               | านข้อมูลบัตร<br>ว์เข้าใบ หรือผ่านเของ<br><b>สังเกต</b><br>0621/ต01/2562   | ชื่อ-นามสกุล<br>ควบคุมโรคระบาดชนิด<br>กลีก.อี<br>ลงวันที                                | 101 นาย<br>ปากและเข้าเปื้อยใจ<br><b>) นุมัติเ</b><br>01/07/2562                                        | ×                            | 111           |                           |              |
| ชื่อสถานที<br>หมู่ที<br>ดำบด/อำเภอ:จังหวัด<br>จหัสไปรษณีย์<br>อ้อมูลผู้ครอบครองปลายทาง<br>เลขประจำดัวประชาชน<br>หน่วยงานที่เมียวขัดง<br>พิจารณาอนุญาดกรณี<br>หน่วยงานผู้พิจารณา<br>หน่วยงานผู้พิจารณา<br>รัณที่ ที่อนุญาดให้เคลื่อนย้าย                                         | 19000<br>1-1037-00123-<br>ซถอนุญาตให้เคลื่อา<br>24000 กองสารวัด<br><mark>คมุมัติ</mark><br>01/07/2562          | 23-7 × ครา อ<br>นอ้ายสัตว์หรือชากสัต<br>รณละกักกัน<br>เลซที กษ.               | ร์แข้าใน หรือผ่านเขต<br>สังการ์<br>621/m01/2562                           | ชื่อ-นามสกุล<br>าวบคูมโรคระบาลชนิด<br><b>กสีก.อ</b><br>ลงวันที่<br>ถึงวันที่            | 101 นาย<br>ปากและเข้าเปื่อยใง<br><b>วนุมัติเ</b><br>01/07/2562<br>31/07/2562                           | ×                            | าย<br>1       |                           |              |
| ชื่อสถานที<br>หมู่ที<br>ดำบล/อำเภอ/จังหวัด<br>วทัศไปรษณีย์<br>ม้อมูกผู้ครอบครองปลายทาง<br>เลขประจำตัวประชาชน<br>หน่วยงานที่เกี่ยวข้อง<br>พิจารณาอนุญาตกรณี<br>หน่วยงานผู้พิจารณา<br>หน่วยงานผู้พิจารณา<br>หลารทิจารณา<br>รันที่ ที่อนุญาตให้เคลื่อนย้าย<br>เจ้าหน้าที่ผู้อนุญาต | 19000<br>1-1037-00123-<br>ขออนุญาคไห้เคลื่อา<br>24000 กองสารวัด<br>อนุมัติ<br>01/07/2562<br>มายบุริเมาร์ สรสิท | 23-7 x 🕮 เ<br>นข้ายสัตว์หรือชากสัต<br>หมละกับกัน<br>เลซที กษ.                 | ร์แข้อมูลบัตร<br>ร์เข้าใน หรือผ่านเขตต<br><b>สังเกต</b><br>[0621/m01/2562 | ชื่อ-นามสกุล<br>ควมคุมโรคระบาตชนิด<br><b>กลีก.ย</b><br>ดงวันที<br>ถึงวันที<br>ตำแหน่ง   | 101 นาย<br>ปากและเท้าเป็อยให<br><b>) นูมัติเ</b><br>01/07/2562<br>31/07/2562<br>นายสัตวแพทย์ช่         | × ง<br>มากได้ของประเทศไห<br> | 12<br>12      |                           |              |
| ชื่อสถานที<br>หมู่ที<br>ดำบด/อำเภอ/จังหวัด<br>รหัสไปรษณีย์<br>ข้อมูลผู้ครอบครองปลายทาง<br>เลขประจำด้าประชาชน<br>หน่วยงานผู้หรือบครอง<br>พิจารณาอนุญาดกรณี<br>หน่วยงานผู้หิจารณา<br>หน่วยงานผู้หิจารณา<br>รับที่ ที่อนุญาดให้คลื่อนย้าย<br>เจ้าหน้าที่ผู้อนุญาด                  | 19000<br>1-1037-00123-<br>ขออนุญาคให้เคลื่อา<br>24000 กองสารวัด<br>อนุมัติ<br>01/07/2562<br>นายบุรินทร์ สรสิท  | 23-7 × 45 (<br>นข้ายดัดว์หรือชากดัด<br>เรและกักกัน<br>เลซที กษ.<br>ชิ์สุขสกุล | รับข้อมูกบัตร<br>รับข้าวีน หรือผ่านเขตต<br><b>สังเกต</b><br>0621/001/2562 | ຮือ-นามสกุล<br>ຈວມອຸນໂຣຄາະເມາຄອນີດ<br><b>ກຣີໂກ.ອ</b><br>ດູ່ຈະກັນກໍ່<br>ຄຳແຫນ່<br>ອຳແຫນ່ | 101 เกษ<br>ปากและปากน้อยให<br><b>านุมัติเ</b><br>01/07/2562<br>31/07/2562<br>หายศัตรแรกเบีย<br>* ยานใก | ×                            |               | เสอบข้อ                   | มูล >> บัเ   |

| https://new                                                                                                    |                                                                                                    |                                                                                                    |                                                                                                    |                                                                                                    |                                                                                                    |                                                                                                    |                                                                                                    |                                                                                                    |                                                                                                    |                                        |             |
|----------------------------------------------------------------------------------------------------|----------------------------------------------------------------------------------------------------|----------------------------------------------------------------------------------------------------|----------------------------------------------------------------------------------------------------|----------------------------------------------------------------------------------------------------|----------------------------------------------------------------------------------------------------|----------------------------------------------------------------------------------------------------|----------------------------------------------------------------------------------------------------|----------------------------------------------------------------------------------------------------|----------------------------------------------------------------------------------------------------|----------------------------------------|-------------|
|                                                                                                    | remove.dld.go.th/emm/e                                                                                                    | mm11/emm11i02                                                                                                    | 20/save                                                                                                    |                                                                                                    | 4                                                                                                    | 4.35                                                                                                    |                                                                                                    |                                                                                                    |                                                                                                    |                                        |             |
| A BAS                                                                                                    | กรมปศุสัต                                                                                                    | រ៍                                                                                                    | 100                                                                                                    |                                                                                                    | +                                                                                                    |                                                                                                    | and the                                                                                                    |                                                                                                    | ซือ : นางสาวศิริวรรณ                                                                                                    | หิมพานต์ 2                             | 3           |
|                                                                                                    | ระบบการเคลื่อนย้ายสัต                                                                                                    | เว่และซากสัตว์ผ่าเ                                                                                                    | เระบบอิเล็กทรอนี                                                                                                    | กส์ (e-Moveme                                                                                                    | ent)                                                                                                    |                                                                                                    |                                                                                                    |                                                                                                    | อาทิศย์ 16 มิถุนายน 2562 2                                                                                                    | 0:07:15                                | B Londing E |
|                                                                                                    |                                                                                                    |                                                                                                    |                                                                                                    |                                                                                                    |                                                                                                    |                                                                                                    |                                                                                                    |                                                                                                    |                                                                                                    |                                        |             |
| Emm11i                                                                                                    | 020 : บันทึกใบอนุญาตให้ข                                                                                                    | น่าหรือเคลื่อนย้ายส้                                                                                                    | ัตว์หรือซากสัตว์ภ                                                                                                    | ายในราชอาณาจัก                                                                                                    | ร 🔪 บันทีก                                                                                                    |                                                                                                    |                                                                                                    |                                                                                                    |                                                                                                    |                                        |             |
| สถานะการ                                                                                                    | รพิมพ์ใบอนุญาต                                                                                                    |                                                                                                    |                                                                                                    |                                                                                                    |                                                                                                    |                                                                                                    |                                                                                                    |                                                                                                    |                                                                                                    |                                        |             |
|                                                                                                    | เลขที่อ้างอิง                                                                                                    | 4326712126                                                                                                    |                                                                                                    |                                                                                                    | พิมพ์โดยเจ้าหน้าที่                                                                                                    | 0 ครั้ง                                                                                                    | พิมพ์                                                                                                    | โดยผู้ประกอบการ                                                                                                    | 0 ครั้ง                                                                                                    |                                        |             |
|                                                                                                    |                                                                                                    |                                                                                                    |                                                                                                    |                                                                                                    |                                                                                                    |                                                                                                    |                                                                                                    |                                                                                                    |                                                                                                    |                                        |             |
| ส่วนของเจ้                                                                                                    | จ้าหน้าที่ผู้ออกใบอนุญาต                                                                                                    |                                                                                                    |                                                                                                    |                                                                                                    |                                                                                                    |                                                                                                    |                                                                                                    |                                                                                                    |                                                                                                    |                                        |             |
|                                                                                                    |                                                                                                    | ประเภทใบอนุญาต                                                                                                    | 5.4 <b>- 16</b>                                                                                                    | ซที่ 046210400                                                                                                    | 00000027                                                                                                    | สถานะใบ                                                                                                    | อนุญาต ปกติ                                                                                                    |                                                                                                    |                                                                                                    | × -                                    |             |
|                                                                                                    | วันที่อเ                                                                                                    | มูญาตให้เคลื่อนข้าย                                                                                                    | 16/06/2562                                                                                                    | 🛗 เวลา                                                                                                    | 08:41                                                                                                    | ใบอนุญาตหมดเ                                                                                                    | อายุวันที่ 18/06/2                                                                                                    | 562                                                                                                    | เวลา 08:41 🚞                                                                                                    |                                        |             |
| 2                                                                                                    | หน่วยงาเ                                                                                                    | นตรวจรับปลายทาง                                                                                                    | 10401 สำนักงานป                                                                                                    | สุสัตว์อำเภอเมืองปทุ                                                                                                    | มธานี 🗙 👻                                                                                                    |                                                                                                    |                                                                                                    |                                                                                                    |                                                                                                    |                                        |             |
| <b>~</b> •                                                                                                    | สัตว์ได้รับวัคซีนป้องกั                                                                                                    | นโรคระบาดดังนี้ *                                                                                                    |                                                                                                    |                                                                                                    |                                                                                                    |                                                                                                    |                                                                                                    |                                                                                                    |                                                                                                    |                                        |             |
|                                                                                                    | Seal No. (กรณีแ                                                                                                    | คลือนย้ายซากสัตว์)<br>                                                                                                    |                                                                                                    |                                                                                                    |                                                                                                    |                                                                                                    |                                                                                                    |                                                                                                    |                                                                                                    | _                                      |             |
|                                                                                                    | ไข้เ                                                                                                    | เส้นทางหมายเลข *                                                                                                    |                                                                                                    |                                                                                                    | ]                                                                                                    |                                                                                                    | ialo al                                                                                                    |                                                                                                    |                                                                                                    | ٩                                      |             |
|                                                                                                    | ท่าเครื่องหมา                                                                                                    | ยบนตัวสีตว์ด้วยวิธี<br>× . ส                                                                                                    |                                                                                                    |                                                                                                    |                                                                                                    | ตำแหน                                                                                                    | เงทิท่าเครื่องหมาย                                                                                                    |                                                                                                    |                                                                                                    |                                        |             |
| ผ้ลงนาม—                                                                                                    | สดว/ชากสดวเต                                                                                                    | กาลายเซอเรคเดย                                                                                                    |                                                                                                    |                                                                                                    |                                                                                                    |                                                                                                    |                                                                                                    |                                                                                                    |                                                                                                    |                                        |             |
|                                                                                                    |                                                                                                    | ชื่อผู้ลงนาม *                                                                                                    |                                                                                                    |                                                                                                    | •                                                                                                    | Ē                                                                                                    | กำแหน่งผู้ลงนาม *                                                                                                    |                                                                                                    |                                                                                                    |                                        |             |
|                                                                                                    |                                                                                                    |                                                                                                    |                                                                                                    |                                                                                                    |                                                                                                    |                                                                                                    | , in the second second s                                                                                                    |                                                                                                    |                                                                                                    |                                        |             |
| ผ้ซออนุญ                                                                                                    | าด                                                                                                    | ษ                                                                                                    | ຊຍ                                                                                                    |                                                                                                    |                                                                                                    | 4                                                                                                    | પ્ર                                                                                                    | ุ พ. ย                                                                                                    |                                                                                                    | <u> </u>                               |             |
|                                                                                                    | - กรอ                                                                                                    | )กขอา                                                                                                    | เลเหค                                                                                                    | รูบ ส                                                                                                    | ามารถ                                                                                                    | เลอกเ                                                                                                    | สนทา                                                                                                    | ง เดสู                                                                                                    | งสุด 1                                                                                                    | 0 เสเ                                  | ามาง        |
|                                                                                                    | เลขประจำด้าประชาชน                                                                                                    | และเพียนการด้า                                                                                                    | 3620200385738                                                                                                    | 19021                                                                                                    | บาย สวิทย์ บาบแก้า                                                                                                    |                                                                                                    |                                                                                                    |                                                                                                    | ได้รับสิทธิ์พิเสษใบก                                                                                                    | ารออกในอนกาด                           |             |
|                                                                                                    |                                                                                                    | ที่อย่                                                                                                    | เลขที่ 139/348 หม                                                                                                    | 04 ตำบลพยอม อำเ                                                                                                    | เกลวังนักย จังหวัดพระ                                                                                                    | นครศรีอยธยา รหัสไป                                                                                                    | รพณีย์ 13170                                                                                                    |                                                                                                    |                                                                                                    | 1.1.1.1.1.1.1.1.1.1.1.1.1.1.1.1.1.1.1. |             |
|                                                                                                    |                                                                                                    |                                                                                                    |                                                                                                    |                                                                                                    |                                                                                                    |                                                                                                    |                                                                                                    |                                                                                                    |                                                                                                    |                                        |             |
| วัตถุประส                                                                                                    | งค์                                                                                                    |                                                                                                    |                                                                                                    |                                                                                                    |                                                                                                    |                                                                                                    |                                                                                                    |                                                                                                    |                                                                                                    |                                        |             |
|                                                                                                    |                                                                                                    | ยื่นเรื่อง ณ.                                                                                                    | 10400 สำนักงานป                                                                                                    | ศสัตว์จังหวัดปทมธา                                                                                                    | ũ 🗸                                                                                                    | วันที่ยื่น                                                                                                    | 16/06/2562                                                                                                    | <b>m</b>                                                                                                    |                                                                                                    |                                        |             |
|                                                                                                    | วัตถุประสงค์                                                                                                    | ของการเคลื่อนย้าย                                                                                                    | 01 เข้าโรงฆ่า                                                                                                    |                                                                                                    |                                                                                                    | ระบุ                                                                                                    |                                                                                                    |                                                                                                    |                                                                                                    |                                        |             |
|                                                                                                    |                                                                                                    | แบบ ร.7 เลขที่                                                                                                    |                                                                                                    |                                                                                                    | ]                                                                                                    | แบบ ร.10 เลขที่                                                                                                    |                                                                                                    |                                                                                                    |                                                                                                    |                                        |             |
|                                                                                                    |                                                                                                    |                                                                                                    |                                                                                                    |                                                                                                    |                                                                                                    |                                                                                                    |                                                                                                    |                                                                                                    |                                                                                                    |                                        |             |
|                                                                                                    |                                                                                                    | ชนิด                                                                                                    | 🔘 สัตว์                                                                                                    | 🔵 ซากสัตว์                                                                                                    | J                                                                                                    |                                                                                                    |                                                                                                    |                                                                                                    |                                                                                                    |                                        |             |
|                                                                                                    |                                                                                                    | ชนิด<br>ประเภทสัตว์                                                                                                    | <ul> <li>∎ สัตว์</li> <li>☑ สัตว์ใหญ่</li> </ul>                                                                                                    | <ul> <li>ชากสัตว์</li> <li>สัตว์เล็ก</li> </ul>                                                                                                    | ม<br>สัตว์ปีก                                                                                                    | 🔲 น้ำเซื้อ                                                                                                    | ชากสัตว์                                                                                                    | ขากสัตว์ปีก                                                                                                    | ] ไข่ออนไลน์                                                                                                    |                                        |             |
|                                                                                                    | เขตปลอดโรคระบาดชนิดโร                                                                                                    | ชนิด<br>ประเภทสัตว์<br>รคปากและเท้าเปือย                                                                                                    | <ul> <li>สัตว์</li> <li>สัตว์ใหญ่</li> <li>เข้า หรือ ผ่าน</li> </ul>                                                                                                    | <ul> <li>ชากสัตว์</li> <li>สัตว์เล็ก</li> <li>ไม่ผ่าน</li> </ul>                                                                                                    | 📄 สัตว์ปีก                                                                                                    | น้ำเชื้อ                                                                                                    | ชากสัตว์                                                                                                    | ซากสัตว์ปีก                                                                                                    | ไข่ออนไลน์                                                                                                    |                                        |             |
|                                                                                                    | เขตปลอดโรคระบาดชนิดโร                                                                                                    | ชนิด<br>ประเภทสัตว์<br>เคปากและเท้าเปื่อย<br>แหล่งที่มา                                                                                                    | <ul> <li>สัตว์</li> <li>สัตว์ใหญ่</li> <li>เข้า หรือ ผ่าน</li> <li>ในพื้นที่เดิม (อยู่</li> </ul>                                                                                                    | <ul> <li>ชากสัตว์</li> <li>สัตว์เล็ก</li> <li>ไม่ผ่าน</li> <li>ในพื้นที่เกิน 5 เดือน</li> </ul>                                                                                                    | <ul> <li>สัตว์ปีก</li> <li>และไม่ได้นำเข้ามาจาก</li> </ul>                                                                                                    | น้ำเชื้อ<br>ต่างประเทศ)                                                                                                    | ซากสัตว์                                                                                                    | ซากสัตว์ปีก                                                                                                    | ไข่ออนไลน์                                                                                                    |                                        |             |
|                                                                                                    | เขตปกอคโรคระบาคชนิดโร                                                                                                    | ชนิด<br>ประมาทสัตว์<br>เคปากและเท้าเปื่อย<br>แหล่งที่มา                                                                                                    | <ul> <li>สัตว์</li> <li>สัตว์ใหญ่</li> <li>เข้า หรือ ผ่าน</li> <li>ในพื้นที่เดิม (อยู่</li> <li>จากพื้นที่อื่น</li> </ul>                                                                                                    | <ul> <li>ขากสัตว์</li> <li>สัตว์เล็ก</li> <li>ไม่ผ่าน</li> <li>ในพื้นที่เกิน 5 เดือน</li> </ul>                                                                                                    | สัตว์ปีก<br>                                                                                                    | น้ำเชื้อ<br>ต่างประเทศ)                                                                                                    | ซากสัตว์                                                                                                    | ขากสัตว์ปีก                                                                                                    | ไข่ออนไลน์                                                                                                    |                                        |             |
|                                                                                                    | เขตปลอดโรคระบาดชนิดโร                                                                                                    | ชนิด<br>ประเภทสัตว์<br>รคปากและเท้าเปื่อย<br>แหล่งที่มา                                                                                                    | <ul> <li>สัตว์</li> <li>สัตว์ใหญ่</li> <li>เข้า หรือ ผ่าน</li> <li>ในพื้นที่เดิม (อยู่</li> <li>จากพื้นที่อื่น</li> <li>น้าเข้าจากด่างป</li> </ul>                                                                                                    | <ul> <li>ขากสัตว์</li> <li>สัตว์เล็ก</li> <li>ไม่ผ่าน</li> <li>ไม่ผ่าน</li> <li>เพิ่มที่เกิน 5 เดือน</li> <li>ระเทศ</li> </ul>                                                                                                    | ງ<br>ຄັດວົນີກ<br>                                                                                                    | ี น้ำเชื้อ<br>ต่างประเทศ)                                                                                                    | ซากสัตว์                                                                                                    | ซากสัตว์ปีก                                                                                                    | ไข่ออนไลน์                                                                                                    |                                        |             |
| - Annali Van                                                                                                    | เขตปลอดโรคระบาดชมิดโร<br>เมารถคลัดหร้าย                                                                                                    | ชนิด<br>ประมาทสัตว์<br>เคปากและเท้าเปื้อย<br>แหล่งที่มา                                                                                                    | <ul> <li>สัตว์</li> <li>สัตว์ใหญ่</li> <li>เข้า หรือ ผ่าน</li> <li>ในพื้นที่เดิม (อยู่</li> <li>จากพื้นที่อื่น</li> <li>จากพื้นที่อื่น</li> <li>นำเข้าจากต่างป</li> </ul>                                                                                                    | <ul> <li>ซากสัตว์</li> <li>สัตว์เล็ก</li> <li>ไม่ผ่าน</li> <li>ไม่ผ่าน</li> <li>เกิบ 5 เดือน</li> <li>ระเทศ</li> </ul>                                                                                                    | สัตว์ปีก<br>                                                                                                    | ับ้าเชื้อ<br>ส่วงประเทศ)                                                                                                    | ซากสัตว์                                                                                                    | ขากสัตว์ปีก                                                                                                    | ไข่ออนไหน่                                                                                                    |                                        |             |
| - ຮູ້ອັນສົກສຳ                                                                                                    | เขลปลอดโรคระบาลชมิดโร<br>เอางเคลื่อนชัช                                                                                                    | ชนิด<br>ประเภทเสัตว์<br>เคปากและเว้าเปื่อย<br>แหล่งที่มา                                                                                                    | <ul> <li>ตัดว์</li> <li>ตัดว์ใหญ่</li> <li>เข้า หรือ ผ่าน</li> <li>ในพื้นที่เดิม (อยู่</li> <li>จากพื้นที่อื่น</li> <li>น่าเข้าจากด่างป</li> </ul>                                                                                                    | <ul> <li>ขากสัตว์</li> <li>สัตว์เล็ก</li> <li>ไม่ผ่าน</li> <li>ไม่ผ่าน</li> <li>เดือน</li> <li>ระเทศ</li> </ul>                                                                                                    | ູ່ ຕັດວິນີກ<br>ແລະໄມ່ໄດ້ນຳເອ້ານາຈາກ                                                                                                    | ับ้าเชื้อ<br>ท่างประเทศ)                                                                                                    | ซกลัตว์                                                                                                    | าากสัตว์ปีก                                                                                                    | <u>โซ่ออมไลน์</u>                                                                                                    |                                        |             |
| ຜູ້ຄົນສົບຄັນ                                                                                                    | เขตปลอดโรคระบาดชนิดโร<br>เกางเคลื่อนข้าย<br>โดยทาง                                                                                                    | ชนิด<br>ประเภทเสัตว์<br>เคปากและเท้าเปือย<br>แหล่งที่มา<br>03 รถยนด์ 10 ดัอ<br>โอโนร์ว                                                                                                    | <ul> <li>ศัตว์</li> <li>ศัตว์ใหญ่</li> <li>เข้า หรือ ผ่าน</li> <li>ในพื้นที่เดิม (อยู่</li> <li>จากพื้นที่อื่น</li> <li>นำเข้าจากต่างป</li> </ul>                                                                                                    | <ul> <li>ขากสัคว์</li> <li>สัตว์เล็ก</li> <li>ไม่ผ่าน</li> <li>ไม่ผ่าน</li> <li>เมพื้นที่เกิน 5 เดือน</li> <li>ระเทศ</li> <li>ด้อ</li> </ul>                                                                                                    | สัตว์ปิก<br>(เม่นได้นำเข้ามาจาก<br>และไม่ได้นำเข้ามาจาก<br>งการเคลือนย้ายวันที่<br>เอาซะอนี้ยน                                                                                                    | ับ้าเชื้อ<br>ต่างประเทศ)<br>16/06/2562                                                                                                    | ขากสัตว์<br>(10500.chum                                                                                                    | งากลัตว์ปิก<br>nan08:41 (∰                                                                                                    | <b>โซ่ออนไตน์</b>                                                                                                    |                                        |             |
| ຜູ້ຄົນອີ/ເຄັນ                                                                                                    | เขตปลอดโรคระบาดชนิดไร<br>เอางองถึงนอ้าย<br>โดยหาง<br>ยาบพาหนะชื่อ/ยี่ห้อ<br>เริ่มาวิยา/เรือ                                                                                                    | ชนิด<br>ประเภทสัตว์<br>เหล่งที่มา<br>แหล่งที่มา<br>03 รถยนต์ 10 ล้อ<br>โคโยค้า                                                                                                    | <ul> <li>สัตว์</li> <li>สัตว์ใหญ่</li> <li>เข้า หรือ ผ่าน</li> <li>ในพื้นที่เดิม (อยู่</li> <li>จากพื้นที่อื่น</li> <li>นำเข้าจากต่างป</li> </ul>                                                                                                    | <ul> <li>ขากสัตว์</li> <li>สัตว์เล็ก</li> <li>ไม่ผ่าน</li> <li>ใม่ผ่าน</li> <li>เพิ่มที่เกิน 5 เดือน</li> <li>ระเทศ</li> <li>ต้อ</li> </ul>                                                                                                    | <ul> <li>สัตว์ปิก</li> <li>และไม่ได้นำเข้ามาจาก</li> <li>เการเคลื่อนย้ายวันที่<br/>เลขาะเบียน</li> </ul>                                                                                                    | ับ้าเชื้อ<br>ค่างประเทศ)<br>16/06/2562<br>88 - 4567                                                                                                    | <ul> <li>ชากสัตว์</li> <li>ตัดอ่าน</li> <li>เป็น</li> <li>เป็น</li> </ul>                                                                                                    | ขากสัตว์ปีก<br>มลา 08:41 📾<br>านี 🗶 -                                                                                                    | ไข่ออนไตน์                                                                                                    |                                        |             |
| <del>ຜູ້ອັນອີ/ແຄ້</del><br>ຮ້ອນຸດຜູ້ຈັນອີ                                                                                        | เขตปลอดโรคระบาดชนิดโร<br>มาางเคลื่อนย้าย<br>โดยทาง<br>ยามหารณะชื่อ/ชี่ห้อ<br>เกี่ยวบิน/เรือ                                                                                                    | ชนิด<br>ประเภทสัตว์<br>คปากและทำเป็อย<br>แหล่งที่มา<br>03 รถยนต์ 10 ล้อ<br>โคโยค้า                                                                                                    | <ul> <li>สัตว์</li> <li>สัตว์ใหญ่</li> <li>เข้า หรือ ผ่าน</li> <li>ในหื้นที่เดิม (อยู่</li> <li>จากพื้นที่อื่น</li> <li>นำเข้าจากด่างป</li> </ul>                                                                                                    | <ul> <li>ขากสัตว์</li> <li>สัตว์เล็ก</li> <li>ไม่ผ่าน</li> <li>ไม่ผ่าน</li> <li>เมพื่นที่เกิน 5 เดือน</li> <li>ระเทศ</li> <li>ต้อ</li> </ul>                                                                                                    | <ul> <li>สัตว์ปีก</li> <li>และไม่ได้นำเข้ามาจาก</li> <li>งการเคลื่อนย้ายวันที่<br/>เดชาะเบียน</li> <li>เดชาะเบียนส่วนพ่วง</li> </ul>                                                                                                    | ับ้าเชื่อ<br>ท่างประเทศ)<br>16/06/2562<br>88 - 4567<br>                                                                                                    | <ul> <li>ชากสัตว์</li> <li>มากสัตว์</li> <li>มากสัตว์</li> <li>มากสัตว์</li> </ul>                                                                                                    | <ul> <li>ขากสัตว์ปีก</li> <li>กลา 08:41 (#)</li> <li>าปี x ▼</li> <li></li> </ul>                                                                                                    | ີ ໂຈ່ວອນໄຕນ໌                                                                                                    |                                        |             |
| <del>ຮູ້ຈັນສ</del> ຳເສັດ<br>ອ້ວນູດຜູ້ຈັນອີ                                                                                       | เขตปลอดโรคระบาดชนิดโร<br>มหางมหลัดบอ้าย<br>โดยทาง<br>ยามหาหนะซือ/ปีท้อ<br>เกี่ยวบิน/เรือ<br>รู้<br>เลขประจำตัวประชาชน                                                                                                    | ชนิด<br>ประเภทสัตว์<br>เคปากและทำเปือย<br>แหล่งที่มา<br>03 รถยนด์ 10 ลัด<br>โลโยค้า<br>[                                                                                                    | <ul> <li>สัตว์</li> <li>สัตว์ใหญ่</li> <li>เข้า หรือ ผ่าน</li> <li>ในหื้นที่เดิม (อยู่</li> <li>จากพื้นที่อื่น</li> <li>น่าเข้าจากด่างป</li> </ul>                                                                                                    | <ul> <li>ขากสัตว์</li> <li>สัตว์เล็ก</li> <li>ไม่ผ่าน</li> <li>ไม่ผ่าน</li> <li>เคือน</li> <li>ระเทศ</li> <li>ต้อ</li> </ul>                                                                                                    | <ul> <li>สัตว์ปีก</li> <li>และไม่ได้น่าเข้ามาจาก</li> <li>งการเคลื่อนย้ายวันที<br/>เลขาะเบียน<br/>เลขาะเบียนส่วนห่วง</li> <li>ชื่อ-นามสกุล</li> </ul>                                                                                                    | บ้าเชื่อ<br>ท่างประเทศ)<br>16/06/2562<br>88 - 4567<br>                                                                                                    | <ul> <li>ອາກຄັສ</li> <li>10600 thµa</li> <li>10600 thµa</li> </ul>                                                                                                    | <ul> <li>ขากลัคร์ปีก</li> <li>ลา 08:41 ■</li> <li>าบี x •</li> <li></li> </ul>                                                                                                    | 1 ไข่ออนไลน์                                                                                                    |                                        |             |
| <del>ູ ຮູ້ອັນສ</del> ຳແກ້ນ<br>ອ້ອນູດຜູ້ອັນອີ                                                                                     | เขตปลอดโรคระบาดชนิดโร<br>เกางเคลื่อนย้าย<br>โดยทาง<br>ยานหาหนะชื่อชี้ห้อ<br>เที่ยวบิน/เรือ<br>รู๋<br>เลขประจำดัวประชาชน                                                                                                    | ชนิด<br>ประเภทสัตว์<br>เคปากและทำเปือย<br>แหล่งที่มา<br>03 รถยนต์ 10 ลัด<br>โคโยคำ<br>[1-1037-00123-2                                                                                                    | <ul> <li>ดัตว์</li> <li>สัตว์โหญ่</li> <li>เข้า หรือ ผ่าน</li> <li>ในหื้นที่เดิม (อยู่</li> <li>จากพื้นที่อื่น</li> <li>น่าเข้าจากด่างป</li> </ul>                                                                                                    | <ul> <li>ขากสัตว์</li> <li>สัตว์เด็ก</li> <li>ไม่ผ่าน</li> <li>ไม่ผ่าน</li> <li>เคือน</li> <li>ระเทศ</li> <li>ด้อ</li> <li>เพื่อมู่เปิดร</li> </ul>                                                                                                    | <ul> <li>ลัดว์ปีก</li> <li>และไม่ได้น่าเข้ามาจาก</li> <li>งการเคลือนย้ายวันที่</li> <li>เลขระเบียน</li> <li>เลขระเบียนส่วนห่วง</li> <li>ชื่อ-นามสกุล</li> </ul>                                                                                                    | ับ้าเชื่อ<br>ต่างประเทศ)<br>16/06/2562<br>88 - 4567<br>                                                                                                    | ອາກຄັດວ໌<br>ີ<br>10600 ນhpa<br>↓<br>10<br>↓<br>10<br>↓<br>↓<br>↓                                                                                                    | ายากสัตว์ปีก<br>ากมี x ▼<br>ามี x -                                                                                                    | Ιτίοου Ιαύ<br>β                                                                                                    |                                        |             |
| <del>ຜູ້ຄັນຮ</del> ັບຄັນ<br>ອ້ວນູດຜູ້ອັນອີ                                                                                       | เขตปลอดโรคระบาดชมิดโร<br>เกางเหลือนอ้าย<br>โดยหาง<br>ยานหาหเชือ/มี่ค้อ<br>เกี่ยวบิน/เรือ<br>อื่<br>เลขประจำตัวประชาชน                                                                                                    | ชนิด<br>ประเภทสัตร์<br>เคปากและทำเปือย<br>แหล่งที่มา<br>03 รถยนด์ 10 ลัอ<br>โดโยคำ<br>1-1037-00123-2                                                                                                    | <ul> <li>ตัศว์</li> <li>ตัศว์ใหญ่</li> <li>เข้า หรือ ผ่าน</li> <li>ในพื้นที่เดิม (อยู่</li> <li>จากพื้นที่อื่น</li> <li>น้ำเข้าจากต่างป</li> </ul>                                                                                                    | <ul> <li>ขากสัตว์</li> <li>สัตว์เล็ก</li> <li>ไม่ผ่าน</li> <li>ไม่ผ่าน</li> <li>เดือน</li> <li>ระเทศ</li> <li>ต้อ</li> </ul>                                                                                                    | <ul> <li>ลัคร์มีก</li> <li>และไม่ได้นำเข้ามาจาก</li> <li>งการเคลือนข้ายวันที<br/>เลขาะเบียน<br/>เลขาะเบียนส่วนห่วง</li> <li>ชื่อ-นามสกุล</li> </ul>                                                                                                    | บ้าเชื่อ<br>ทำงประเทศ)<br>16/06/2562<br>88 - 4567<br>                                                                                                    | <ul> <li>ອາກສັສ3</li> <li>ສ</li> <li>10600 ປາµສ</li> <li>10600 ປາµສ</li> <li>10600 ປາµສ</li> </ul>                                                                                                    | <ul> <li>ขากสัคว์ปีก</li> <li>คลา 08:41 (#)</li> <li>านี x &lt;</li> <li></li> <li></li> <li></li> <li></li> </ul>                                                                                                    | Ϊ                                                                                                    |                                        |             |
| ຜູ້ກັນສື/ເຄັ່າ<br>ຈ້ວມູດຜູ້ຈັນອີ<br>ຈັດມູດຄ້າກ                                                                                   | เขตปลอดโรคระบาดชนิดโร<br>เอารมหลือนข้าย<br>โดยหาง<br>ยามหารณะชื่อ/ชี่ห้อ<br>เพี่ยวบิน/เรือ<br>รู้<br>เสชประจำตัวประชาชน<br>ทง<br>แหต่งกับทาง                                                                                                    | ชนิด<br>ประเภทสัตร์<br>เคปากและท้าเปือย<br>แหล่งที่มา<br>03 รถยนต์ 10 คัอ<br>โคโยต้า<br>1-1037-00123-2                                                                                                    | <ul> <li>ตัศว์</li> <li>ตัศว์ใหญ่</li> <li>เข้า หรือ ผ่าน</li> <li>ในพื้นที่เดิม (อยู่</li> <li>จากพื้นที่อื่น</li> <li>น่าเข้าจากต่างป</li> </ul>                                                                                                    | <ul> <li>ขากสัตว์</li> <li>สัตว์เล็ก</li> <li>ไม่ผ่าน</li> <li>ไม่ผ่าน</li> <li>เดือน</li> <li>ระเทศ</li> <li>ด้อ</li> <li>เมข้อมูลมัดร</li> </ul>                                                                                                    | <ul> <li>ดัตร์มีก</li> <li>และไม่ได้นำเข้ามาจาก</li> <li>งการเคลื่อนย้ายวันที่<br/>เดขาะเบียน</li> <li>เดขาะเบียนส่วนห่วง</li> <li>ชื่อ-นามสกุด</li> <li>อ้างอิงเดชที่</li> </ul>                                                                                                    | บ้าเชื่อ<br>ทำงประเทศ)<br>16/06/2562<br>88 - 4567<br>                                                                                                    | <ul> <li>ອາກສັສລ໌</li> <li>ແ</li> <li>10600 ປານແ</li> <li>10600 ປານແ</li> <li>10</li> <li>10</li></ul>                                                                                                    | ุ ซากลัคร์มิก<br>คลา 08:41 (ฒี<br>านี × ◄<br>◄                                                                                                    | โข่ออนไลน์<br>มี                                                                                                    |                                        |             |
| ຜູ້ອັນອີ/ແຄ້<br>ຈັລນູດຜູ້ອັນອີ<br>ຈັດນູດຜູ້ອັນອີ                                                                                 | เขตปลอดโรคระบาดชนิดโร<br>แกรงเคลื่อนข้าย<br>ยามหารณะชื่อวซีห้อ<br>เมื่ยวบิน เรือ<br>สู<br>เลขประจำตัวประชาชน<br>เมพล่งกับทาง<br>ซื่อสถานที่                                                                                                    | ชนิด<br>ประเภทสัตร์<br>เคปากและท้าเปื่อย<br>แหล่งที่มา<br>03 รถยนต์ 10 ลัด<br>โลโยตัำ<br>[<br>1-1037-00123-2<br>1 ทำร์มมาตรฐาน<br>นายสุวิทย์ นามแต้ว                                                                                                    | <ul> <li>สัตว์</li> <li>สัตว์ใหญ่</li> <li>เข้า หรือ ผ่าน</li> <li>ในพื้บที่เดิม (อยู่</li> <li>จากพื้นที่อื่น</li> <li>น่าเข้าจากต่างป</li> </ul>                                                                                                    | <ul> <li>ขากลัคว์</li> <li>สัคว์เล็ก</li> <li>ไม่ส่าน</li> <li>ไม่ส่าน</li> <li>เหรียมที่เกิน 5 เดือน</li> <li>ระเทศ</li> <li>ต้อ</li> </ul>                                                                                                    | <ul> <li>ดัตร์ปิก</li> <li>ดัตร์ปิก</li> <li>และไม่ได้นำเข้ามาจาก</li> <li>งการเคลือนย้ายว้านที่<br/>เดขาะเบียน</li> <li>เดขาะเบียนส่วนช่วง</li> <li>ชื่อ-นามสกุด</li> <li>อ้างอิงเลขที่</li> </ul>                                                                                                    | บ้าเชื่อ<br>ค่างประเทศ)<br>16/06/2562<br>88 - 4567<br>                                                                                                    | <ul> <li>ชากลัศว์</li> <li>มี</li> <li>มี</li> <li>มี</li> <li>มี</li> </ul>                                                                                                    | <ul> <li>ขากสัตว์ปีก</li> <li>อลา 08:41 (#)</li> <li>ามี × ▼</li> <li>139/348</li> </ul>                                                                                                    | โข้ออมไลน์<br>มี                                                                                                    |                                        |             |
| ຜູ້ອັນສົ/ແຄ້<br>ຂ້ອນມູດຜູ້ອັນນີ<br>ອັດນູດຄູ້ອັນນີ                                                                                | เขตปลอดโรคระบาดชนิดโร<br>เกางเคลื่อนข้าย<br>ยามหารณะชื่อ/ฮีท้อ<br>เกี่ยวมิน/เรือ<br>รู้<br>เลขประจำตัวประชาชน<br>แหล่งต้มหาง<br>ซื้อสถานที่<br>หมู่ที่                                                                                                    | ชนิด<br>ประเภทสัตร์<br>เคปากและท้าเปื้อย<br>แหล่งที่มา<br>03 รถยนต์ 10 ลัด<br>โลโยค้า<br>1-1037-00123-2<br>1 ฟาร์มมาตรฐาน<br>นายสุวิทย์ นามแห้ว<br>04                                                                                                    | <ul> <li>สัตว์</li> <li>สัตว์ใหญ่</li> <li>เข้า หรือ ผ่าน</li> <li>ในพื้นที่เอิ่ม (อยู่</li> <li>จากพื้นที่อื่น</li> <li>น่าเข้าจากต่างป</li> </ul>                                                                                                    | <ul> <li>ขากสัตว์</li> <li>สัตว์เล็ก</li> <li>ไม่ผ่าน</li> <li>ไม่ผ่าน</li> <li>เดือน</li> <li>ระเทศ</li> <li>ต้อ</li> <li>เนข้อมูะเบ้คร</li> </ul>                                                                                                    | <ul> <li>ลัดว์ปีก</li> <li>และไม่ได้นำเข้ามาจาก</li> <li>เการเคลือนย้ายวันที<br/>เลขาะเบียน<br/>เลขาะเบียนส่วนห่วง</li> <li>ชื่อ-นามสกุด</li> <li>อ้างอิงเลขที</li> <li>ขอย</li> </ul>                                                                                                    | บ้าเชื่อ<br>ท่างประเทศ)<br>16/06/2562<br>88 - 4567<br>                                                                                                    | <ul> <li>ชากลัคร์</li> <li>มา</li> <li>10600 ปรุมธ</li> <li>มี</li> <li>มี</li> <li>มา</li> <li>มา</li> <li>มา</li> <li>มา</li> <li>มา</li> <li>มา</li> <li>มา</li> </ul>                                                                                                    | <ul> <li>ซากลัดว์ปีก</li> <li>๓๓ 08:41 (๑)</li> <li>๖</li> <li>๖</li> <li>๖</li> <li>๓</li> <li>๓</li></ul>                                                                                                    | 1 tionuleuí<br>11                                                                                                    |                                        |             |
| ະຈູ້ອັນສົ/ແຄ້<br>ອ້ວມູດຜູ້ອັນອີ<br>ຈັກນູດຄຳກ                                                                                     | เขตปลอดโรคระบาดชนิดโร<br>เการมหลัดนอ้าย<br>มามหารณะซือออี่ห้อ<br>เสี่ยวบิน/เรือ<br>รู้<br>เลขประจำดัวประชาชน<br>มหล่งกับทาง<br>ชื่อสถานที่<br>หมู่ที่<br>ด้านค/อ่ายกอ/จังหวัด                                                                                                    | ชนิด<br>ประเภทสัตร์  <br>เคปากและทำเปือย<br>แหล่งที่มา<br>03 รถยนต์ 10 ลัด<br>โคโยค้า<br>1-1037-00123-2<br>1 ฟาร์มมาตรฐาน<br>นายสุวัทย์ นามแก้ว<br>04                                                                                                    | <ul> <li>สัตว์</li> <li>สัตว์ใหญ่</li> <li>เข้า หรือ ผ่าน</li> <li>ใบพื้นที่เดิม (อยู่</li> <li>จากพื้นที่อื่น</li> <li>นำเข้าจากต่างป</li> </ul> <li>3-7 ×          <ul> <li>สรอก</li> </ul> </li> <li>สรอก</li> <li>ม อำเภอวังน้อย จังห</li>                                                                                                    | <ul> <li>ขากลัคว์</li> <li>ดัคว์เล็ก</li> <li>ไม่ผ่าน</li> <li>ไม่ผ่าน</li> <li>เดือน</li> <li>ระเทศ</li> <li>ด้อ</li> <li>หน้อมูะเบ้คร</li> </ul>                                                                                                    | <ul> <li>ลัดว์ปีก</li> <li>และไม่ได้น่าเข้ามาจาก</li> <li>เลขาแป้ยน</li> <li>เสขาะเบียน</li> <li>เสขาะเบียนส่วนห่วง</li> <li>ชื่อ-นามสกุล</li> <li>อ้างสิงเดขที</li> <li>ชอย</li> </ul>                                                                                                    | <ul> <li>บ้าเชื่อ</li> <li>16/06/2562</li> <li>88 - 4567</li> <li>- (</li> <li>101 นาย ★</li> </ul>                                                                                                    | <ul> <li>ชากลัคร์</li> <li>เขาสัคร์</li> <li>เขาสัคร์</li> <li>เขาสัคร์</li> <li>เขาสักร์</li> <li>เขาสักร์</li> <li>เขาสีกร์</li> <li>เขาสีกร์</li> </ul>                                                                                                    | <ul> <li>ชากลัตร์ปีก</li> <li>กับ</li> <li>ห</li> <li>ห</li> <li></li> <li></li></ul>                                                                                                    | 1 tionuleuí<br>1<br>1<br>1<br>1<br>1<br>1<br>1<br>1<br>1<br>1<br>1<br>1<br>1<br>1<br>1<br>1<br>1<br>1<br>1                                                                                                    |                                        |             |
| <del>ຮູ້ອັນສ</del> ຳເສັນ<br>ອ້ອມູດຜູ້ອັນອີ<br>ອັສນູດສ້າມ                                                                         | เขตปลอดโรคระบาดชมิลโร<br>เกางเคลื่อนยับย<br>มาบงาทแนะชื่อ/ปีห้อ<br>เริ่ยามินาเรือ<br>1<br>เลขประจำดัวประชาชน<br>เมหล่งกับทาง<br>ชื่อสถานที<br>หมู่ที่<br>ดำบล/อำเภอ/จังหวัด<br>าหัดไปรษณีย์                                                                                                    | ชนิด<br>ประเภทสัตร์<br>เคปากและทำเปือย<br>แหล่งที่มา<br>03 รถยนต์ 10 กัด<br>โลโยต้า<br>1-1037-00123-2<br>1 ฟาร์เมาตรฐาน<br>นายสุวิทย์ นามแก้ว<br>04<br>141106 ตำบภายอ<br>13170                                                                                                    | <ul> <li>สัตว์</li> <li>สัตว์ใหญ่</li> <li>เข้า หรือ ผ่าน</li> <li>ในพื้นที่เดิม (อยู่</li> <li>จากพื้มที่อื่น</li> <li>น่าเข้าจากต่างป</li> </ul>                                                                                                    | <ul> <li>ขากลัคว์</li> <li>สัศว์เด็ก</li> <li>ไม่ผ่าน</li> <li>ไม่ผ่าน</li> <li>เด็อน</li> <li>ระเทศ</li> <li>ด้อ</li> <li>เนข้อมูเขไคร</li> <li>เข้อมูเขไคร</li> <li>เอราะนครศรีอยุอย</li> <li>(25733559</li> </ul>                                                                                                    | <ul> <li>ลัดว์ปีก</li> <li>และไม่ได้น่าเข้ามาจาก</li> <li>มารเคลือนย้ายวันที่</li> <li>เลขาะเบียน</li> <li>เลขาะเบียนส่วนห่วง</li> <li>ชื่อ-นามสกุล</li> <li>ด้างอิงเกซที่</li> <li>ขอย</li> <li>มอถือ</li> </ul>                                                                                                    | <ul> <li>บ้าเชื่อ</li> <li>16/06/2562</li> <li>88 - 4567</li> <li></li> <li>101 นาย ★</li> <li>011 นาย ★</li> <li>011 นาย ★</li> </ul>                                                                                                    | <ul> <li>ชากลัคร์</li> <li>เขาสัคร์</li> <li>เขาสัคร์</li> <li>เขาสักร์</li> <li>เจาที่<br/>ถนน</li> </ul>                                                                                                    | <ul> <li>พากสัตว์ปีก</li> <li>ลก 08:41 (2010)</li> <li>มี x </li> <li></li> <li></li> <l< td=""><td>1 tionuleuí<br/>1 1 1 1 1 1 1 1 1 1 1 1 1 1 1 1 1 1 1</td><td></td><td></td></l<></ul>                                                                                                    | 1 tionuleuí<br>1 1 1 1 1 1 1 1 1 1 1 1 1 1 1 1 1 1 1                                                                                                     |                                        |             |
| <del>ອູ້ອັນສ</del> ຳເສັນ<br>ອ້ວມູດຜູ້ອັນອີ<br>ອັດມູດສັນກ                                                                         | เขตปลอดโรคระบาดชมิดโร<br>เการมหลี่อนย้าย<br>โดยหาร<br>ยานทาทแะซือ/ฮี่ม่อ<br>เรี๋ยวบิน (รือ<br>รู้<br>เลขประจำดัวประชาชน<br>ซือสถานที่<br>หมู่ที่<br>ด่านละ/อำนาอ/รังหวัด<br>วทัศไปรรณ์ย์<br>มนครองตัมกาง                                                                                                    | ชนิด<br>ประเภทสัตร์<br>เคปากและทำเปือย<br>แหล่งที่มา<br>03 รถยนด์ 10 กัด<br>โดโยด้า<br>1.11037-00123-2<br>1.ทำร์มมาตรฐาน<br>นายสุวิทย์ นามแก้ว<br>04<br>141106 ดำบภพยด<br>13170                                                                                                    | <ul> <li>สัตว์</li> <li>สัตว์ใหญ่</li> <li>เข้า หรือ ผ่าน</li> <li>ในศินภีเดิม (อยู่</li> <li>จากศิมภีเอ็น</li> <li>น่าเข้าจากต่างป</li> </ul>                                                                                                    | <ul> <li>ขากลัคว์</li> <li>สัศว์เด็ก</li> <li>ไม่ผ่าน</li> <li>ไม่ผ่าน</li> <li>เดียน</li> <li>ระเทศ</li> <li>ต้อ</li> <li>เมข้อมูเขมัดร</li> <li>เมข้อมูเขมัดร</li> <li>เอราะนครศรีอยุอย</li> <li>(025733559</li> </ul>                                                                                                    | <ul> <li>ลัดว์ปีก</li> <li>และไม่ได้นำเข้ามาจาก</li> <li>งการเคลือนย้ายวันที่<br/>เลขาะเบียน</li> <li>เลขาะเบียนส่วนห่วง</li> <li>ชื่อ-นามสกุล</li> <li>อ้างอิงเลขที</li> <li>ขอย</li> <li>มอถือ</li> </ul>                                                                                                    | <ul> <li>บ้าเชื่อ</li> <li>16/06/2562</li> <li>88 - 4567</li> <li>- 4567</li> <li></li> <li>101 นาย</li> <li>×</li> <li>0816858982</li> </ul>                                                                                                    | <ul> <li>ซากลัคร์</li> <li>เ</li> <li>เ</li> <li>i</li> <li>i</li> <li></li></ul>                                                                                                    | <ul> <li>หากลัคร์ปีก</li> <li>ลก 08:41 (2014)</li> <li>มี x &lt;</li> <li></li> <li></li> <li>139/348</li> <li>โหรสาร</li> </ul>                                                                                                    | f<br>f                                                                                                    |                                        |             |
| <ul> <li>ผู้ซับซึ่งเส้ง</li> <li>ข้อมูกผู้ชับซึ</li> <li>ข้อมูกผู้ครอ</li> </ul>                                                 | เขตปลอดโรคระบาดชมิดโร<br>เการมหลือนย้าย<br>โดยหาร<br>ยานทาทแะซือ/ฮี่ม่อ<br>ณี่ช่วบิน (รือ<br>รู้<br>เลขประจำดัวประชาชน<br>ซือสถานที่<br>หมู่ที่<br>ด่านละ/อำนาอ/รังหวัด<br>วพัสไปรษณีย์<br>มนครองตัมกาง<br>เลขประจำดัวประชาชน                                                                                       | ชนิด<br>ประเภทสัตร์<br>เคปากและทำเป็อย<br>แหล่งที่มา<br>03 รถยนด์ 10 กัด<br>โดโยด้า<br>1.11037-00123-2<br>1.11105 แบบแก้ว<br>04<br>141106 ตำบภพยด<br>13170                                                                                                    | <ul> <li>ดัตว์</li> <li>สัตว์ใหญ่     <li>เข้า หรือ ผ่าน     <li>ในศินภีเดิม (อยู่</li> <li>จากพื้มที่อื่น</li> <li>น้าเข้าจากต่างป</li> </li></li></ul>                                                                                                    | <ul> <li>ชากลัคว์</li> <li>สัคว์เด็ก</li> <li>ไม่ผ่าน</li> <li>ไม่ผ่าน</li> <li>เดียน</li> <li>ระเทศ</li> <li>ต้อ</li> <li>กนข้อมูเขมัดร</li> <li>เอราะนครศรีอยุอย</li> <li>(025733559</li> <li>เมช้อมูเขมัดร</li> </ul>                                                                                                    | <ul> <li>ลัดว์ปีก</li> <li>มารเคลือนข้ายวันที่<br/>เลขาะเบียน</li> <li>เลขาะเบียน</li> <li>เลขาะเบียนส่วนห่วง</li> <li>ชื่อ-นามสกุล</li> <li>อ้างอิงแลขที่</li> <li>ขอย</li> <li>มีอถือ</li> <li>ชื่อ-นามสกุล</li> </ul>                                                                                                    | <ul> <li>บ้าเชื่อ</li> <li>16/06/2562</li> <li>88 - 4567</li> <li>-</li> <li>-</li> <li>101 นาย</li> <li>×</li> <li>0816858982</li> <li>102 นาง</li> <li>×</li> </ul>                                                                                                    | <ul> <li>ອາກຄັດ2</li> <li>ເຊິ່ງ</li> <li>ເຊິ່ງ</li></ul>                                                                                                    | an 08:41 (ต่<br>านี x ↓<br>139/348<br>โบรสาร                                                                                                    | 1 tionuleuí<br>1 1 1 1 1 1 1 1 1 1 1 1 1 1 1 1 1 1 1                                                                                                     |                                        |             |
| <del>ຊູ້ຄັນອີ</del> ດຜັນ<br>ອ້ວນູດຜູ້ອັນອີ<br>ອ້ວນູດຜູ້ກາວ                                                                       | เขตปลอดโรคระบาดชมิดโร<br>เกางเคลื่อนย้าย<br>โดยหาง<br>ยามหาหนะซื่อ/ฮี่ห้อ<br>เพียาวิน/เรือ<br>รู้<br>และประจำด้าประชาชน<br>ซื่อสถานที่<br>ด้ามด/อำเภอ/จังหวัด<br>จาลัดไปรษณีย์<br>มมศรองกัมาง<br>และประจำด้าประชาชน                                                                                                 | ชนิด<br>ประเภทสัตร์ 1<br>เคปากและทำเปือย<br>แหล่งที่มา<br>03 รถยนต์ 10 ถัด<br>โคโยต้า<br>1-1037-00123-2<br>1 ฟาร์มมาตรฐาน<br>นายสุวิทย์ นามแก้ว<br>04<br>141106 ต่ามสะยม<br>13170                                                                                                    | <ul> <li>ดัตว์</li> <li>ผู้ครใหญ่     <li>เข้า หรือ ผ่าน     <li>ในพื้นที่เอิ่ม (อยู่     <li>งากพื้นที่อื่น     <li>น่าเข้าจากต่างป     </li> <li>3-7 × (ค. ยั     </li> <li>สรอก     </li> <li>ม อำเภอวังน้อย จังห     โทรศัพท์     </li> <li>3-7 × (ค. ยั     </li> </li></li></li></li></ul>                                                                                                    | <ul> <li>ชากลัคว์</li> <li>สัศว์เล็ก</li> <li>ไม่ผ่าน</li> <li>ไม่ผ่าน</li> <li>เดือน</li> <li>ระเทศ</li> <li>ต้อ</li> <li>เมขัญมูลบัคร</li> <li>เอรารารรรรร</li> <li>เอรารารรรรร</li> <li>เมขัญมูลบัคร</li> </ul>                                                                                                    | <ul> <li>ตัดว์ปีก</li> <li>และไม่ได้นำเข้ามาจาก</li> <li>งการเคลื่อนย้ายวันที่<br/>เลขาะเบียน<br/>เลขาะเบียนส่านห่าง</li> <li>ชื่อ-นามสดุล</li> <li>อ้างอิงเลขที</li> <li>ขอย</li> <li>มีอถือ</li> <li>ชื่อ-นามสดุล</li> </ul>                                                                                                    | ບ້າເຮືອ<br>ທຳນປາະເນທ)<br>16/06/2562<br>88 - 4567<br>101 นาย ★<br>101 นาย ★<br>0816858982<br>102 นານ ★                                                                                                    | ອາກຄັດລ໌<br>ຫຼາກຄັດລ໌<br>10600 ປານຸມສ<br>10600 ປານຸມສ<br>10<br>10<br>10<br>10<br>10<br>10<br>10<br>10<br>10<br>10                                                                                                    | <ul> <li>หากลัคว์ปีก</li> <li>คลา 08:41 (คิ)</li> <li>านี x ·</li> <li>139/348</li> <li>โทรสาร</li> <li>-</li> </ul>                                                                                                    | Ιτίοουλουί           β           Ι           Ι           Ι           Ι           Ι           Ι           Ι           Ι                                                                                                    |                                        |             |
| <del>ຊູ້ຄັກສຶບຄັນ</del><br>ອ້ອມູດຜູ້ອັນອື<br>ອ້ອມູດຜູ້ອາກອ<br>ອ້ອມູດຜູ້ອາກອ                                                      | เขตปลอดโรคระบาดชมิดโร<br>เกางเคลื่อนย้าย<br>โดยหาง<br>ยามหาหนะซื่อ/ฮี่ห้อ<br>เที่ยวปินาเรือ<br>รู้<br>เดชประจำดัวประชาชน<br>ซื่อสถานที<br>ด้านสะว่าเกล/จังหวัด<br>าหัดไปวษณีย์<br>มนศรองดัมทาง<br>เตชประจำดัวประชาชน                                                                                                | ชนิด<br>ประเภทสัตร์<br>เคปากและท้าเปือย<br>แหล่งที่มา<br>03 รถยนต์ 10 คือ<br>โคโยต้า<br>1-1037-00123-2<br>1 ฟาร์มมาตรฐาน<br>นายสุวิทย์ นามเพว้า<br>04<br>141106 ตำแพชย<br>13170                                                                                                    | <ul> <li>ตัศว์</li> <li>ผัศว์ใหญ่     <li>เข้า หรือ ผ่าน     <li>ในพื้นที่เดิม (อยู่     <li>จากพื้นที่อื่น     <li>จากพื้นที่อื่น     <li>จากพื้น     <li>จากพื้น     <li>จากพื้น     </li> </li></li></li></li></li></li></li></li></li></li></li></li></li></li></li></li></li></li></li></li></li></li></li></li></li></li></ul>                                                                                                    | <ul> <li>ชากลัคว์</li> <li>สัศว์เล็ก</li> <li>ไม่ผ่าน</li> <li>ไม่ผ่าน</li> <li>เดือน</li> <li>ระเทศ</li> <li>ต้อ</li> <li>เปลี่ยนุเอบัตร</li> <li>วัดพระนครศรีอยุอย</li> <li>(25733559</li> <li>เมช้อมูเอบัตร</li> </ul>                                                                                                    | <ul> <li>ดัตร์มิก</li> <li>และไม่ได้นำเข้ามาจาก</li> <li>งการเคลื่อนย้ายวันที่<br/>เดขาะเบียน<br/>เดขาะเบียนส่วนห่าง</li> <li>ชื่อ-นามสกุล</li> <li>อ้างอิงเดชที</li> <li>ขอย</li> <li>มือถือ</li> <li>ชื่อ-นามสกุล</li> </ul>                                                                                                    | <ul> <li>น้ำเชื่อ</li> <li>16/06/2562</li> <li>88 - 4567</li> <li>101 นาย</li> <li>101 นาย</li> <li>0816858982</li> <li>102 นาง</li> <li>102 นาง</li> </ul>                                                                                                    | <ul> <li>ເຄີຍ ເຊິ່ງ</li> <li>ເຄີຍ ເຊິ່ງ</li></ul>                                                                                                    | <ul> <li>ขากลัคว์ปีก</li> <li>คลา 08:41 (คิ)</li> <li>านี × •</li> <li>139/348</li> <li>โบรสาร</li> <li>1</li> </ul>                                                                                                    | 1 Vianulauí<br>1 1                                                                                                    |                                        |             |
| ผู้กับซีกล่าง<br>ข้อมูกผู้ชับซี<br>ข้อมูกผู้กรอ<br>ข้อมูกผู้กรอ<br>ข้อมูกมูกไลา                                                  | เขตปลอดโรคระบาดชมิดไร<br>เอางเคลื่อนย้าย<br>โดยทาง<br>ยามหากแะซื่อ/ฮี่ห้อ<br>เสียวปินารือ<br>รู้<br>และประจำตัวประชาชน<br>ซื่อสถานที่<br>หมู่ที่<br>ด้านดาว่าเกอ/จังหวัด<br>วาลีเปรษณีย์<br>มมครองต้มาาง<br>และประจำตัวประชาชน<br>เอาง                                                                              | ชนิด<br>ประเภทสัตร์<br>เคปากและท้าเปื้อย<br>แหล่งที่มา<br>03 รถยนต์ 10 ต้อ<br>โคโยต้า<br>1-1037-00123-2<br>1 ทำร์มมาตรฐาน<br>นายสุริทย์ นามแก้ว<br>04<br>141106 ต่านตรยอ<br>13170<br>1-1037-00123-2                                                                                                    | <ul> <li>ตัศว์</li> <li>ผัศว์ใหญ่     <li>เข้า หรือ ผ่าน     <li>ในพื้นที่เดิม (อยู่     <li>งางพื้นที่อื่น     <li>น่าเข้าจากต่างป     </li> <li>3-7 ×     <li>6500     </li> <li>สงการังน้อย จังห     <li>โบรลัพท์</li> <li>3-7 ×     <li>6501     </li> </li></li></li></li></li></li></li></ul>                                                                                                    | <ul> <li>ชากลัคว์</li> <li>สัศว์เล็ก</li> <li>ไม่ผ่าน</li> <li>ไม่ผ่าน</li> <li>เดือน</li> <li>ระเทศ</li> <li>ต้อ</li> <li>กมข้อมูลบัคร</li> <li>วัดพระนครศรีอยุอย</li> <li>(25733559)</li> <li>เนช้อมูลบัคร</li> </ul>                                                                                                    | <ul> <li>ดัตร์มิก</li> <li>ดัตร์มิก</li> <li>เลยะไม่ได้นำเข้ามาจาก</li> <li>เกราะเคลื่อนย้ายวันที่<br/>เดขาะเบียน<br/>เดขาะเบียนส่วนท่าง</li> <li>ชื่อ-นามสกุด</li> <li>ด้างอิงเดชที</li> <li>ชอย</li> <li>มือถือ</li> <li>ชื่อ-นามสกุด</li> <li>ม้อถือ</li> <li>ชื่อ-นามสกุด</li> </ul>                                                                                                    | ัน้ำเชื่อ<br>สำระประเทศ)<br>16/06/2562<br>88 - 4567<br>                                                                                                    | <ul> <li>ขากสัตว์</li> <li>มา</li> <li>มา</li></ul>                                                                                                    | <ul> <li>ขากลัคว์ปีก</li> <li>ลา 08:41 (ล)</li> <li>านี x √</li> <li>139/348</li> <li>โทรสาร</li> <li>-</li> </ul>                                                                                                    | 1 Vianulauí<br>1<br>1<br>1<br>1<br>1<br>1<br>1<br>1<br>1<br>1<br>1<br>1<br>1                                                                                                    |                                        |             |
| ผู้กับซี/เส้น<br>ข้อมูกผู้งับซี<br>ข้อมูกผู้กรอ<br>ข้อมูกผู้ครอ<br>ซ้อมูกปลา                                                     | เขตปลอดโรคระบาดชนิดโร<br>เอางเคลื่อนอ้าย<br>โดยทาง<br>ยามหากแะชื่อ/ฮี่ห้อ<br>เสียวบินารือ<br>รู้<br>เลชประจำตัวประชาชน<br>หาง<br>แมหล่งหันทาง<br>ซื่อสถานที่<br>เลชประจำตัวประชาชน<br>เมหรองหันทาง<br>เลชประจำตัวประชาชน<br>เมหรองหันทาง<br>เลชประจำตัวประชาชน<br>เมหรองหันทาง<br>เลชประจำตัวประชาชน<br>ซิฮาลงานที่ | ชนิด<br>ประเภทสัตร์<br>เคปากและท้าเปื้อย<br>แหล่งที่มา<br>(03 รถยนต์ 10 ต้อ<br>โลโยด้า<br>(1-1037-00123-2<br>(1 ฟาร์มมาตรฐาน<br>นายสุวิทย์ นามแต้ว<br>(141106 ต่านกายอ<br>(141106 สามกายอ<br>(1-1037-00123-2<br>(1-1037-00123-2)<br>(1-1037-00123-2)<br>(1-1037-00123-2)<br>(1-1037-00123-2)                                                                                                    | <ul> <li>ดัตว์</li> <li>✓ ดัตว์ใหญ่     <li>↓ เข้า หรือ ผ่าน     <li>↑ ในพื้นที่เดิม (อยู่     <li>¬ ากพื้นที่อื่น     </li> <li>↓ นำเช้าจากต่างป     </li> <li>3-7 ×     <li># *     </li> <li>(1)     </li> <li>(2)     </li> <li>(3-7 ×     </li> <li>(4)     </li> <li>(5)     </li> <li>(5)     </li> <li>(5)     </li> <li>(7)     </li> <li>(8)     </li> <li>(8)     </li> <li>(1)     </li> <li>(1)     </li> <li>(2)     </li> <li>(2)     </li> <li>(3)     </li> <li>(3)     </li> <li>(4)     </li> <li>(4)     </li> <li>(5)     </li> <li>(4)     </li> <li>(5)     </li> <li>(5)     </li> <li>(4)     </li> <li>(5)     </li> <li>(5)     </li> <li>(5)     </li> <li>(5)     </li> <li>(5)     </li> <li>(5)     </li> <li>(6)     </li> <li>(7)     </li> <li>(8)     </li> <li>(7)     </li> <li>(8)     </li> <li>(7)     </li> <li>(8)     </li> <li>(7)     </li> <li>(8)     </li> <li>(7)     </li> <li>(8)     </li> <li>(7)     </li> <li>(8)     </li> <li>(7)      </li> <li>(8)      </li> <li>(7)      </li> <li>(8)      </li> <li>(8)      </li> <li>(7)      </li> <li>(8)      </li> <li>(8)      </li> <li>(8)      </li> <li>(7)      </li> <li>(8)      </li> <li>(8)      </li> <li>(7)      </li> <li>(8)      </li> <lp>(7)      </lp></li></li></li></li></ul> | <ul> <li>ชากลัคว์</li> <li>สัตว์เล็ก</li> <li>ไม่ผ่าน</li> <li>ไม่ผ่าน</li> <li>เดือน</li> <li>ระเทศ</li> <li>ด้อ</li> <li>หรือมูเกบัคร</li> <li>(25733559)</li> <li>เนช้อมูเกบัคร</li> <li>เนช้อมูเกบัคร</li> </ul>                                                                                                    | <ul> <li>ดัตร์มิก</li> <li>และไม่ได้นำเข้ามาจาก</li> <li>มาระเคลื่อนย้ายวันที่<br/>เดขาะเบียน</li> <li>เดขาะเบียนส่วนท่าง</li> <li>ชื่อ-นามสกุด</li> <li>อ้างสิงเดขที</li> <li>ชอย</li> <li>มีอถือ</li> <li>ชื่อ-นามสกุด</li> <li>อ้างมิงเศขที</li> </ul>                                                                                                    | บ้าเชื่อ<br>ทำงประเทศ)<br>16/06/2562<br>88 - 4567<br>                                                                                                    | <ul> <li>ขากสัตร์</li> <li>มา</li> <li>มา</li></ul>                                                                                                    | ขากลัคว์ปีก         ตลา       08:41         กมี       💌         ามี       💘         มลา       💜         139/348       -         โบรสาร       -         1       -         1       -         1       -         1       -         1       -         1       -         1       -         1       -         1       -         1       -         1       -         1       -         1       -         1       -                                                                                                    | Itianulaui         fi         fi         fi                                                                                                    |                                        |             |
| รู้ซับซี/เท็<br>ข้อมูกผู้ซับซี<br>ข้อมูกผู้หาวอ<br>ซ้อมูกผู้ครอ                                                                  | เขตปลอดโรคระบาดชนิดโร<br>เกางเคลื่อนข้าย<br>มามารถแหร่งก็มาร<br>ยามาราณะชื่อว่อี่เ<br>เลขประจำด้วประชาชน<br>กง<br>แหล่งกับกาง<br>ซื่อสถานที่<br>หมู่ที่<br>ด้านค.(อำนาอ/จังหวัด<br>าหัสไปรษณีย์<br>มมครองพับภาง<br>เลขประจำด้วประชาชน<br>เมเล่งยิดารทาง<br>ซื่อสถานที่<br>หมุ่ที                                    | ชนิด<br>ประเภทสัตร์<br>เคปากและท้าเปื้อย<br>แหล่งที่มา<br>ดิ รายมต์ 10 ลัด<br>โลโยต้า<br>1-1037-00123-2<br>1 ปาร์มมาตรฐาน<br>นายสุริทย์ นามแล้ว<br>04<br>141106 ตำบงหยอ<br>13170<br>1-1037-00123-2<br>3 โรงฆ่ากัตร์<br>น                                                                                                    | <ul> <li>ตัศว์</li> <li></li></ul>                                                                                                    | <ul> <li>ชากลัคว์</li> <li>สัคว์เล็ก</li> <li>ไม่ผ่าน</li> <li>ไม่ผ่าน</li> <li>เสือน</li> <li>ระเทศ</li> <li>ต้อ</li> <li>ระเทศ</li> <li>ด้อ</li> <li>ระเทศ</li> <li>ด้อ</li> <li>ระเทศ</li> </ul>                                                                                                    | <ul> <li>ดัตร์มิก</li> <li>ดัตร์มิก</li> <li>มารเคลื่อมย้ายวันที่<br/>เดขาะเบียน<br/>เดขาะเบียนส่วนห่วง</li> <li>ชื่อ-นามสกุด</li> <li>อ้างอิงเตชที</li> <li>ชอย</li> <li>มีอถือ</li> <li>ชื่อ-นามสกุด</li> <li>มีอถือ</li> <li>ชื่อ-นามสกุด</li> <li>มีอถือ</li> <li>ชื่อ-นามสกุด</li> </ul>                                                                                                    | <ul> <li>บ้าเชื่อ</li> <li>ก้างประเทศ)</li> <li>16/06/2562</li> <li>88 - 4567</li> <li>-</li> <li>-</li> <li>-</li> <li>101 นาย</li> <li>×</li> <li>0816858982</li> <li>102 นาง</li> <li>×</li> </ul>                                                                                                    | <ul> <li>ชากสัตว์</li> <li>มา</li> <li>มา</li></ul>                                                                                                    | <ul> <li>ພາກຄັດຈິນີກ</li> <li>ເຄາດ (08:41)</li> <li>ເຄາດ (08:41)</li> <li>ເຄາ</li></ul>                                                                                                    | Гчанлані<br>я                                                                                                    |                                        |             |
| <ul> <li>จู้จับซี/เส้น</li> <li>ข้อมูลผู้ชับซี</li> <li>ข้อมูลผู้ครอ</li> <li>ข้อมูลผู้ครอ</li> <li>ข้อมูลมู้ครอ</li> </ul>      | เขตปลอดโรคระบาดชนิดโร<br>เกางเคลื่อนข้าย<br>โดยทาง<br>ยามหารณะซื่อ/ซีท้อ<br>เมี่ยวมินารือ<br>รู้<br>เลขประจำด้วประชายน<br>เหม<br>คำนล/อำนาอ/จังหวัด<br>าหัสไปรษณีย์<br>รุ่มศารองดันกาง<br>แหต่งปลายทาง<br>ซื่อสถานที่<br>มมครองดันกาง<br>เลขประจำด้วประชายน                                                         | ชนิด<br>ประเภทสัตร์<br>เคปากและท้าเปือย<br>แหล่งที่มา<br>(03 รถยนต์ 10 ลัด<br>โคโยค้า<br>(1-1037-00123-2<br>(1) ทำร์มมาตรฐาน<br>นายสุริทย์ นามแห้ว<br>(141106 คำบลพย<br>(141106 คำบลพย<br>(141105 คำบลพย<br>(1-1037-00123-2<br>(1-1037-00123-2)<br>(1-1037-00123-2)<br>(1-1037-                                                                                                    | <ul> <li></li></ul>                                                                                                    | <ul> <li>ขากลัคว์</li> <li>สัศว์เล็ก</li> <li>ไม่ผ่าน</li> <li>ไม่ผ่าน</li> <li>เปล่าน</li> <li>เปล่าน</li> <li>เสรียมุลามีคร</li> <li>สัออมูลบัตร</li> <li>เข้อมูลบัตร</li> <li>เข้อมูลบัตร</li> <li>เข้อมูลบัตร</li> <li>เข้อมูลบัตร</li> <li>เข้อมูลบัตร</li> <li>เข้อมูลบัตร</li> <li>เข้อมูลบัตร</li> <li>เข้อมูลบัตร</li> <li>เข้อมูลบัตร</li> <li>เข้อมูลบัตร</li> </ul>                                                                                                    | <ul> <li>ดัตร์มิก</li> <li>ดัตร์มิก</li> <li>และไม่ได้นำเข้ามาจาก</li> <li>เกราะเกิส์อนย้ายว้านที่<br/>เดขาะเบียน</li> <li>ด้างอิงเตชที</li> <li>ด้วงอิงเตชที</li> <li>ช้อ-นามสกุด</li> <li>มือถือ</li> <li>ช้อ-นามสกุด</li> <li>มือถือ</li> <li>มือถือ</li> <li>ข้อ-นามสกุด</li> <li>มือถือ</li> <li>มือถือ</li> <li>มือถือ</li> <li>มือถือ</li> <li>มือถือ</li> <li>มือถือ</li> <li>มือถือ</li> <li>มือถือ</li> <li>มือถือ</li> <li>มืองอย</li> <li>มือ</li> <li>มือ</li> <li>มือ</li> <li>มือ</li> <li>มือ</li> <li>มือ</li> <li>มือ</li> <li>มือ</li> <li>มือ</li> <li>มือ</li> <li>มือ</li> <li>มือ</li> <li>มือ</li> <li>มือ</li> <li>มือ</li> <li>มือ</li> <li>มือ</li> <li>มือ</li> <li>มือ</li> <li>มือ</li> <li>มือ</li> <li>มูล</li> <li>มูล<td>บ้าเชื่อ<br/>ท่างประเทศ)<br/>16/06/2562<br/>88 - 4567<br/></td><td>ສາກຄັດ" (<br/>ສາກຄັດ") (<br/>ສາກຄັດ<br/>ເຄາະຄັດ<br/>ເຄາະຄາອາ<br/>ເຄາະຄັດ<br/>ເຄາະຄັດ<br/>ເຄາະອາ<br/>ເຄາະຄັດ<br/>ເຄາະຄາດ<br/>ເຄາະຄັດ<br/>ເຄາະຄາດ<br/>ເຄາະຄາດ<br/>ເອາະຄາດ<br/>ເອາະຄາດ<br/>ເອາະອາອາ<br/>ເອາະອາອາ<br/>ເອາອາອາ<br/>ເອາອາອາ<br/>ເອາອາອາ<br/>ເອາ</td><td><ul> <li>ນາກຄັດກິນີກ</li> <li>ເຄາ 08:41</li> <li>ເຄາ (ເຊຍ (ເຊຍ (ເຊຍ (ເຊຍ (ເຊຍ (ເຊຍ (ເຊຍ (ເຊຍ</li></ul></td><td>Тианлані         ї         і         і</td><td></td><td></td></li></ul> | บ้าเชื่อ<br>ท่างประเทศ)<br>16/06/2562<br>88 - 4567<br>                                                                                                    | ສາກຄັດ" (<br>ສາກຄັດ") (<br>ສາກຄັດ<br>ເຄາະຄັດ<br>ເຄາະຄາອາ<br>ເຄາະຄັດ<br>ເຄາະຄັດ<br>ເຄາະອາ<br>ເຄາະຄັດ<br>ເຄາະຄາດ<br>ເຄາະຄັດ<br>ເຄາະຄາດ<br>ເຄາະຄາດ<br>ເອາະຄາດ<br>ເອາະຄາດ<br>ເອາະອາອາ<br>ເອາະອາອາ<br>ເອາອາອາ<br>ເອາອາອາ<br>ເອາອາອາ<br>ເອາ | <ul> <li>ນາກຄັດກິນີກ</li> <li>ເຄາ 08:41</li> <li>ເຄາ (ເຊຍ (ເຊຍ (ເຊຍ (ເຊຍ (ເຊຍ (ເຊຍ (ເຊຍ (ເຊຍ</li></ul>                                                                                                    | Тианлані         ї         і         і   |                                        |             |
| <ul> <li>รู้ซับซึ<i>่งเสี่ง</i></li> <li>ช้อมูดผู้ซับซี</li> <li>ช้อมูดผู้ครอ</li> <li>ช้อมูดผู้ครอ</li> <li>ชัญเกปลา</li> </ul> | เขตปลอดโรคระบาดขมิดโร<br>เมารมอส์อนบับข<br>ยามศารณะชื่อ/มีห้อ<br>เสี่ยวมิน/เรือ<br>รู้<br>เลขประจำดัวประชาขน<br>เมร<br>ข้อสถานที่<br>หมู่ที่<br>ด่านด/ฮ่านาย/รังกัด<br>วหัสไปรษณีย์<br>มมศรองส์มาง<br>แหล่งปลายทาง<br>ชื่อสถานที่<br>หมู่ที่                                                                        | ชนิด<br>ประเภทสัตร์<br>เคปากและท้าเปื้อย<br>แหล่งที่มา<br>(<br>1.1037-00123-2<br>(<br>1.11037-00123-2<br>(<br>1.11037-00123-2<br>(<br>1.11037-00123-2<br>(<br>1.11037-00123-2<br>(<br>1.11037-00123-2<br>(<br>1.11037-00123-2<br>(<br>1.11037-00123-2)<br>(<br>1.11037-00123-2<br>(<br>1.11037-00123-2)<br>(<br>1.11037-00123-2)<br>(<br>1.11037-001 | <ul> <li>ดัสร์</li> <li>พัสร์ไหญ่</li> <li>เข้า หรือ ส่าน</li> <li>ในพื้นที่เอิม (อยู่</li> <li>จากพื้นที่อื่น</li> <li>นำเข้าจากต่างป</li> <li>นำเข้าจากต่างป</li> <li>3-7 × (ครอก</li> <li>ม อำเภอวังน้อย จังห</li> <li>โทรศัพท์</li> <li>3-7 × (ครอก)</li> <li>ม อำเภอวังน้อย จังห</li> <li>มาสามอย่างน้องป</li> </ul>                                                                                                    | <ul> <li>ชากลัคว์</li> <li>สัคว์เล็ก</li> <li>ไม่ผ่าน</li> <li>ไม่ผ่าน</li> <li>ไม่ผ่าน</li> <li>เสือน</li> <li>ระเทศ</li> <li>ต้อ</li> <li>ระเทศ</li> <li>ต้อ</li> <li>เนข้อมูดบัคร</li> <li>เข้อมูดบัคร</li> <li>เข้อมูดบัคร</li> <li>เข้อมูดบัคร</li> <li>เข้อมูดบัคร</li> <li>เข้อมูดบัคร</li> <li>เข้อมูดบัคร</li> <li>เข้อมูดบัคร</li> <li>เข้อมูดบัคร</li> <li>เข้อมูดบัคร</li> <li>เข้อมูดบัคร</li> <li>เข้อมูดบัคร</li> </ul>                                                                                                    | <ul> <li>ลัดร์ปิก</li> <li>มารเคลือนย้ายวันที่<br/>เลขาะเบียน<br/>เลขาะเบียนส่วนห่วง</li> <li>ชื่อ-นามสกุล</li> <li>อ้างอิงแลขที่</li> <li>ชื่อ-นามสกุล</li> <li>อ้างอิงแลขที่</li> <li>ชื่อ-นามสกุล</li> <li>มอถือ</li> <li>ชื่อ-นามสกุล</li> <li>รอย</li> <li>รอย</li> <li>รอย</li> <li>รอย</li> <li>รอย</li> <li>รอย</li> <li>รอย</li> <li>รอย</li> <li>รอย</li> <li>รอย</li> </ul>                                                                                                    | ັນ້າເຮືອ<br>16/06/2562<br>88 - 4567<br>                                                                                                    | ອາກຄັດລ໌<br>ເ<br>ເ<br>ເ<br>ເ<br>ເ<br>ເ<br>ເ<br>ເ<br>ເ<br>ເ<br>ເ<br>ເ<br>ເ                                                                                                    | <ul> <li>พากลัดวีปิก</li> <li>เลก</li> <li>08:41</li> <li>เล</li> <li>ม</li> <li>ม<td>Itionulení         Ø         Ø</td><td></td><td></td></li></ul>                                                                                                    | Itionulení         Ø         Ø |                                        |             |
| <del>ອູ້ອັນອ</del> ີດດັ່ງ<br>ອ້ວມູດຜູ້ອັນອີ<br>ອ້ວມູດຜູ້ກາວ<br>ອ້ວມູດປູກາວ                                                       | เขตปลอดโรคระบาดชมิดโร<br>เการมะพัฒนรัช<br>มามหารณะซื่อ/ชีม่อ<br>เรี๋ยามิน (รือ<br>รั๋<br>เลขประจำดัวประชาชน<br>ซื่อสถานที่<br>หมู่ที่<br>ด่านต/อำนาอ/จังหวัด<br>พรัสไปรษณีย์<br>มมครองตัมกาง<br>เสขประจำดัวประชาชน<br>เขตประจำดัวประชาชน<br>เมหล่งชิดานที<br>พู่ที่<br>ด่านด(อำนาอ/จังหวัด<br>รรัสไปรษณีย์          | ชนิด<br>ประเภทสัตร์ 1<br>เคปากและทำเป็อย<br>แหล่งที่มา<br>03 รถยนต์ 10 กัด<br>โดโยต้า<br>1-1037-00123-2<br>1 ฟาร์มมาตรฐาน<br>นายสุวิทย์ นามแก้ว<br>04<br>141106 ตำบลพยอ<br>13170<br>1-1037-00123-2<br>3 โรงทำลัตร์<br>เด<br>1<br>100101 ตำบลบงาม                                                                                                    | <ul> <li></li></ul>                                                                                                    | <ul> <li>ชากลัคว์</li> <li>สัตว์เด็ก</li> <li>ไม่ผ่าน</li> <li>ไม่ผ่าน</li> <li>เลหันที่เกิน 5 เดือน</li> <li>ระเทศ</li> <li>ต้อ</li> <li>กับข้อมูลบัคร</li> <li>เอรีรรรร</li> <li>เอรีรรรรร</li> <li>เอรีรรรร</li> <li>เอรีรรรร</li> <li>เอรีรรรรร</li> <li>เอรีรรรร</li> <li>เอรีรรรร</li> <li>เอรีรรรร</li> <li>เอรีรรรร</li> <li>เอรีรรรร</li> <li>เอรีรรรร</li> <li>เอรีรรรร</li> <li>เอรีรรร</li> <li>เอรีรรรร</li> <li>เอรีรรรร</li> <li>เอรีรรรร</li> <li>เอรีรรรร</li> <li>เอรีรรรรร</li> <li>เอรีรรรรรร</li> <li>เอรีรรรรร</li> <li>เอรีรรรรร</li> <li>เอรีรรรร</li> <li>เอรีรรรร</li> <li>เอรีรรรร</li> <li>เอรีรรรร</li> <li>เอรีรรรร</li> <li>เอรีรรรร</li> <li>เอรีรรรร</li> <li>เอรีรรรร</li> <li>เอรีรรรร</li> <li>เอรีรรรร</li> <li>เอรีรรรร</li> <li>เอรีรรรร</li> <li>เอรีรรรร</li> <li>เอรีรรรร</li> <li>เอรีรรรร</li> <li>เอรีรรรรรร</li> <li>เอรีรรรรรร</li> <li>เอรีรรรรรรร</li> <li>เอรีรรรรรรร</li> <li>เอรีรรรรรรรร</li> <li>เอรีรรรรรรรร</li> <li>เอรีรรรรรรรรรรรรรรรรรรร</li> <li>เอรีรรรรรรรรรรรรรรรรรรรรรรรรรรรรรรรรรรร</li></ul> | <ul> <li>ลัดร์ปิก</li> <li>มารเคลื่อนย้ายวันที่<br/>เลขาะเปียน</li> <li>เลขาะเปียนส่วนห่วง</li> <li>ชื่อ-นามสกุล</li> <li>อ้างอิงเลขที</li> <li>ขอย</li> <li>มีอถือ</li> <li>มีอถือ</li> <li>มีอถือ</li> <li>มีอถือ</li> <li>มีอถือ</li> </ul>                                                                                                    | <ul> <li>ນ້າເຮືອ</li> <li>16/06/2562</li> <li>88 - 4567</li> <li>-</li> <li>-</li> <l< td=""><td>ชากสัตร์       เ         เ       10600 ปมุมธ         10600 ปมุมธ       เ         เ       1         เ       1         .       1         .       1         .       1         .       1         .       1</td><td>an 08:41<br/>139/348<br/>139/348<br/>109/348<br/>109/348<br/>109/3</td><td></td><td></td><td></td></l<></ul> | ชากสัตร์       เ         เ       10600 ปมุมธ         10600 ปมุมธ       เ         เ       1         เ       1         .       1         .       1         .       1         .       1         .       1                                                                                                    | an 08:41<br>139/348<br>139/348<br>109/348<br>109/348<br>109/3 |                                                                                                    |                                        |             |

เลือนลงมาเรื่อยๆ

# 13. คลิกที่ชนิดสัตว์/ซากสัตว์ที่จะตรวจปล่อย

|                                        | emove.dld.go.th/emm/emm11                                                                                                    | /emm11i020/save                                |                                                                                                    |                                | 6                                                                                                |                                                                                                    |                          |          | a                        |                                        |                     |
|----------------------------------------|----------------------------------------------------------------------------------------------------|------------------------------------------------|----------------------------------------------------------------------------------------------------|--------------------------------|--------------------------------------------------------------------------------------------------|----------------------------------------------------------------------------------------------------|--------------------------|----------|--------------------------|----------------------------------------|---------------------|
|                                        | กรมปศุสัตว์<br>ระบบการเคลื่อมข้ายสัตว์และข                                                                                                    | ากสัตว์ผ่านระบบลิ                              | เล็กทรอบิกส์ (                                                                                                    | e-Movement                     | e)                                                                                               |                                                                                                    | 150                      |          | ซีอ : นาง<br>พุธ 24 กรกฎ | สาวศีรีวรรณ หิมพา<br>าคม 2562 14:10:35 | uni <b>13</b> ?     |
|                                        |                                                                                                    |                                                | 4-                                                                                                    | ,                              |                                                                                                  | and a                                                                                                    |                          |          |                          |                                        |                     |
|                                        |                                                                                                    |                                                | 🖹 บันทึก                                                                                                    | × ยกเลิก เ                     | อนุญาต 🔒 ที                                                                                      | เมพ์ใบอนุญาต 🔒                                                                                                    | Preview മെ               | าสารแนบ  |                          |                                        |                     |
| รวจปล่อย                               | มชนิดสัตว์ที่เคลื่อนย้าย                                                                                                    |                                                |                                                                                                    |                                |                                                                                                  |                                                                                                    |                          |          |                          |                                        |                     |
|                                        |                                                                                                    |                                                |                                                                                                    |                                | ตารางชนิดสัต                                                                                     | าว์ที่เคลื่อนย้าย                                                                                                    |                          |          |                          |                                        |                     |
|                                        |                                                                                                    |                                                | หน้าที่ 1/1 ราย                                                                                                    | ยการที่ 1-1/1                  | K≪ 1 ▶                                                                                           | H 5 -                                                                                                    | ไปหน้าที่                |          |                          |                                        |                     |
| าดับที่                                | ประเภทสัตว์                                                                                                    |                                                | 4                                                                                                    | อสัตว์                         |                                                                                                  | INF                                                                                                    | จำนวน                    | ที่อนถาต | จำนวนที่ตรวจ             | หน่วย                                  |                     |
| 1                                      | กระบีอ                                                                                                    | กระบือพันธุ์นม                                 |                                                                                                    |                                |                                                                                                  | เพศเมีย                                                                                                    |                          | 10       | ปล่อย                    | ຕັວ                                    |                     |
|                                        |                                                                                                    |                                                |                                                                                                    |                                |                                                                                                  |                                                                                                    |                          |          |                          |                                        | PT TADADA           |
| มายเลซป                                | ระจำตัวสัตว์                                                                                                    |                                                |                                                                                                    |                                |                                                                                                  |                                                                                                    |                          |          |                          |                                        |                     |
|                                        |                                                                                                    |                                                |                                                                                                    |                                |                                                                                                  |                                                                                                    |                          |          |                          | +                                      | เพิ่มข้อมูล – ลบข้อ |
|                                        |                                                                                                    |                                                |                                                                                                    |                                | ตารางข้อมูลหมาย                                                                                  | มเลขประจำตัวสัตว์                                                                                                    |                          |          |                          |                                        |                     |
|                                        |                                                                                                    |                                                | หน้าที่ 1/0 ราย                                                                                                    | ยการที่ 1-0/0                  | H ◀ 1 ▶                                                                                          | H 5 -                                                                                                    | ไปหน้าที่                | \$       |                          |                                        |                     |
| ) <mark>สำดับ</mark><br>บีข้อบอ        | มที่                                                                                                    |                                                |                                                                                                    |                                | หมายเลขประจำตัว                                                                                  | ວສັຫວົ                                                                                                    |                          |          |                          |                                        | -<br>True_IoT_Rout  |
| <b>e</b>                               | <b>O</b> 🗎 <b></b>                                                                                                    | 6                                              | N                                                                                                    |                                | <b>*</b>                                                                                         |                                                                                                    |                          |          |                          |                                        | TH 🔺 and 🔊 📢        |
| 020 - Goo<br>//newer                   | sgle Chrome<br>move.dld.go.th/emm/emm11/<br>กรามไสสัตว์<br>นทึก/แก้ไขชนิดสัตว์ที่เคยี                                                                                                    | emm11i020/save<br>อ่อนย้าย                     |                                                                                                    | -                              |                                                                                                  |                                                                                                    | 1                        |          | ชื่อ : นาง               | สาวศิริวรรณ หิมพา                      | นต์ 233<br>×        |
| 020 - Goo                              | gle Chrome<br>move.dld.go.th/emm/emm11/<br>กรามโสสัตว์<br>เท็ก/แก้ไขชนิดสัตว์ที่เคลื่<br>ความได่อยชนิดสัตว์ที่เคลื่อนข้าย                                                                                                    | emm11i020/save<br><b>รื่อนย้าย</b>             |                                                                                                    |                                |                                                                                                  | *                                                                                                    |                          |          | ซื้อ: นาง                | สาวศิริวรรณ หิมพา                      | ແກ້ 233<br>X        |
| 020 - Goo                              | gle Chrone<br>move.dld.go.th/emm/emm11/<br>กรรมมาไส สัตว์<br>หาวงปล่อยชมิดสัตว์ที่เคลื่อนข้าย<br>ชนิดสัตว์                                                                                                    | emm11i020/save<br><b>ถือนย้าย</b><br>102-01 โค |                                                                                                    |                                |                                                                                                  | twei t                                                                                                    | พศเมีย × 🔻               |          | ชื่อ: นาง                | สาวศีรีวรรณ พิมพา                      | ນທີ່ 233<br>×       |
| 020 - Goo                              | gle Chrome<br>move.dld.go.th/emm/emm11/<br>อรามปองมีคลัตว์ที่เครื<br>เหวางปล่อยชนิดสัตว์ที่เครื<br>ตวางปล่อยชนิดสัตว์ที่เครื่อนข้าย<br>ชนิดสัตว์<br>จำนวนที่ขออนุญาต                                                                                                    | emm11i020/save                                 | จำนว                                                                                                    | นที่ตรวจปล่อย *                | •                                                                                                | ม พบ<br>มันชุม 1                                                                                                    | พศเมีย × 🔻               | ×        | ชื่อ : นาง               | สาวก็ริวรรณ จิมสศา                     | uń 233<br>X         |
| 020 - Goo                              | gle Chrome<br>move.dld.go.th/emm/emm11/<br>มาทึก/แก้ไขชามิดสัตว์ที่เคลื่<br>ควางปล่อยชมิดสัตว์ที่เคลื่อนข้าย<br>ชนิดสัตว์<br>จำนวนที่ขออนุญาต<br>เครื่องหมาย                                                                                                    | emm11i020/save                                 | จำนว                                                                                                    | านที่ตรวจปล่อย *               |                                                                                                  | เทศ ซ<br>หน่วยกับ 1                                                                                                    | พศเมีย × <               | ×        | รือ : มาง                | ສາວຄືວິວຣຣໝ ຈິນກຄາ                     | VÍ 233 ×            |
| 020 - Good                             | gle Chrome<br>move.dld.go.th/emm/emm11/<br>กรรมปลาสัตว์<br>หววงปล่อยชมิดเล้ตว์ที่เคลื่<br>จำมวนที่ขออนุญาค<br>เครื่องหมาย<br>วันที่ครวงปล่อย<br>วันที่ครวงปล่อย                                                                                                    | emm11i020/save                                 | ຈຳນວ                                                                                                    | นที่ตรวจปล่อย *<br>เวลา *      | · ·                                                                                              | เพศ<br>เหน่วยมับ<br>1                                                                                                    | พศเมีย × 💌<br>10002 ตัว  | ×        | ซึ่อ: บาง                | สาวกิริวรรณ นิมพา                      | ນທີ່ 233<br>×       |
| 220 - Goo                              | gle Chrome<br>move.dld.go.th/emm/emm11/<br>มารีก/แก้ไขชนิดสัตว์ที่เครื่<br>หรางปล่อยชนิดสัตว์ที่เครื่อนข้าย<br>ชนิดสัตว์<br>จำนวนที่ขออนุญาต<br>เครื่องหมาย<br>วันที่ครางปล่อย *                                                                                            | emm11i020/save                                 | จำนว                                                                                                    | านที่ตรวจปล่อย *<br>เวลา *     | •                                                                                                | เพศ ข<br>พน่วยบับ 1                                                                                                    | พศเมีย × 💌<br>0002 ตัว   | ×        | รือ : มาง                | ສາວຄືວິວຣຣໝ ຈິນນ <del>ເ</del> ຄ        | νά 233<br>×         |
| 220 - Goo<br>//newer<br>1              | gle Chrome<br>move.dld.go.th/emm/emm11/<br>มรีก/แก้ไขชนิดสัตว์ที่เครื<br>ควางปล่อยชนิดเล้ตว์ที่เครื่อนข้าย<br>ชนิดสัตว์<br>จำนวนที่ขออนุญาค<br>เครื่องหมาย<br>วันที่ครางปล่อย *<br>จำนวนสัตว์ที่เคลื่อนข้าย *                                                               | emm11i020/save                                 | ຳນາ                                                                                                    | ามที่ตรวจปล่อย *               | · ·                                                                                              | ม เพย<br>ม<br>มันขณ์ท<br>1                                                                                                | พศเมีย × 🔻               | ×        | ซึ่อ: บาง                | สาวศิริวรรณ พิมพา                      | ui 233 x            |
| 220 - Gooco<br>///newer<br>Ŭ.          | gle Chrome<br>move.dld.go.th/emm/emm11/<br>มาราคาโอาร์กัตว์<br>เท็ก/แก้โขชนิดสัตว์ที่เครื่<br>ควาจปล่อยชนิดสัตว์ที่เครื่อนข้าย<br>จำนวนที่ขออนุญาต<br>เครื่องหมาย<br>วันที่คราจปล่อย *<br>จำนวนสัตว์ที่เคลื่อนข้าย *<br>ยานพาหนะ *                                          | emm11i020/save                                 | ຈຳນວ                                                                                                    | านที่คราจปล่อย *               |                                                                                                  | เพศ แ<br>หน่วยมับ 1                                                                                                    | พศเมีย × <               | ×        | รือ : หาง                | ສາວຄືວິວຣຣດເ ນິນທະາ                    | νά 233<br>×         |
| 11 1 1 1 1 1 1 1 1 1 1 1 1 1 1 1 1 1 1 | gle Chrome<br>move.dld.go.th/emm/emm11/<br>มรีกา/แก้ไขชนิดสัตว์ที่เคลื่<br>ตรวงปล่อยชนิดสัตว์ที่เคลื่อนข้าย<br>ชนิดสัตว์<br>จำนวนที่ขออนุญาต<br>เครื่องหมาย<br>วันที่ตรวงปล่อย *<br>จำนวนสัตว์ที่เคลื่อนข้าย *<br>ยานพาหนะ *<br>ผลการตรวจสุขภาพสัตว์ *                      | emm11i020/save                                 | ຳນວ                                                                                                    | ณฑ์ตรวจปล่อย *<br>เวลา *       |                                                                                                  | เหศ ข<br>พบ่านบับ 1                                                                                                    | พศเมีย × Y<br>10002 ตัว  | ×        | ซ์ถ : บาง                | ສາວຄືວິວຣຣໝ ອິນສ <del>ະ</del> ຕ        | ui 233<br>X         |
| Ŭ<br>Ŭ<br>M<br>M                       | gle Chrome<br>move.dld.go.th/emm/emm11/<br>อารามปราสาราว<br>เมทึก/แก้ไขชนิดสัตว์ที่เคลื่<br>ควาจปล่อยชนิดสัตว์ที่เคลื่อนข้าย<br>จำนวนที่ขออนุญาต<br>เครื่องหมาย<br>วันที่ควาจปล่อย<br>จำนวนสัตว์ที่เคลื่อนข้าย *<br>ยานพาหนะ *<br>ผลการควาจสุขภาพสัตว์ *                    | emm11i020/save                                 | จำนว<br>จำนว<br>(สิ<br>59                                                                                                    | นที่ครวจปล่อย *                |                                                                                                  | ເທຍ ແ<br>ທນ່ານນັ້ນ 1                                                                                                    | พศเมีย × <               | ×        | ซึ่อ: บาง                | สาวกิริวรรณ นิมพา                      | μά <b>233</b><br>×  |
| Ŭ<br>Ŭ<br>I<br>I<br>I<br>I<br>I<br>I   | gle Chrome<br>move.dld.go.th/emm/emm11/<br>อารางได้อยชนิดสัตว์ที่เคลื่<br>เท็ก/แก้ไขชนิดสัตว์ที่เคลื่อนข้าย<br>ชนิดสัตว์<br>จำนวนถี่หวัก็เคลื่อนข้าย<br>วันที่ตรวจปล่อย<br>วันที่ตรวจปล่อย<br>ยานพาหนะ *<br>ผสการตรวจสุขภาพสัตว์ *<br>เลขที่ตัวอย่าง                        | emm11i020/save                                 | ຈຳນວ<br>ຈຳນວ<br>ອາ<br>າ                                                                                                    | ณที่ตรวจปล่อย *<br>เวลา *<br>( |                                                                                                  | ເທາ ແ<br>ທນ່ວຍນັ້ນ [<br>ຈຳນວນ<br>ຄີ                                                                                       | พศเมีย × ▼<br>10002 ตัว  | x        | ร์ถ: บาง                 | สาวคิวิวรรณ จิมหต                      | Vii 233<br>×        |
| й                                      | gle Chrome<br>move.dld.go.th/emm/emm11/<br>อารามปราสาคาร์<br>เมริก/แก้ไขชนิดสัตว์ที่เคลื่<br>ควาจปล่อยชนิดสัตว์ที่เคลื่อนข้าย<br>จำนวนที่ขออนุญาต<br>เครื่องหมาย<br>วันที่ควาจปล่อย<br>จำนวนสัตว์ที่เคลื่อนข้าย *<br>ยานพาหนะ *<br>ผลการควาจสุขภาพสัตว์ *<br>เลขที่ตัวอย่าง | emm11i020/save                                 | จำนว<br>(สามา<br>(สามา<br>(สามา)<br>(สามา))<br>(สามา)<br>(สามา))<br>(สามา))<br>(สามา)<br>(สามา))<br>(สามา))<br>(สาม | นที่ครวจปล่อย *<br>เวลา *<br>( | <ul> <li></li></ul>                                                                              | <ul> <li>เพศ ย<br/>พน่วยมัน 1</li> <li>พน่วยมัน 1</li> <li>พน่วยมัน 1</li> </ul>                                          | พศเมีย ×<br>0002 ตัว<br> | ×        | ซึ่อ: บาง                | สาวศิริวรรณ นิมพา                      | μά 233<br>×         |
|                                        | gle Chrome<br>move.dld.go.th/emm/emm11/<br>อาราจาปต่อยชนิดสัตว์ที่เครื่<br>เท็ก/แก้ไขชนิดสัตว์ที่เครื่อนข้าย<br>ชนิดสัตว์<br>จำนวนที่ขออนุญาค<br>เครื่องหมาย<br>วันที่ตรวจปล่อย *<br>จำนวนสัตว์ที่เคลื่อนข้าย *<br>ยานพาหนะ *<br>ผลการตรวจสุขภาพสัตว์ *<br>เลขที่ตัวอย่าง   | emm11i020/save                                 | รค<br>เ                                                                                                    | ณที่ตรวจปล่อย *<br>เวลา *<br>( | ັ<br>-<br>-<br>-<br>-<br>-<br>-<br>-<br>-<br>-<br>-<br>-<br>-<br>-<br>-<br>-<br>-<br>-<br>-<br>- | ເທາ ແ<br>ທາ່ວຍນັບ 1<br>ຈຳນວນ (<br>ເພິ                                                                                     | พศเมีย × 💌               | ×        | รัก: บาง                 | สาวคีวิวรรณ จิมษา                      | Vii 233<br>X        |
|                                        | gle Chrome<br>move.dld.go.th/emm/emm11/<br>มรัก/แก้ไขชนิดสัตว์ที่เคลื่<br>ควางปล่อยชนิดสัตว์ที่เคลื่อนข้าย<br>จำนวนชีขออนุญาต<br>เครื่องหมาย<br>วันที่ควางปล่อย *<br>จำนวนสัตว์ที่เคลื่อนข้าย *<br>ยานหาหนะ *<br>ผลการควางสุขภาพสัตว์ *<br>เลขที่ตัวอย่าง                   | emm11i020/save                                 | ຈຳນວ<br>ຈຳນວ<br>50                                                                                                    | ณฑึตรวจปล่อย *<br>เวลา *<br>(  | <ul> <li></li></ul>                                                                              | เพศ ย<br>พน่วยนับ 1<br>• จำนวน<br>(* จำนวน<br>(*)                                                                         | พศเมีย × 💌<br>0002 ตัว   | ×        | รือ : บาง                | สาวกิริวรรณ พิมพา                      | νώ 233<br>×         |
| 220 - Goc                              | gle Chrome<br>move.dld.go.th/emm/emm11/<br>ภาราจปล่อยชนิดสัตว์ที่เครื่<br>หาวาจปล่อยชนิดสัตว์ที่เครื่อนข้าย<br>ชนิดสัตว์<br>จำนวนที่ขออนุญาค<br>เครื่องหมาย<br>วันที่ตราจปล่อย *<br>จำนวนสัตว์ที่เคลื่อนข้าย *<br>ยานพาหนะ *<br>ผลการตรวจสุขภาพสัตว์ *<br>เลขที่ตัวอย่าง    | emm11i020/save                                 | ຈຳນລ<br>ຈຳນລ<br>ອ<br>າ<br>າ<br>ເ                                                                                                    | ณที่ตรวจปล่อย *<br>เวลา *<br>  |                                                                                                  | ເທດ ແ<br>ທາ່ວຍນັ້ນ [<br>ຈຳນວນ ແ<br>ແ<br>ແ<br>ແ<br>ແ<br>ແ<br>ແ<br>ແ<br>ແ<br>ແ<br>ແ<br>ແ<br>ແ<br>ແ<br>ແ<br>ແ<br>ແ<br>ແ<br>ແ | พศเมีย × <               | ×        | รัก : บาง                | สาวคิริวรรณ จิมหา                      | Uli 233<br>×        |

จำนวนสัตว์ที่เคลื่อนย้าย >> ยานพาหนะ >> ผลการตรวจสุขภาพ >> บันทึก

และกด x ปิดหน้าต่าง

สามารถเพิ่มข้อมูลด้านล่างได้ในส่วน >> หมายเลขประจำตัวสัตว์ / ด่านกักกันสัตว์ / บันทึกข้อมูลเงื่อนไข เมื่อข้อมูลครบถ้วนถูกต้อง >> กดบันทึก >> กดอนุญาต

A Emm11i020 - Google Chrome 16. https://newemove.dld.go.th/emm/emm11/er ชื่อ : นางวิทย์ธนี อุปลา กรมปศุสัตว์ ระบบการเคลื่อนย้ายสัตว์และซากสัตว์ฝ่านระบบอิเล็กทรอนิกส์ (e-Movement) พิมพ์ใบอนุญาต 🖹 บันทึก อนุญาต 🖨 Preview ตรวจปล่อยชนิดสัตว์ที่เคลื่อนย้าย ตารางชนิดสัตว์ที่เคลื่อนย้าย หน้าที่ 1/1 รายการที่ 1-1/1 H 🛛 📘 H 🛛 🖵 ไปหน้าที่ ชื่อสัตว์ ลำดับที่ ประเภทสัตว์ เพศ จำนวนที่อนุญาต จำนวนที่ตรวจปล่อย หน่วย โค โค เพศเมีย 5 ตัว - ลบข้อมูล ตารางข้อมูลหมายเลขประจำตัวสัตว์ หน้าที่ 1/0 รายการที่ 1-0/0 ไปหน้าที่ Ĵ K 🛛 📘 H 5 🔽 ลำดับที่ หมายเลขประจำตัวสัตว์ ไม่มีข้อมูล ค้นหาหมายเลขประจำตัวสัตว์ + แผนที่ด่าน/จุดตรวจ + เพิ่มข้อมูล ลบข้อมูล ตารางกำหนดด่าน หน้าที่ 1/0 รายการที่ 1-0/0 K ◀ 1 ► H 5 ▼ ไปหน้าที่ ด่านกักกันสัตว์ ลำดับที่ จุดตรวจ ไม่มีข้อมูล บันทึกข้อมูลเงื่อนไขชนิดโรคที่ต้องตรวจในสัตว์ ตารางเงื่อนไขชนิดโรคที่ต้องตรวจในสัตว์ หน้าที่ 1/0 รายการที่ 1-0/0 K ◀ 1 ► H 5 ไปหน้าที่ ลำดับที่ โรค ชนิดสัตว์ การตรวจโรค ไม่มีข้อมูล บันทึกข้อมูลการตรวจเอกสาร / เงื่อนไขในการเคลื่อนย้าย สัตว์หรือซากสัตว์ ตารางเอกสาร / เงื่อนไขในการเคลื่อนย้าย สัตว์หรือซากสัตว์ หน้าที่ 1/0 รายการที่ 1-0/0 🛛 🔣 ┥ 🚺 🕨 🕅 5 💌 ไปหน้าที่ ลำดับที่ สัตว์ได้ตรวจสอบและดำเนินการตามเงื่อนไขที่กำหนดไว้ในระเบียบฯ ครบถ้วนแล้ว โดยมีรายละเอียดดังนี้ เอกสาร ไม่มีข้อมูล กองสารวัตรและกักกัน ศูนย์ราชการกรมปศุสัตว์ 91 หมู่ 4 ตำบลบางกะดี อำเภอเมืองปทุมธานี จังหวัดปทุมธานี 12000 Department Of Livestock Development ©2018, All Rights Reserved. เบอร์โทรศัพท์ 0-2501-3473-5 ต่อ 106 Email emove@dld.go.th **}** 0 • 0 x N w LINE P 715

| S Emm11i020 - Google Chrome                       |                                                                                                    |
|---------------------------------------------------|----------------------------------------------------------------------------------------------------|
| https://newemove.dld.go.th/emm/emm11/emm11i02     | 20/save                                                                                                 |
| กรมปศุลัตว์<br>ระบบการเคลื่อนสำหรัดสะขากสัตว์ผ่า  | ชื่อ : มางสาวทีวีวรรณ มีมหานท์<br>มระบบอิเด็กหรอนิกส์ (e-Movement)<br>อาทัพย์ 10 มินุลายน 2562 20:18:38 |
| Emm11i020 : บันทึกใบอนุญาตให้นำหรือเคลื่อนย้ายสั  | ตว์หรือชากสัตว์ภายในราชอาณาจักร 🗦 บันทึก                                                                |
| สถานะการพิมพ์ใบอนุญาต                             |                                                                                                    |
| เลซที่อ้างอิง 4326712126                          | พิมพ์โดยเจ้าหน้าที่ 0 ครั้ง พิมพ์โดยผู้ประกอบการ 0 ครั้ง                                                |
| ส่วนของเจ้าหน้าที่ผู้ออกใบอนุญาต<br>ประเภทใบอนุญา | ช้อความจากระบบ ×<br>▲ เมื่ออนุญาตแล้ว จะไม่สามารถแก้ไซข้อมูลในอนุญาตใบนี้ได้<br>ฉังการถนกกณฑรีอไม่ × ▼  |
| วันที่อนุญาตให้แคลือน                             | 16-225 (28) (2841 (28))                                                                                 |
| หน่วยงานตรวจรับปลายทาง                            | 10401 สำนักงานปฏุตั                                                                                     |
| สัตว์ได้รับวัคซีนป้องกันโรคระบาดดังนี้            | FMD                                                                                                    |
| Seal No. (กรณีเคลื่อนข้ายซากลัตว์)                |                                                                                                    |
| ใช้เส้นทางหมายเลข                                 | 1 x 1002 x                                                                                              |
| ทำเครื่องหมายบนตัวสัตว์ด้วยวิธี                   | ดำแหน่งที่ทำเครื่องหมาย                                                                                 |
| สัตว์/ซากสัตว์ได้ทำลายเชื้อโรคโดย                 |                                                                                                    |
| - ผู้คงนาม<br>ชื่อผู้คงนาม                        | นายกนกพล กูลชาติ 🗙 👻 ดำแหน่งผู้ลงนาม ปตุสัตว์จังหวัด                                                    |
| 🚱 🔮 🜔 🚞 💁 📀                                       | (2018) TH - all (2018) TH - all (2018) 16/6/2562                                                        |

| S Emm11i020 - Google Chrome                         |                                                                                                    |
|-----------------------------------------------------|----------------------------------------------------------------------------------------------------|
| https://newemove.dld.go.th/emm/emm11/emm11i0        | 20/save                                                                                                 |
| กรมปศุลัตว์<br>ระบบการเคลื่อนข้ายดีสว์และขากตัดว์ฝา | ชื่อ : นางกาวทีวิวรรณ ในทานท์ 233<br>นระบบมิได้กหรอนิกศ์ (e-Movement) อาทัพย์ 16 มิตุมายน 2562 20:19:32 |
| Emm111020 : บันทึกใบอนุญาตให้นำหรือเคลื่อนย้ายส     | สัตว์หรือชากสัตว์ภายในราชอาณาจักร 🗦 บันทึก                                                              |
|                                                     | ใบอนุญาตรายการนี้ห้ามแก้ไข                                                                              |
| สถานะการพิมพ์ใบอนุญาต                               |                                                                                                    |
| เลขที่อ้างอิง 4326712126                            | พิมพ์โดยเจ้าหน้าที่ 0 ครั้ง พิมพ์โดยผู้ประกอบการ 0 ครั้ง                                                |
| ส่วนของเจ้าหน้าที่ผู้ออกใบอนุญาต                    |                                                                                                    |
| ประเภทใบอนุญาต                                      | <ol> <li>ร.4 ะ เลซที่ 04621040000000027 สถานะใบอนุญาต ปกติ</li> </ol>                                   |
| วันที่อนุญาตให้เคลื่อนย้าย                          | 16/06/2562 🚔 เวลา 08:41 🚔 ในอนุญาคหมดอาชุวันที่ 18/06/2562 🚔 เวลา 08:41 🚔                               |
| หน่วยงานตรวจรับปลายทาง                              | 10401 สำนักงานปศุสัตว์อำเภอเมืองปนุมธานี                                                                |
| สัตว์ได้รับวัคซีนป้องกันโรคระบาดดังนี้              | FMD                                                                                                    |
| Seal No. (กรณีเคลื่อนย้ายซากสัตว์)                  |                                                                                                    |
| ใช้เส้นทางหมายเลข                                   | 1 0002 +                                                                                                |
| ทำเครื่องหมายบนตัวสัตว์ด้วยวิธี                     | ดำแหน่งที่ทำเครื่องหมาย                                                                                 |
| สัตว์/ซากสัตว์ได้ทำลายเซื้อโรคโดย                   |                                                                                                    |
| ผู้ลงนาม                                            |                                                                                                    |
| 👌 🔮 🔕 🚞 💁 📀                                         | 🙆 🔽 📲 📭 🔚 🚰 🕗 🔼 🛛 🖿 - all 🛠 🕂 16/6/2                                                                    |

เมื่อกดอนุญาต จะไม่สามารถแก้ไขข้อมูลได้

### สามารถกดพิมพ์ใบอนุญาตได้

| Emm11i020 - Google Chrome              |                                |                     |                    |                |               |             |                                                 |                                          |
|----------------------------------------|--------------------------------|---------------------|--------------------|----------------|---------------|-------------|-------------------------------------------------|------------------------------------------|
| https://newemove.dld.go.th/emm/e       | emm11/emm11i0                  | )20/save            |                    |                |               |             |                                                 |                                          |
| <b>กรมปศุสัต</b> ระบบการเคลื่อนย้ายสัง | <b>ว์</b><br>หว์และซากสัตว์ผ่า | านระบบอิเล็กทรอนิ   | กส์ (e-Movem       | ent)           |               |             | ซื่อ : นางสาวศิริวรร<br>อาทิตย์ 16 มิถุนายน 256 | รณ หิมพานต์ <b>233</b> อ 🗙<br>2 20:21:02 |
| รทัสไปรษณีย์                           | 13170                          | โทรศัพท์            | 025733559          | มือถือ         | 0816858982    |             | โทรสาร                                          |                                          |
| ข้อมูลผู้ครอบครองต้นทาง                |                                | J                   |                    |                |               |             |                                                 |                                          |
| เลขประจำตัวประชาชน                     | 1-1037-00123-                  | 23-7 🏼 🛤 อ่า        | นข้อมูลบัตร        | ชื่อ-นามสกุล   | 102 นาง       | ▼ [2]       | - บี                                            |                                          |
|                                        |                                |                     |                    |                |               |             |                                                 |                                          |
| ข้อมูลปลายทาง                          |                                |                     |                    |                |               |             |                                                 |                                          |
|                                        | 2 ໂຣ ແກລັດວ່                   |                     | _                  | ล้างอิ และเพื่ |               | 0 *****     |                                                 |                                          |
| energine in in in                      | FIDD FOR                       |                     | <b>`</b>           | E NEVITOR      |               | ุ น คมหา    |                                                 |                                          |
| ซอสถานท                                | la                             | 1                   |                    |                |               | เลขท        | 1                                               |                                          |
| หมู่ที                                 | 1                              | ตรอก                |                    | ซอย            |               | ถนน         |                                                 |                                          |
| ตำบล/อำเภอ/จังหวัด                     | 130101 ตำบลบาง                 | มปรอก อำเภอเมืองปทุ | มธานี จังหวัดปทุมธ | รานี           | -             |             |                                                 |                                          |
| รหัสไปรษณีย์                           | 14000                          | โทรศัพท์            | 021123456          | มือถือ         | 0817589345    |             | โทรสาร                                          |                                          |
| ข้อมูลผู้ครอบครองปลายทาง               |                                |                     |                    |                |               |             |                                                 |                                          |
| เลขประจำตัวประชาชน                     | 3-3021-00140-                  | 54-1 🏾 🛤 อ่า        | นข้อมูลบัตร        | ชื่อ-นามสกุล   | 101 นาย       | ▼ ทดสอบ     | - เทส                                           |                                          |
|                                        | 1 C                            |                     |                    |                |               |             |                                                 |                                          |
|                                        |                                | 🖺 ນັນໂ              | in × ยกเลิก        | ອນຸญາດ 🔒 🕯     | ໄມທີ່ໃນອນຸญາທ | 🖨 Preview 🔒 | สารแนบ                                          |                                          |
| ตรวจปล่อยชนิดสัตว์ที่เคลื่อนย้าย       |                                |                     |                    |                |               |             |                                                 |                                          |
|                                        |                                |                     |                    |                |               |             |                                                 |                                          |
|                                        |                                |                     | R R                |                |               |             |                                                 | TH , all 🛠 🕪20:21                        |
|                                        |                                |                     |                    |                |               |             |                                                 | 16/6/256                                 |

| S Emm11i020_R03 - Google Chrome              |                                                             |                                                                                             |                                           |                                 |
|----------------------------------------------|-------------------------------------------------------------|---------------------------------------------------------------------------------------------|-------------------------------------------|---------------------------------|
| () blob:https://newemove.dld.go.th/b4725e5f- | -6c99-42eb-ad28-b76f0701ecl                                 | b4                                                                                          |                                           |                                 |
|                                              |                                                             |                                                                                             |                                           |                                 |
|                                              |                                                             |                                                                                             |                                           |                                 |
|                                              |                                                             | Are a relation                                                                              | 5 5                                       |                                 |
|                                              |                                                             |                                                                                             |                                           |                                 |
|                                              | <u>86) (84</u>                                              |                                                                                             |                                           |                                 |
|                                              |                                                             |                                                                                             |                                           |                                 |
|                                              |                                                             | ດຮາຍໄຜອັຫວັ                                                                                 |                                           |                                 |
|                                              |                                                             | แรกกณ์ยุ่มเร                                                                                |                                           |                                 |
|                                              |                                                             | ไบอนุญาตให้นำหร้อเคลื่อนย้ายสัตว์หรือซากะ                                                   | เตว เข้าใน<br>                            |                                 |
|                                              | 101                                                         | กควบคุมเรคระบาด/เขตบลอดเรคระบาด/เขตก                                                        | นขนเรคระบาด                               |                                 |
|                                              | ที่ 0562104000000015                                        |                                                                                             | ออกให้โดย สำนักงานปศุสัตว์จังหวัดปทุมธานี |                                 |
|                                              | หนังสือฉบับนี้แสดงว่า นา                                    | ย สิทธิ พิเศษ อายุ 66.10 ปี บัตรประจำตัวประชาชน เลขที่ 3                                    | 100502439312 ออกให้โดย - หมดอายุวันที่ -  |                                 |
|                                              | อยู่บ้านเลขที่ 13/133 หมู่ที่ 1 ถน<br>0819246316            | ณ แจ้งวัฒนะ แขวง ทุ่งสองห้อง เขต หลักสี จังหวัด กรุงเทพมห                                   | ทนคร รหัสไปรษณีย์ 10210 ไทรศัพท์          |                                 |
|                                              | กรณีมีใบอนุญาตทำการค้                                       | 1/ขายซึ่งสัตว์หรือซากสัตว์ เลขที่                                                           |                                           |                                 |
|                                              | ออกให้โดย                                                   | หมดอายุวันที่                                                                               |                                           |                                 |
|                                              | อ้างอิงใบอนุญาต กษ.                                         | ลงวันที่                                                                                    |                                           |                                 |
|                                              | ได้รับอนุญาตไห้นำ/เคลือ                                     | นย้ายซากสัตว์ เข้าเขตควบคุมไรคระบาด/เขตปลอดไรคระบาด                                         | /เขตกันชนไรคระบาดชนิด                     |                                 |
|                                              | เดยมวตถุประสงคเพอ เปจาหน                                    | 10                                                                                          |                                           |                                 |
|                                              | ชนด<br>โด                                                   | ชากสตว                                                                                      | ຈານວນ                                     |                                 |
|                                              | โต                                                          | เนื้อโดแช่แข็ง                                                                              | 100 ก็เลกรับ                              |                                 |
|                                              | Anne (Transaustral)                                         |                                                                                             |                                           |                                 |
|                                              | <b>ตนทาง</b> (เรงงานแบรรูบ)<br>จังหวัดกรุงเทพมหานคร รหัสไปร | นายสทธ พเคษ เลซท 13/133 หมู 1 ชอย เกษตรร เกนน แ<br>ษณีย์ 10210 โทรศัพท์ 2 มือถือ 0819246316 | งงาฒนะ แขวงทุ่งสองหอง เขตหลกส             |                                 |
| 📀 🔮 💽 🚞 💶                                    | D 🙆 💶                                                       | 🚺 📭 🖬 🔄                                                                                     |                                           | EN - and 🔊 🕩 16:14<br>23/6/2562 |

<u>ตัวอย่าง</u> ใบอนุญาตเคลื่อนย้าย ร.5